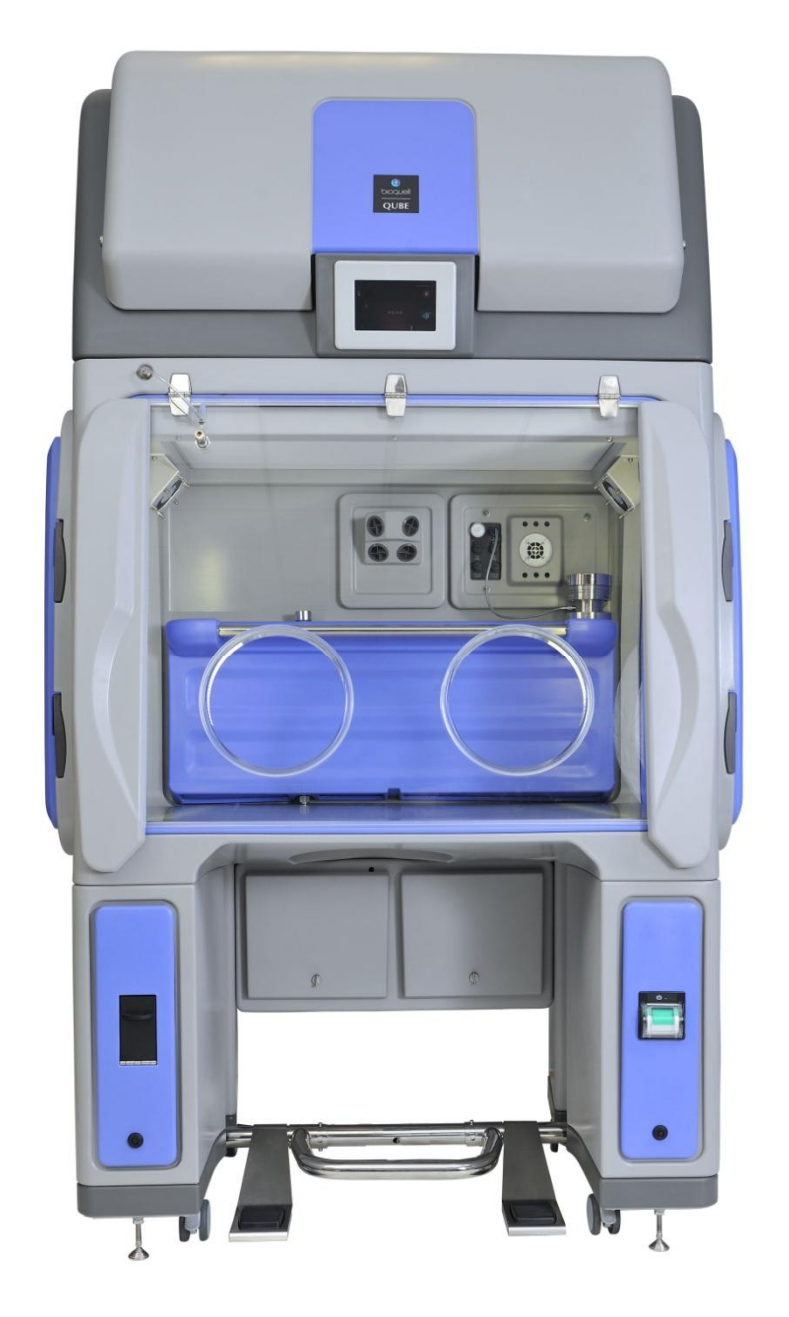

# Bioquell | QUBE

Aseptic Processing Workstation

# USER MANUAL

Bioquell UK Ltd 52 Royce Close West Portway Andover Hampshire SP10 3TS

T: +44 (0)1264 835 835 F: +44 (0)1264 835 836 E: info@bioquell.com W: www.bioquell.com Page 1 of 80

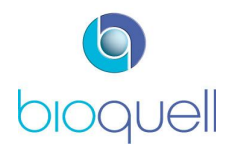

# Revisions

| Rev | Description                                                                                                    | Date                          | C.R.No.          | Orig. | Chkd. | Apprd |
|-----|----------------------------------------------------------------------------------------------------|-------------------------------|------------------|-------|-------|-------|
| 1   | FIRST ISSUE                                                                                                    | 30 <sup>th</sup> July<br>2013 | -                | JL    | PM    | ORC   |
| 2   | Screen navigation, glove & sleeve replacement added;<br>Board replaceable fuses added; Section 3.3.1 moved to<br>4.3.2; alarm conditions/actions added to table; errors<br>corrected.                                                                                                    | 9 <sup>th</sup> Sept<br>2013  | CR2455           | JL    | PM    | ORC   |
| 3   | Updated alarm table; ADMIN functions, date & time,<br>time zone moved to supervisor access; Fig 27 corrected;<br>updated screenshots; new pressure setpoints function<br>button; connector part nos. for Air Sampler added;<br>errors corrected; service schedule updated.                                                                                                    | 23 Jan<br>2014                | CR2560<br>CR2541 | JL    | РМ    | ORC   |
| 4   | Addition of US sterilant labelling notes; Environmental<br>Monitoring Level 4 option; 3.1 advice on positioning unit<br>added; Fig 20 updated; 3.1.2 advice on power covers<br>added; 3.3 bottle fill, storage and documents amended;<br>4.3.2 Rev 2 bottle holder change; 4.5.2 info moved to<br>product leaflet 5.3.1 advice corrected; 6.3 information<br>amended; 8.2 amended; 8.3 removed. 9 volt free<br>corrected | 12 May<br>2015                | CR2689<br>CR2629 | ORC   | ЭН    | PGB   |
| 5   | Aeration cut-back added, p42. Maintenance period<br>clarified. Alarms 40,41,72, 73 & 119 added. QRTP &<br>QBPM added. Additional info and trouble shooting on<br>cross-sensitivity of H <sub>2</sub> O <sub>2</sub> sensor. P70                                                                                                    | 12 Aug 15                     | CR2889           | ORC   | GK    | PGB   |
| 6   | Section 6.3 removed, 6.2 covers all service information.                                                                                                    | 25 Sep 15                     | CR2971           | PC.   | G.U.  | K/B   |

Bioquell designs, manufactures and supplies as a service a broad range of bio-decontamination solutions for:

- rooms
- systems and processes
- laboratory equipment
- biomedical equipment

For further information and contact details refer to website www.Bioquell.com

It is essential that the safety and operating instructions described in this manual are observed.

These are the original instructions

The Bioquell QUBE is only to be used by personnel who have been trained by Bioquell or their agents on its safe use. If the equipment is used in a manner not specified by the manufacturer, the protection provided by the equipment may be impaired.

These instructions assume the equipment has been installed in accordance with the procedure detailed within TD069-IM-001.

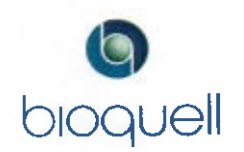

# Contents

| 1 | SAF | ETY   |                                                                             | 6    |
|---|-----|-------|-----------------------------------------------------------------------------|------|
|   | 1.1 | Safe  | ety Information relating to Hydrogen Peroxide and HPV Cycles                | 6    |
|   | 1.1 | 1     | Consumable H <sub>2</sub> O <sub>2</sub> bottle labelling symbols explained | 8    |
|   | 1.2 | Ger   | neral Safety Information relating to the QUBE                               | 8    |
|   | 1.3 | Wai   | rning Labels within the QUBE                                                | 9    |
| 2 | DES | SCRIF | PTION OF QUBE SYSTEM                                                        | . 10 |
|   | 2.1 | Pur   | pose of System                                                              | . 10 |
|   | 2.2 | QUE   | 3E Modules                                                                  | . 10 |
|   | 2.2 | .1    | QUBE Hydrogen Peroxide Vapour Module - QHPV                                 | . 11 |
|   | 2.2 | 2     | QUBE Extension Module - QEXT                                                | . 11 |
|   | 2.2 | 3     | QUBE Side Door Module – QSDM                                                | . 11 |
|   | 2.2 | 4     | QUBE Material Transfer Device - QMTD                                        | . 12 |
|   | 2.2 | 5     | QUBE Open Connection Module – QOCM                                          | . 12 |
|   | 2.2 | 6     | QUBE End Modules                                                            | . 12 |
|   | 2.3 | Opt   | ional Sub-systems                                                           | . 14 |
|   | 2.3 | .1    | Glove Tester                                                                | . 14 |
|   | 2.3 | 2     | Sterility Test Pump                                                         | . 14 |
|   | 2.3 | 3     | Integrated Environmental Monitoring                                         | . 16 |
|   | 2.3 | 4     | 'Tri-Clover' or Sanitary Connection Port to Chamber                         | . 21 |
|   | 2.3 | 5     | Ducted Extract                                                              | . 21 |
|   | 2.3 | 6     | Additional Printer                                                          | . 21 |
|   | 2.4 | Con   | figurations                                                                 | . 21 |
|   | 2.5 | Con   | trol Panel                                                                  | . 21 |
|   | 2.6 | Ligh  | nting                                                                       | . 21 |
|   | 2.7 | Мос   | les of Operation                                                            | . 22 |
|   | 2.7 | .1    | Processing Mode                                                             | . 22 |
|   | 2.7 | 2     | Bio-decontamination Mode                                                    | . 22 |
| 3 | QUE | BE CO | DNNECTIONS & SET-UP                                                         | . 23 |
|   | 3.1 | Pos   | ition                                                                       | . 23 |
|   | 3.2 | Elec  | ctrical Connections                                                         | . 23 |
|   | 3.2 | .1    | External Electrical Connections                                             | . 23 |
|   | 3.2 | 2     | Internal Electrical Connections                                             | . 25 |
|   | 3.3 | Doc   | or Control                                                                  | . 26 |
|   | 3.4 | Нус   | Irogen Peroxide Supply                                                      | . 27 |
| 4 | QUE | BE OI | PERATION                                                                    | . 29 |
|   | 4.1 | The   | Control Panel Explained                                                     | . 29 |

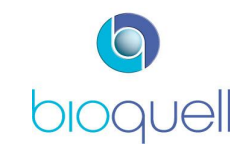

| 4.1   | .1   | Icons                                                |    |
|-------|------|------------------------------------------------------|----|
| 4.2   | Log  | ging ON                                              | 33 |
| 4.2   | .1   | Loading the QHPV chamber                             |    |
| 4.2   | .2   | Opening Doors                                        | 35 |
| 4.3   | Bio- | -decontamination Mode                                | 35 |
| 4.3   | .1   | Preparing to Start a Cycle                           | 35 |
| 4.3   | .2   | Loading a Hydrogen Peroxide Bottle                   |    |
| 4.3   | .3   | Running a Cycle                                      |    |
| 4.3   | .4   | Cycle Phases                                         |    |
| 4.3   | .5   | Aborting a cycle                                     |    |
| 4.3   | .6   | Printouts                                            |    |
| 4.4   | Сус  | le Recipes                                           |    |
| 4.4   | .1   | Viewing Recipes                                      |    |
| 4.4   | .2   | Pre-Loaded Recipes                                   |    |
| 4.4   | .3   | Creation and Editing Recipes                         |    |
| 4.5   | Pres | ssure Testing                                        | 47 |
| 4.5   | .1   | Chamber Leak Test                                    | 47 |
| 4.5   | .2   | Glove Leak Testing (optional)                        | 47 |
| 4.6   | Орє  | eration of the Sterility Test Pump (optional)        | 47 |
| 4.7   | Оре  | eration of Active Air Sampler                        | 47 |
| 4.8   | Ase  | ptic Hold                                            |    |
| 5 SYS | STEM | ADMINISTRATION                                       | 50 |
| 5.1   | Sys  | tem Information (only viewable)                      | 50 |
| 5.2   | OPE  | ERATOR editable functions                            | 51 |
| 5.2   | .1   | Set Language                                         | 51 |
| 5.2   | .2   | Adjust Chamber light intensity                       | 51 |
| 5.3   | SUF  | PERVISOR editable functions                          | 51 |
| 5.3   | .1   | Suspending Processing Mode - system use not required | 51 |
| 5.3   | .2   | Door Interlocks                                      | 52 |
| 5.3   | .3   | Set Time Zone                                        | 52 |
| 5.3   | .4   | Date and Time                                        | 53 |
| 5.4   | ADN  | MINISTRATOR editable functions                       | 53 |
| 5.4   | .1   | Pressure Setpoints                                   | 53 |
| 5.4   | .2   | Maximum Aseptic Hold Period                          |    |
| 5.4   | .3   | Manage Users                                         |    |
| 6 PRE | VEN  | TATIVE & SCHEDULED MAINTENANCE                       | 57 |
| 6.1   | Оре  | erator Maintenance                                   |    |

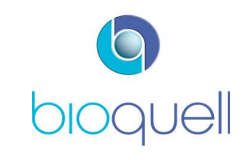

| 6.   | .1.1    | Cleaning 5                   | 57  |
|------|---------|------------------------------|-----|
| 6.   | .1.2    | Replacing Gloves 5           | 58  |
| 6.   | .1.3    | Fitting New Sleeves 5        | 58  |
| 6.   | .1.4    | Changing the Printer Paper 5 | 59  |
| 6.2  | Sch     | eduled Maintenance 6         | 0   |
| 7 TF | ROUBLE  | ESHOOTING 6                  | 51  |
| 7.1  | Alar    | ms & Warnings 6              | 51  |
| 7.   | .1.1    | Alarm Screen                 | 51  |
| 7.2  | Trou    | ubleshooting6                | 9   |
| 8 P/ | ARTS L  | IST7                         | 0'  |
| 8.1  | Con     | sumables7                    | 0'  |
| 8.2  | Rep     | lacement Parts               | 0'  |
| 9 SF | PECIFIC | CATION                       | 1′1 |
| 10   | EC DE   | CLARATION OF CONFORMITY7     | 4'  |
| 11   | SCREE   | EN NAVIGATION                | '5  |
| 12   | GLOS    | SARY                         | 7   |
| 13   | DEFAL   | JLT PASSWORDS                | '8  |

#### United States of America only:

This equipment has been tested and found to comply with the limits for a Class B digital device, pursuant to part 15 of the FCC Rules. These limits are designed to provide reasonable protection against harmful interference in a residential installation. This equipment generates, uses and can radiate radio frequency energy and, if not installed and used in accordance with the instructions, may cause harmful interference to radio communications. However, there is no guarantee that interference will not occur in a particular installation. If this equipment does cause harmful interference to radio or television reception, which can be determined by turning the equipment off and on, the user is encouraged to try to correct the interference by one or more of the following measures:

-Reorient or relocate the receiving antenna.

-Increase the separation between the equipment and receiver.

-Connect the equipment into an outlet on a circuit different from that to which the receiver is connected.

—Consult the dealer or an experienced radio/TV technician for help.

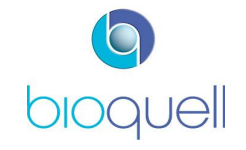

1 SAFETY

# 1.1 Safety Information relating to Hydrogen Peroxide and HPV Cycles

Safety instructions that must be observed when operating or servicing the Bioquell QUBE or handling the Hydrogen Peroxide bottles are listed below.

Danger and Warning signs are used where there is a potential hazard to personnel.

The mandatory symbol is used to describe other safety precautions that should be followed before operating the equipment.

SAFETY OBSERVANCE IS ESSENTIAL WHEN USING THIS EQUIPMENT. READ THIS SECTION CAREFULLY BEFORE USING THE EQUIPMENT

#### DANGER – CHEMICAL INJURY HAZARD

|                                                           | HANDLING HYDROGEN PEROXIDE<br>Wear personal protective equipment including<br>Eye protection, single use neoprene or vinyl gloves and protective<br>clothing.                                                                                                    |  |  |
|-----------------------------------------------------------|----------------------------------------------------------------------------------------------------|--|--|
|                                                           | HYDROGEN PEROXI DE LIQUID can cause burns and blistering to the<br>skin and tissue damage to the eyes when in contact. HYDROGEN<br>PEROXI DE VAPOUR can cause irritation to eyes, nose, throat, lungs and<br>skin and breathing difficulties and coughing.<br>IN ALL CASES SEEK MEDICAL ADVICE. |  |  |
| ACTION T                                                  | O BE TAKEN ON EXPOSURE TO HYDROGEN PEROXIDE                                                                                                    |  |  |
| EYES Irrigate with sterile water for at least 10 minutes. |                                                                                                    |  |  |
| LUNGS                                                     | Remove casualty immediately to fresh air, rest and keep warm.                                                                                                    |  |  |
| SKIN                                                      | Drench with water. If spilled on clothing remove immediately and wash thoroughly.                                                                                                    |  |  |
| MOUTH                                                     | Rinse thoroughly with water and give plenty to drink. Do not induce vomiting.                                                                                                    |  |  |

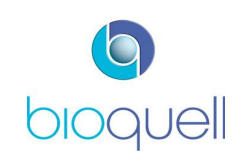

| SPILLAGES<br>Mop up with plenty of water and run to waste, diluting at least 20:1.<br>Always ensure wipes used to mop up spillages are rinsed with cold water<br>before being put in waste bins; there is a risk of spontaneous combustion<br>if thrown directly in waste bin containing other materials.                                                                                                    |
|----------------------------------------------------------------------------------------------------|
| <ul> <li>HANDLING HYDROGEN PEROXIDE BOTTLE</li> <li>Wear protective gloves. Inspect outer bag containing peroxide bottle for signs of liquid before opening. If any liquid is present in the bag DO NOT OPEN. Discard safely.</li> <li>If no signs of liquid in the bag open carefully and remove bottle. Keep bottle upright at all times.</li> <li>Handle bottle in accordance with safety data supplied on bottle label and packaging.</li> </ul> |
| BEFORE RUNNING A CYCLE<br>Check that all doors and front access windows are closed and seals<br>inflated.                                                                                                    |
| <ul> <li>DURING A CYCLE</li> <li>Do not attempt to open the QUBE before the end of the cycle or to open a QUBE door unless the door switch is illuminated GREEN.</li> <li>Observe warnings and alarms displayed on the control panel.</li> <li>Do not attempt to disengage or remove the Hydrogen Peroxide liquid bottle.</li> </ul>                                                                                                    |
| AT THE END OF AERATION<br>Check that the vapour concentration is at, or below, the country's<br>Occupational Exposure Limit (OEL) (Long-term exposure limit is 1ppm<br>and short-term is 2ppm in the UK). In USA: the Permitted Exposure Limit<br>(PEL) has a Threshold Limit Value (TLV) of 1ppm for eight hours exposure<br>a day.                                                                                                    |
| IF THE CYCLE ABORTS DURING GASSING OR AERATION<br>Check that the vapour concentration is at, or below, the OEL before<br>opening the QUBE.<br>If above the OEL run an "AERATION ONLY" cycle in accordance with the<br>operating instructions until the safe concentration level is reached.                                                                                                    |
| VISIBLE LIQUIDS in the enclosure must be treated as concentrated<br>Hydrogen Peroxide. Observe Hydrogen Peroxide handling precautions<br>and remove liquid by diluting with water at least 20:1 and wiping up.                                                                                                    |
| EXTERNAL DI SCHARGE of vapours by ventilation from the enclosure to<br>atmosphere during the aeration period must avoid leakage of Hydrogen<br>Peroxide vapours within the building.                                                                                                    |

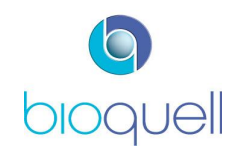

# 1.1.1 Consumable H<sub>2</sub>O<sub>2</sub> bottle labelling symbols explained

|        | CHEMICAL INJURY<br>HAZARD | Hydrogen Peroxide<br>liquid is hazardous –<br>corrosive             |
|--------|---------------------------|---------------------------------------------------------------------|
|        | CHEMICAL INJURY<br>HAZARD | Hydrogen Peroxide<br>liquid is harmful and<br>is an oxidizing agent |
| • )))) | RFID                      | This product contains an RFID tag                                   |

Note: Further information relating to safety for the Hydrogen Peroxide is available from on the MSDS provided with the consumable.

# 1.2 General Safety Information relating to the QUBE

# WARNING - EQUIPMENT DAMAGE

| • | The QUBE system, once installed, only requires moving forward to enable cleaning of all sides. If the equipment is to be moved across a threshold or any substantial distance then it should be completely disassembled and re-assembled by trained personnel to ensure safe operation once repositioned. Cables must not, at any time, be trailed causing a trip hazard. Ensure supporting feet (x2) are retracted prior to moving any QUBE system. The weight of the QUBE system is dependent upon the configuration; however, local manual handling regulations must be adhered to. To prevent damage to the QUBE do not manoeuvre by handling the front screen, glove ports or gas strut covers. |
|---|----------------------------------------------------------------------------------------------------|
|   | Avoid moving the QUBE system (or any part thereof) once a cycle has been started.                                                                                                    |
|   | Prior to switching on the QUBE system ensure all doors are closed.                                                                                                    |
|   | Operate the equipment strictly in accordance with the Operating Instructions.                                                                                                    |

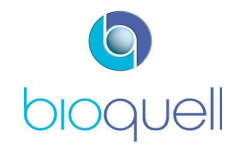

|   | Major repairs or adjustments to the Bioquell QUBE should only be made by<br>a Bioquell Service Provider or those trained to perform such procedures by<br>Bioquell. Non-routine maintenance performed by unqualified personnel or<br>installation of unauthorised parts could cause personal injury or result in<br>damage.                            |
|---|----------------------------------------------------------------------------------------------------|
| 9 | The equipment must be serviced in accordance with the Maintenance<br>Schedule to maintain safe performance. Potential hazards or failure of<br>performance may occur if the equipment is not serviced by trained and<br>authorised personnel. Contact your Bioquell Service Provider to schedule<br>preventative maintenance or for emergency repairs. |
| 9 | Use of traditional alcohol sprays and wipes must be avoided to prevent<br>damage to the sensitive electrical components within the QUBE system<br>especially the Hydrogen Peroxide sensor.                                                                                                    |
| • | Use of paper or other abrasive cloths could potentially damage the QUBE front screen during cleaning.                                                                                                    |
| • | Do not cover the top of the QMTD as this could potentially block the filter.                                                                                                    |

#### DANGER – PERSONAL I NJURY HAZARD

| The Bioquell QHPV module weighs approx. 280 kg (617 lbs); the QEXT module approx. 240Kg (529.1 lbs) and the QMTD module approx. 64 kg (141 lbs). Local manual handling regulations and SOPs must be adhered to when moving this equipment to prevent personal injury. Assisted mechanical devices will be required if moving over a threshold or for any distance. |
|----------------------------------------------------------------------------------------------------|
| Take care when moving the Bioquell QUBE on inclined surfaces.                                                                                                    |
| Park the Bioquell QUBE on flat surfaces only. Secure by extending the support feet to stop the unit moving.                                                                                                    |
| Do not tilt the unit over as toppling may occur.                                                                                                    |
| The Bioquell QUBE contains electrical connections. Always disconnect the power supply before gaining access to electrical and pneumatic systems for inspection or maintenance. Access to these systems should be restricted to trained personnel; failure to do so may cause an ELECTRICAL INJURY HAZARD.                                                          |

# 1.3 Warning Labels within the QUBE

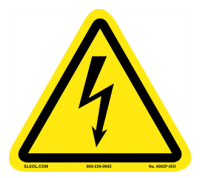

ELECTRICAL INJURY HAZARD Only trained personnel should be accessing the electrical system

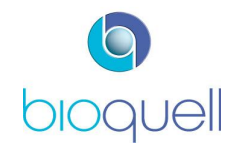

#### 2 DESCRIPTION OF QUBE SYSTEM

#### 2.1 Purpose of System

The Bioquell QUBE is an aseptic processing workstation with integrated HPV decontamination system. This system can be used for various applications including: sterility testing; pharmacy compounding, aseptic material transfer and others that require an aseptic environment. It is a modular system that is configurable to the Client's needs.

The QUBE is loaded via the front access window. Dependent upon the application, the QUBE may be supplied with Bioquell "SafeSort<sup>1</sup>", internal racking and rails. There is a Product Description Sheet for each of the optional accessories available from Bioquell.

All replacement or serviceable parts are accessible from the front of the QUBE; thereby allowing it to be positioned against a wall. Key access is required to components that may present a hazard.

#### 2.2 QUBE Modules

The QUBE system is modular incorporating a QUBE Hydrogen Peroxide Vapour (QHPV) Module and additional modules dependent upon ordered configuration:

- QUBE Extension Module (QEXT) (max.2)
- QUBE Side Door Module (QSDM)
- QUBE Material Transfer Device (QMTD)
- QUBE Open Connection Module (QOCM)
- QUBE Closed Connection Module (QCCM)
- QUBE Rapid Transfer Port (QRTP)
- QUBE Blank Plate Module (QBPM)

As standard the QHPV Module is supplied without integrated continuous particle monitoring or active air sampling systems (unless ordered as part of the configuration). However, it is fitted with the connections for these systems including having a "Dummy cone" in place.

Figure 1 depicts one typical configuration of a QUBE system. The QUBE is available as a 1-chamber, 2-chamber or 3-chamber system of various configurations.

<sup>&</sup>lt;sup>1</sup> Bioquell SafeSort is a prescription decontamination system designed for gassing components and used in hospital pharmacy applications.

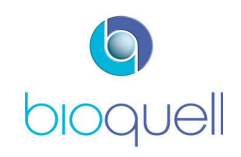

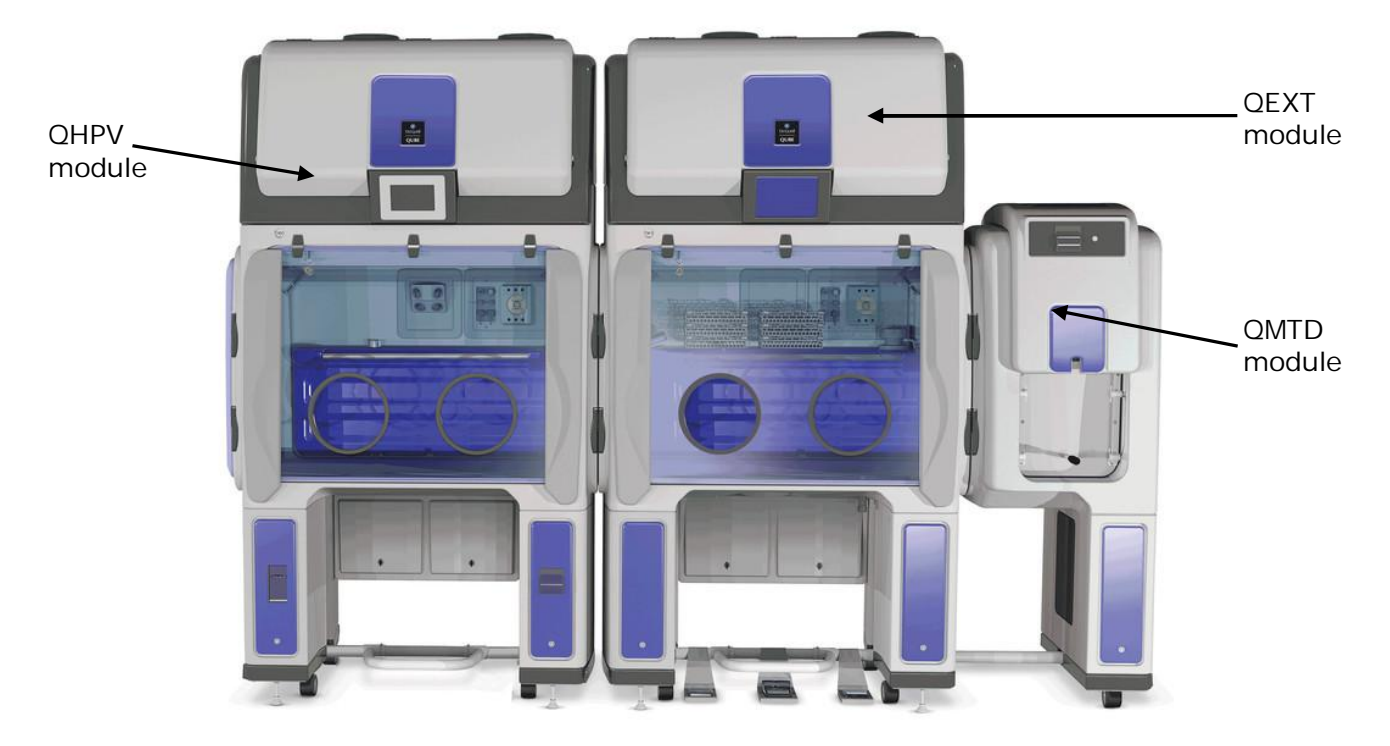

Figure 1: Typical Configuration of QUBE System

# 2.2.1 QUBE Hydrogen Peroxide Vapour Module - QHPV

This chamber incorporates the HPV decontamination system and controls including the touch screen. Each QUBE system incorporates a QHPV module. The complete system is controlled via a Control Panel from the QHPV Module. Figure 2 depicts the main features of this module.

# 2.2.2 QUBE Extension Module - QEXT

This module can be positioned either left, right or both sides of the QHPV chamber. It enables the Operator to continue to 'work' on one load whilst simultaneously decontaminating another load. If the system is configured with more than one QEXT module then one may be used as an accumulator to store a load whilst one is being processed and one being gassed.

# 2.2.3 QUBE Side Door Module – QSDM

This module is positioned either on the left hand end, or right hand end, or both ends of the chambers. It can be used to transfer the load between QUBE modules, while providing a physical separation between modules allowing the QHPV unit to run cycles on its own.

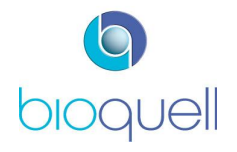

# 2.2.4 QUBE Material Transfer Device - QMTD

This module is positioned either on the left hand end, right hand end, or both ends of the chambers. It can be used to transfer the load into and/or out of the QUBE system.

#### 2.2.5 QUBE Open Connection Module – QOCM

The QOCM allows for a large open aperture between QEXT modules only, thus making them into a 4-glove device.

#### 2.2.6 QUBE End Modules

The end panels for the QUBE system where a QMTD is not fitted can be one of the following:

QUBE Closed Connection Module – QCCM This is a solid end panel

QUBE Rapid Transfer Port – QRTP

This end panel has a 190mm diameter RTP fitted to it. There is a left and a right hand version ensuring that the RTP always hinges to the back.

QUBE Blank Plate Module – QBPM

The end panel has a circular blank 3mm thick stainless steel sheet, through which penetrations can be made to suit application.

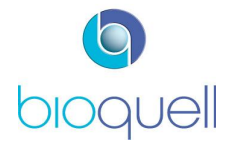

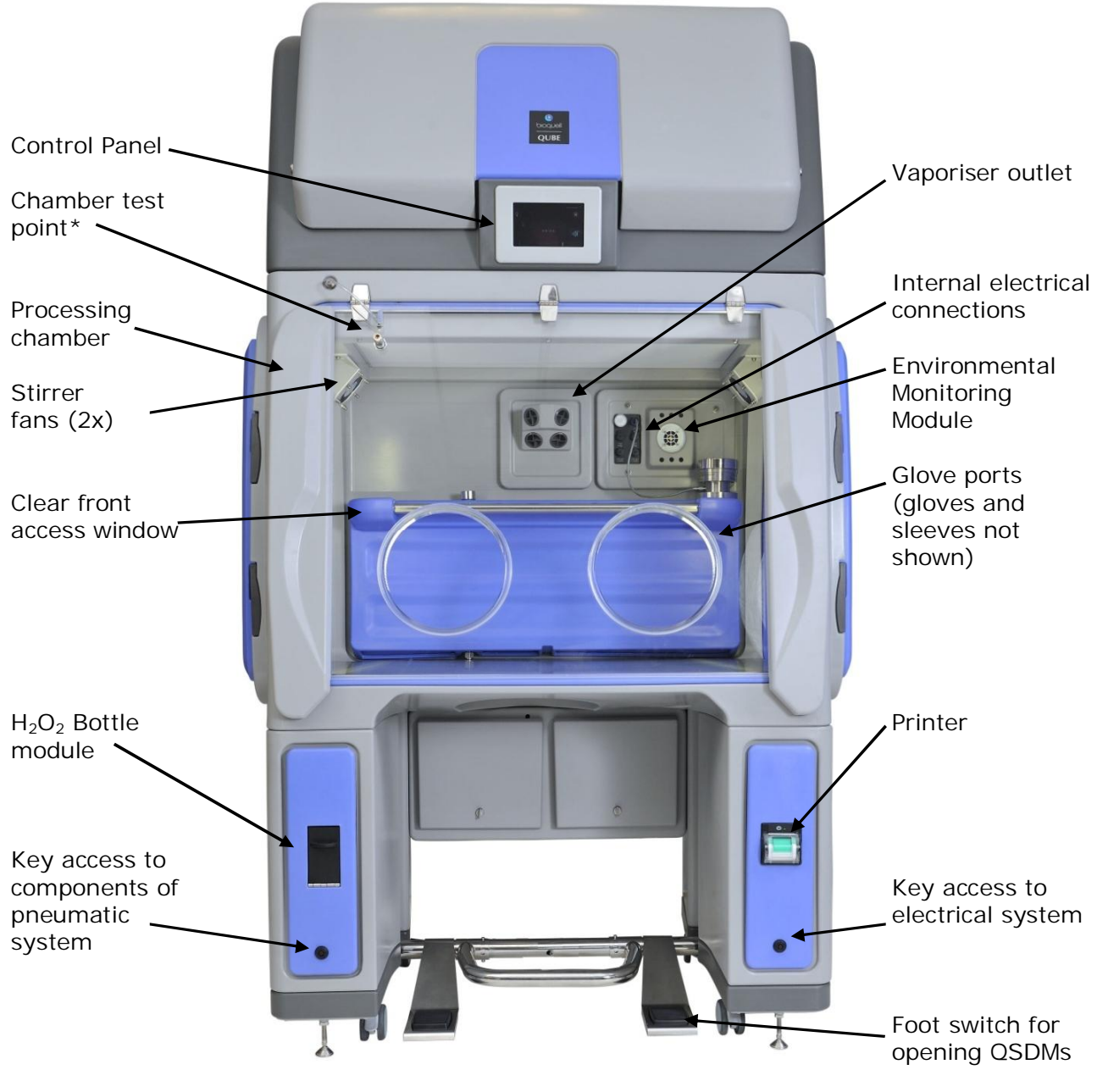

Figure 2: QHPV Module

 $^{\ast}$  Mating part is Bioquell part number H03020720 and has a 5/16" (8mm) Hose barb outlet.

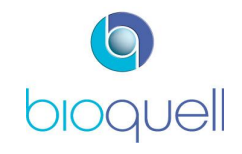

# 2.3 Optional Sub-systems

The following sub-systems are not integrated into the QUBE as standard but available to order as part of the configuration:

#### 2.3.1 Glove Tester

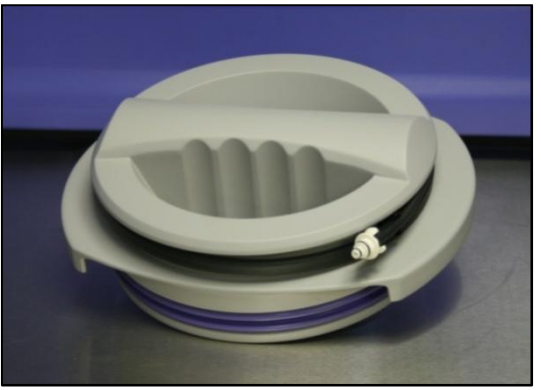

Figure 3: Glove Tester

The Glove Tester (Part No.TD069-5900) is an accessory that can be supplied with the QUBE system to enable the leak testing of sleeves and gloves.

A glove test cannot be performed on a QUBE module which is being decontaminated.

For information on how to use the glove tester refer to Instructional Leaflet TD069-5900\_PDS (supplied with glove tester).

# 2.3.2 Sterility Test Pump

The QUBE system has been designed to work with the Merck Millipore SteriTest Symbio Flex or Equinox Isofit Pump for sterility testing applications. The "SteriTest" unit is fully integrated into the chamber moulding.

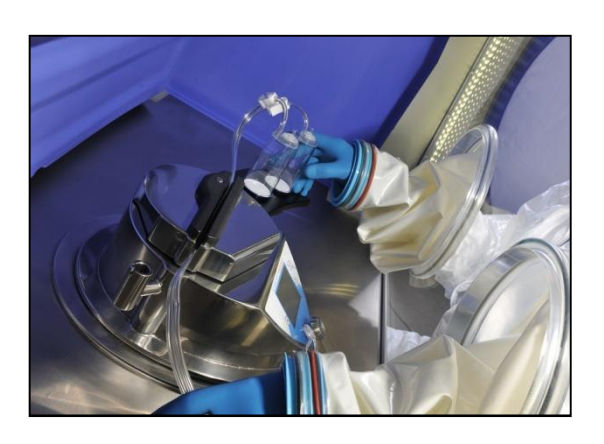

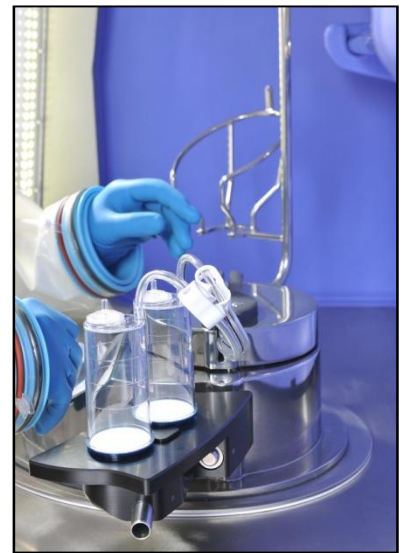

Figure 4: Sterility test unit in use (Equinox shown)

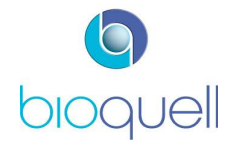

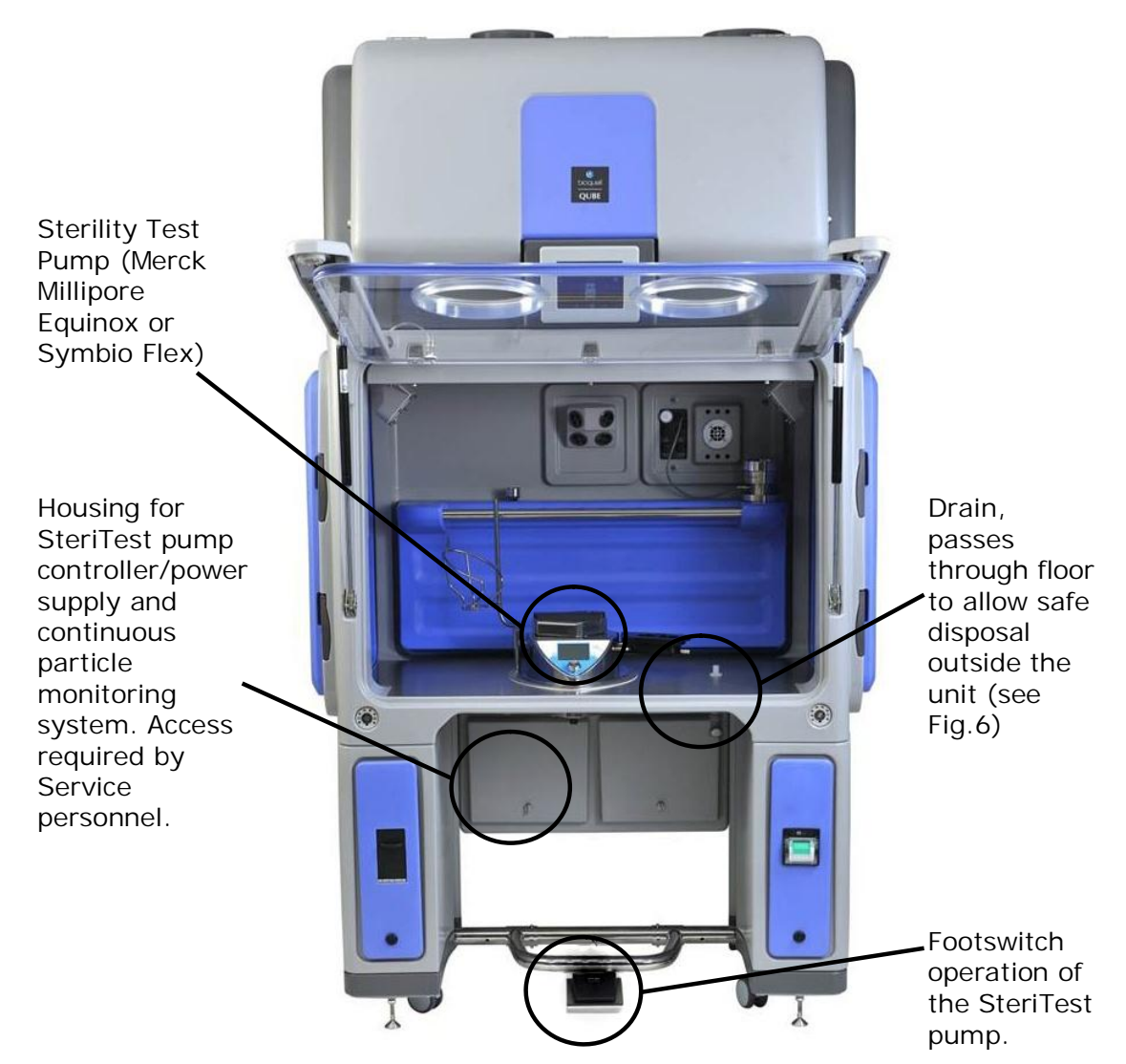

Figure 5: SteriTest unit installed

Prior to use of SteriTest unit ensure tubing is connected to drain. Connect tubing as shown in Figure 6.

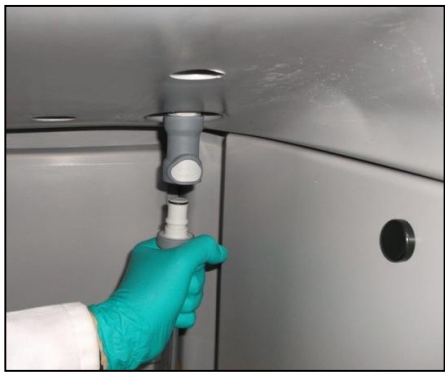

Figure 6: Push-in connection

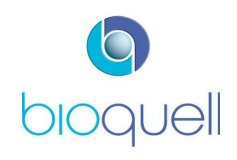

Page 15 of 80

For details on how to use the "SteriTest" pump refer to the Manufacturer's Instructions (supplied if part of ordered configuration).

To remove the drain connection press release button and pull out, as shown in Figure 7.

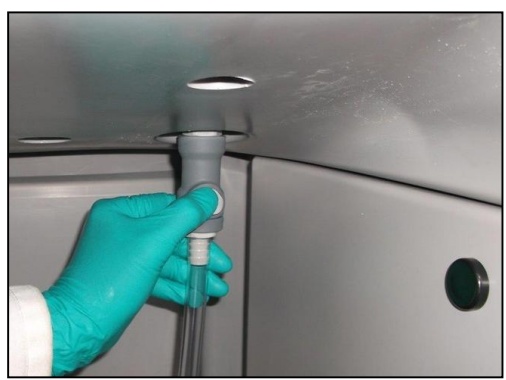

Figure 7: Removal of drain tubing

It is advisable to execute the scheduled maintenance of the "SteriTest" unit whilst the QUBE is being serviced. Contact Merck Millipore for scheduling the Servicing of this unit (refer to Section 6.2 for contact details).

The QUBE may also be supplied with the "SteriTest" pump drain only if a clientsupplied free standing SteriTest pump is installed.

Racking has been designed by Bioquell for this application. This racking is available in kit form; refer to TD069-6200\_PDS for how to assemble.

# 2.3.3 Integrated Environmental Monitoring

# 2.3.3.1 Level 1 Environmental Monitoring Package

As *standard* the QUBE QHPV and QEXT chambers have been designed to allow for Level 1 Environmental Monitoring to be performed. Level 1 Environmental Monitoring consists of:

- Periodic particle monitoring checks using a portable particle counter connected to the pre-fitted tube and supplied ISO-Kinetic cone. A blanking cone is also supplied, to be fitted instead of the ISO-Kinetic cone when sampling is not taking place. The particle monitor is not supplied by Bioquell.
- An integral connector inside the chamber can be used to connect to an Active Air Sampler (see Fig. 21, Item 2), and a coupler is provided (see Fig. 12) on the QUBE's right leg to enable connection to the air sampler's power device. The Active Air Sampler and power device and settle plates are not supplied by Bioquell.
- Settle plates and other alternative monitoring methods may be adequate, as shown in Figure 8.

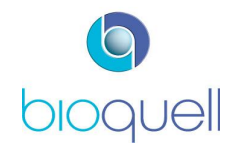

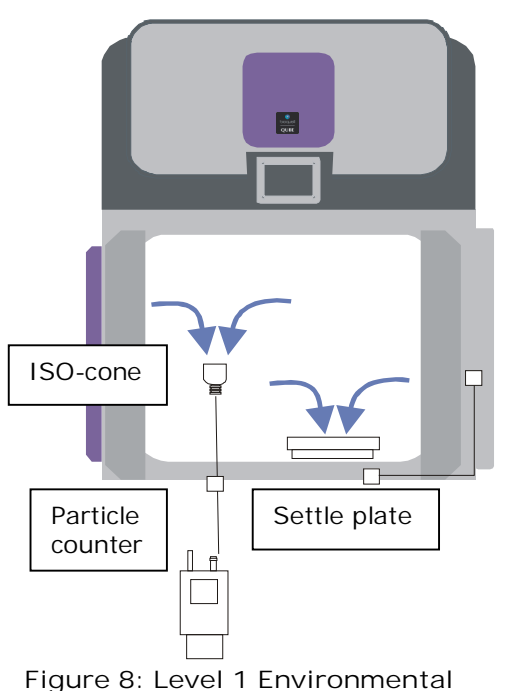

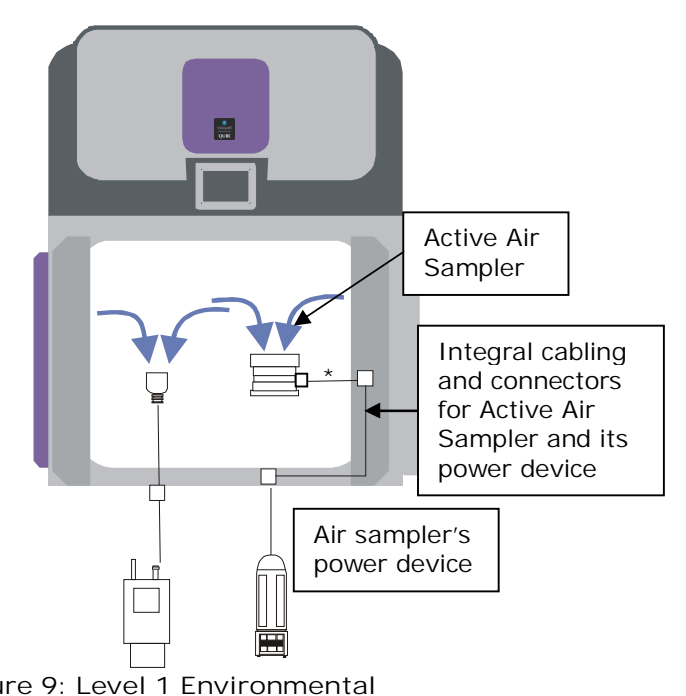

Monitoring System Diagram

Figure 9: Level 1 Environmental Monitoring System Diagram

ISO-Kinetic cone, blanking cone and integral cable and connectors for Active Air Sampler are supplied with units. The connectors are specifically for the SAS Isolator 180 Sampler. If not using a Bioquell-supplied Sampler then a LEMO connector (LEMO Part No. FGL.2K.302.CLLC55Z) must be fitted to the Sampler. Cable between sampler and chamber marked with \* can be supplied separately (Bioquell Part No. TD069-0621)

ISO-Kinetic cone

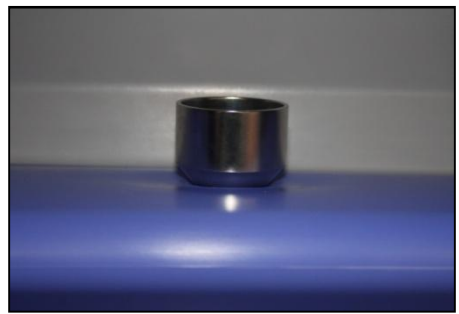

Figure 10: ISO-Kinetic Cone

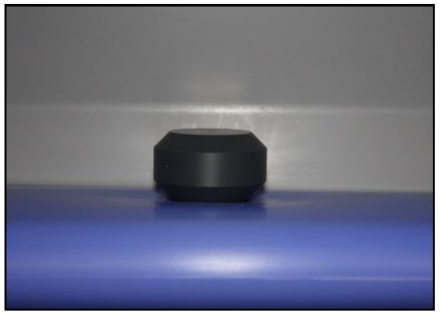

Figure 11: Blanking Cone

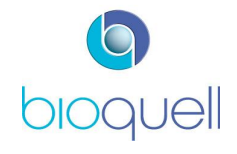

#### Connecting the Active Air Sampler

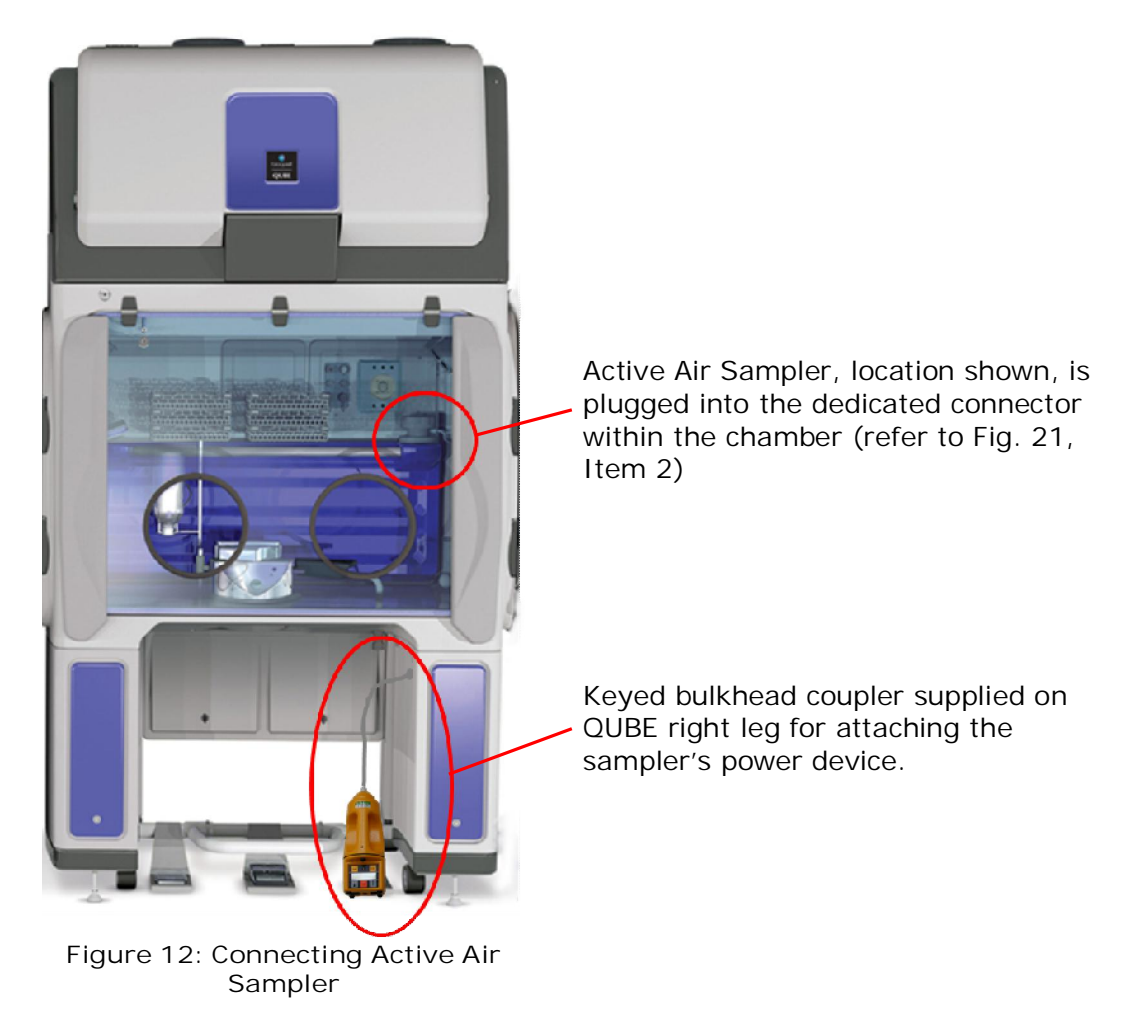

# 2.3.3.2 Level 2 Environmental Monitoring Package

The QUBE QHPV and/or QEXT chambers are *optionally* supplied with an Active Air Sampler (See Figure 13) to enable Level 2 Environmental Monitoring; the air sampler is powered and controlled through the QUBE's touch screen.

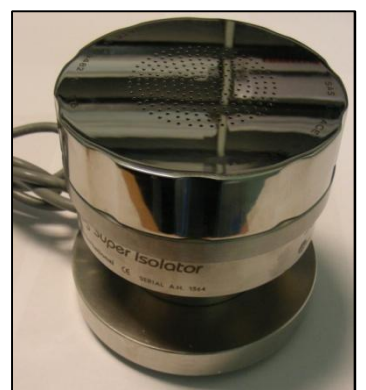

Figure 13: Active Air Sampler

The Active Air Sampler has a stainless steel head. It is permanently placed within the QUBE and attached through a dedicated DC supply connector; labelled thus:

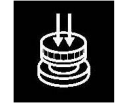

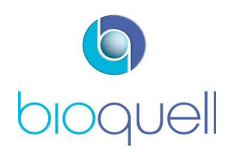

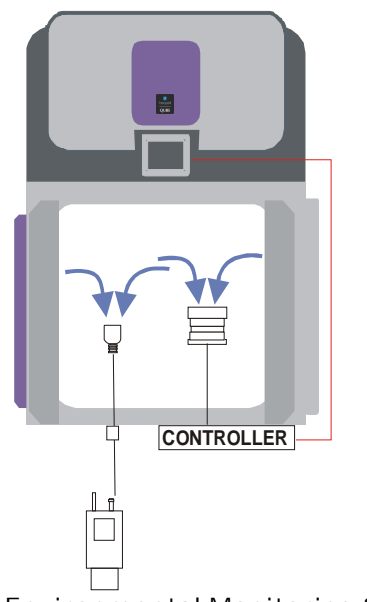

Figure 14: Level 2 Environmental Monitoring System Diagram

As Level 1, when particle monitoring is to be performed the blanking ISO-Kinetic cone fitted to the QUBE should be replaced with the supplied ISO-Kinetic cone.

# 2.3.3.3 Level 3 Environmental Monitoring Package

The QUBE is *optionally* supplied with an Active Air Sampler and a proprietary integrated continuous particle monitoring system with integrated vacuum pump. An ISO-kinetic cone is fitted to the QUBE chamber.

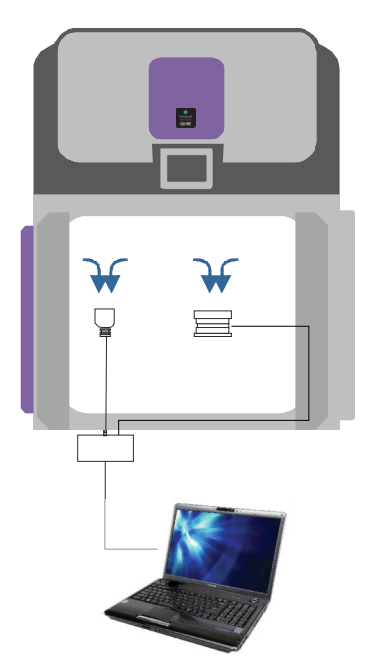

Figure 15: Level 3 Environmental Monitoring System

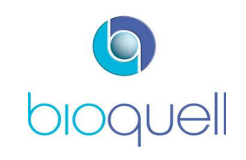

Sample air is fed continuously to the particle counter monitoring unit via tubing from the ISO-Kinetic cone. See Figure 15.

Pharmagraph enVigil-PnP logging software is supplied to output and record results to a PC; the PC is not supplied by Bioquell. Up to 2 chambers can be run from one software license. Refer to manufacturer's instructions for use.

# 2.3.3.4 Level 4 Environmental Monitoring Package

The QUBE is *optionally* supplied with a proprietary integrated continuous particle monitoring system with integrated vacuum pump. An ISO-kinetic cone is fitted to the QUBE chamber. Pharmagraph enVigil-PnP logging software is supplied and record results to a PC. The PC is not supplied by Bioquell.

An integral connector inside the chamber can be used to connect to an Active Air Sampler (see Fig. 20, Item 2), and a coupler is provided (see Fig. 12) on the QUBE's right leg to enable connection to the air sampler's power device. The Active Air Sampler and power device and settle plates are not supplied by Bioquell.

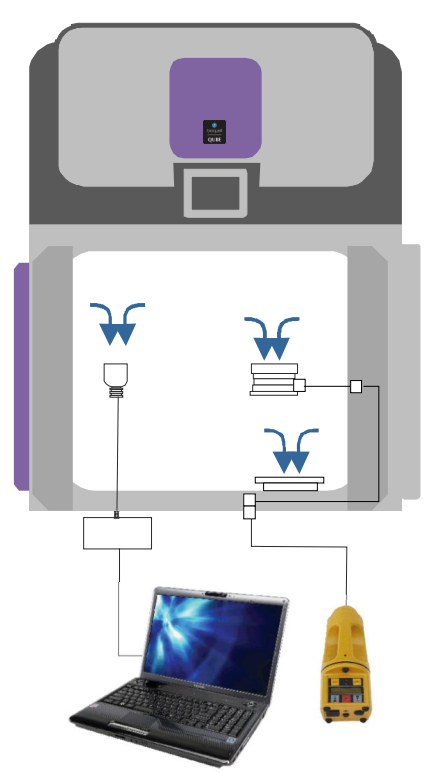

Figure 16: Level 4 Environmental Monitoring System

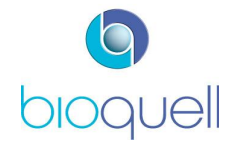

# 2.3.4 'Tri-Clover' or Sanitary Connection Port to Chamber

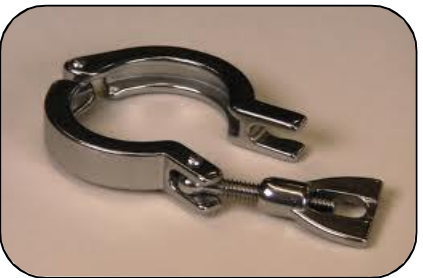

The QUBE may be supplied with an optional 1" Tri-Clover fitting in the base of the chamber to enable fluids to be supplied to the chamber without breaking the integrity of the chamber.

Figure 17: Tri-Clover Clamp

# 2.3.5 Ducted Extract

A dedicated ducted extract system is offered such that the system air is exhausted via attachment to an HVAC system (ducted to outside the building).

A by-pass valve diverts room airflow to the exhaust duct during a leak test or decontamination cycle. This ensures that room HVAC flows remain balanced and the pressure within the room remains controllable. Refer to 5.3.1 on how to configure the QUBE when not in use while continuing to allow air to be extracted from the room.

# 2.3.6 Additional Printer

On QUBE systems where a QMTD transfer hatch is fitted to a QEXT there is an option for an additional printer on the QMTD Module. This prints a short report every time the door is opened to confirm the period held in aseptic conditions.

# 2.4 Configurations

The QUBE system is configurable with up to 3 modules (QHPV and QEXT) and 2 QMTDs. Contact Bioquell for available configurations.

# 2.5 Control Panel

The Control Panel has been developed using intuitive icons to simplify the User interface. For an explanation of the icons, graphics and colour schemes refer to Section 4.1.1.

# 2.6 Lighting

Chamber lighting is provided in all modules of the QUBE system. The white lighting intensity is User adjustable via the control panel. All module light levels are adjusted together but can be switched off individually. During processing mode the chambers have white lighting, and during a HPV cycle they are blue.

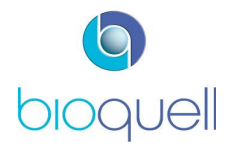

# 2.7 Modes of Operation

The Bioquell QUBE can be used in two modes of operation. Refer to Section 4.3 for information on how to operate the QUBE.

#### 2.7.1 Processing Mode

In processing mode the QUBE provides a unidirectional airflow working zone that meets the classification requirements of ISO 14644-1 Class 5 (equivalent to EU cGMP Grade A and US FED STD 209E Class 100). Air handling may be via a recirculation or ducted system (dependent upon Client requirements).

The QHPV & QEXT modules include integrated air handling to stabilize the chamber thermal conditions and to allow for pressure control. The chamber pressure can be controlled from -60Pa to +75Pa.

#### 2.7.2 Bio-decontamination Mode

The QHPV, when used in this mode and in conjunction with appropriate validation as necessary, provides assurance of bio-decontamination to a 6-log microbial reduction of the load.

Either the QHPV module or a complete QUBE system may be decontaminated.

The HPV Cycle is a four stage process:

• 'Conditioning' when the Hydrogen Peroxide vaporiser increases to operating temperature, and the instruments warm-up and stabilise.

• 'Gassing' when the Hydrogen Peroxide liquid is vaporised and is distributed around the chamber(s), dew point is reached and micro condensation forms on surfaces.

• 'Dwell' when the Hydrogen Peroxide Vapour is either maintained at a constant level or the vapour is distributed without additional vapour addition.

• 'Aeration' when the Hydrogen Peroxide Vapour is catalytically converted to water vapour and oxygen.

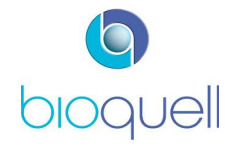

# 3 QUBE CONNECTIONS & SET-UP

#### 3.1 Position

It is important that the Qube is not positioned in direct sunlight, or near sources of heat or cooling such as autoclaves or heating/cooling vents. This may cause heat build-up in the unit or compromise the decontamination cycles.

# 3.2 Electrical Connections

The following section describes the connections to and from the QUBE system – these can vary dependent upon auxiliary equipment supplied.

It is recommended that only trained personnel should be employed if the QUBE system requires moving any substantial distance as this would require electrical disconnection. Thus, this section is primarily concerned with providing information on how to connect auxiliary equipment to the QUBE. It is expected, however, that occasionally the QUBE system is moved forwards to enable cleaning of the rear faces.

The primary means for power isolation is via the ON/OFF switch on the rear of the QHPV and QEXT modules. If, due to the QUBE being positioned against a wall, this is not accessible then a secondary means of power isolation is required via a wall socket which is accessible. Wherever possible the unit should be positioned such that the primary means of isolation is accessible.

WARNING – To avoid risk of electric shock the equipment must only be connected to a supply main with protective earth.

Do not replace the mains cord with an inadequately rated one.

# 3.2.1 External Electrical Connections

The electrical connections are positioned on the rear of the right hand QHPV module leg.

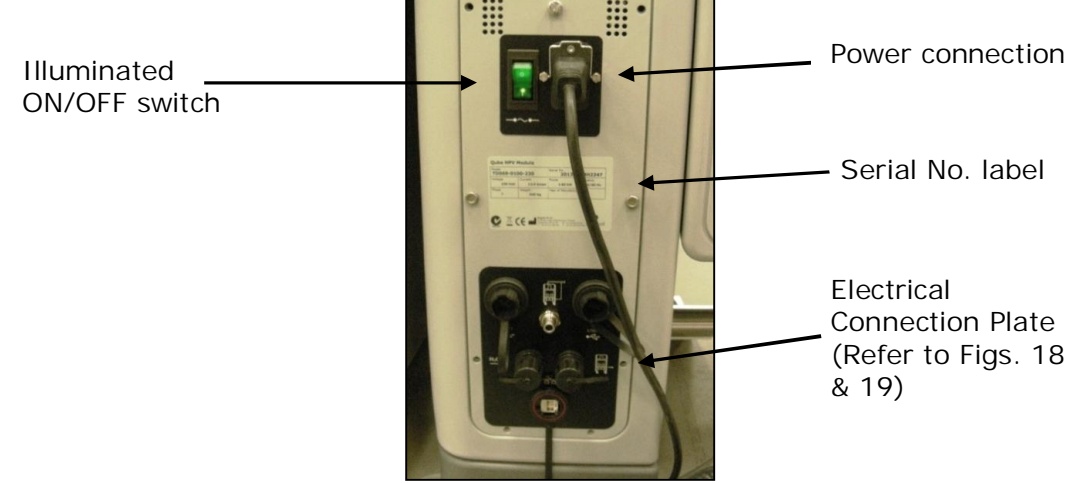

Figure 18: Electrical Connections (230V version shown)

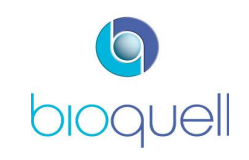

Each module (QHPV & QEXT) is independently supplied with power. The QMTD is supplied with power by the QHPV module.

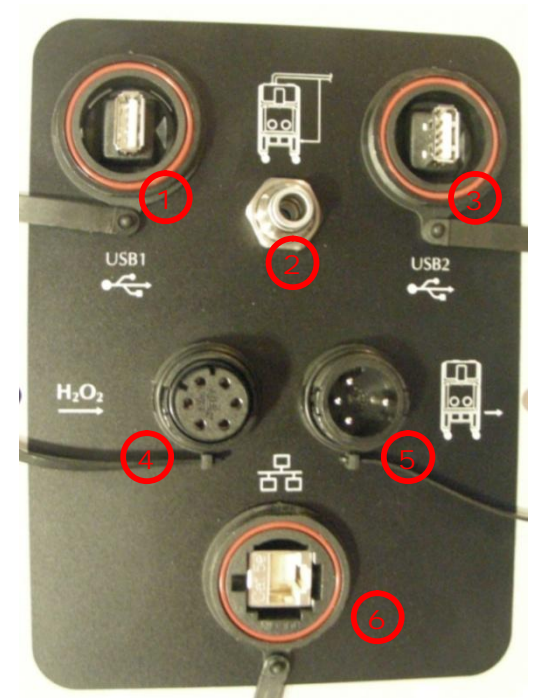

Figure 19: Electrical connection plate (QHPV)

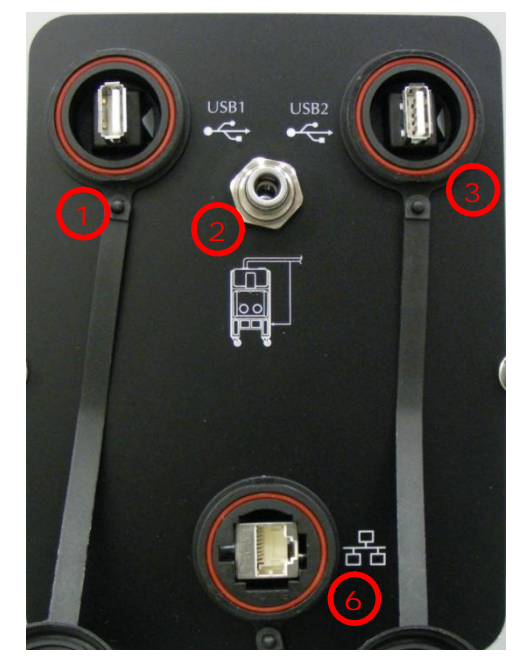

Figure 20: Electrical connection plate (QEXT)

The connection for the Glove Tester is located on the side of the QUBE left leg.

The connection for the viable monitor is located on the side of the QUBE right leg.

| Item | Elec. Ref. | Description                                                       |
|------|------------|-------------------------------------------------------------------|
|      |            |                                                                   |
| 1    | USB1       | Link to internal USB connections for equipment being used         |
|      |            | inside the chamber.                                               |
| 2    | SP01       | Duct pressure monitoring switch connection (ducted option)        |
| 3    | USB2       | Link to internal USB connections for equipment being used         |
|      |            | inside the chamber.                                               |
| 4    | -          | A digital input has been provided for interfacing to a room gas   |
|      |            | monitoring system by way of an external voltfree contact.         |
|      |            | For this specification the input is present when the external     |
|      |            | voltfree contact is closed. Item 4 provides the connection to the |
|      |            | room gas monitoring system. The equipment used must have a        |
|      |            | Bulgin connector PX0800 with insert SA3243.                       |
| 5    | _          | Alarm status volt-free output.                                    |
| 6    | ENET       | Ethernet connection.                                              |

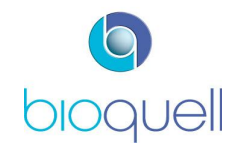

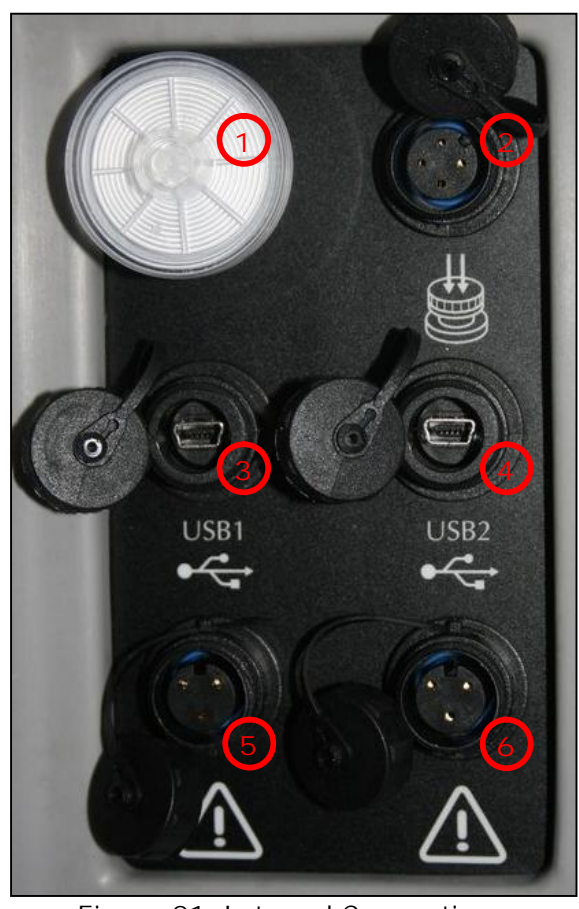

# 3.2.2 Internal Electrical Connections

Figure 21: Internal Connections

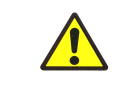

WARNING: For the two accessory outlets (labelled 5 & 6) the total power must not exceed 200W for the pair. Keep the covers on tight when not in use to prevent electric shock when cleaning or pressure leaks. Output voltage is the same as the unit's supply.

| Item | Description                          | Required mating connector        |
|------|--------------------------------------|----------------------------------|
| 1    | Filter for chamber pressure monitor. | N/A                              |
| 2    | Connection for active air sampler.   | Bulgin PX0410/04P/4550           |
|      |                                      | (insertion tool 13027/1)         |
| 3    | Mini B USB for connection to USB1.   | Mating USB Mini B (Bulgin PX0441 |
|      |                                      | or PX0442)                       |
| 4    | Mini B USB for connection to USB2.   | Mating USB Mini B (Bulgin PX0441 |
|      |                                      | or PX0442)                       |
| 5    | Accessory outlet (≤200W)             | Bulgin PX0410/03P/5560           |
|      | 230V/120V/100V.                      | (insertion tool 13027/2)         |
| 6    | Accessory outlet (≤200W)             | Bulgin PX0410/03P/5560           |
|      | 230V/120V/100V.                      | (insertion tool 13027/2)         |

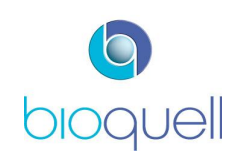

# 3.3 Door Control

The QUBE doors are fitted with pneumatic inflatable seals for security and robustness. When the QUBE is powered up the door seal will automatically inflate when the door is closed.

To open a connecting door, depress the footswitch located below it on the handle side; this deflates the seal, enabling the door to be opened.

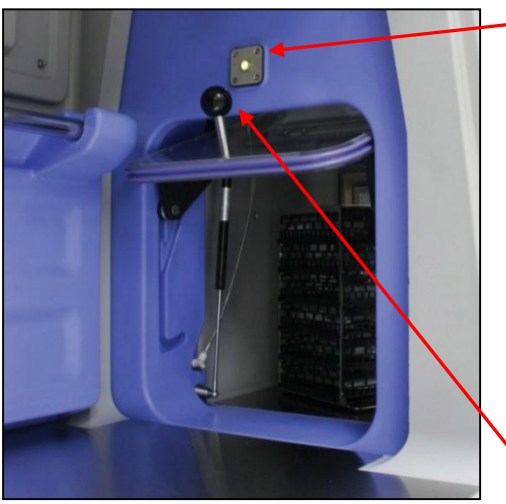

Light indicator

- Not illuminated The door is disabled and cannot be opened.
- Continuous green The door is enabled and can be opened.
- Flashing red There is an alarm on the door sealing.
- Flashing green Informing the user that an action is required; either open the door prior to the start of a complete system decontamination or shut at the end of the complete system cycle.

Figure 22: Side door

Side door handle

For safety reasons all doors are interlocked by the control software, thereby ensuring that when a decontamination cycle is being run the relevant doors cannot be opened.

When in Processing Mode:

- Only one door at a time of a QMTD module can be open.
- There will be a clean up time of 2 minutes after opening the QMTD external door before the internal door can be opened again.
- Two internal doors of any module can never be open at the same time.
- The internal doors of a QHPV module can only be opened if the QHPV module is aseptic.
- The front door of a QHPV module can be opened by a user with operator or above access rights only if the inner doors are locked.
- Where there is an open connection between QEXT modules, the doors at either end of the module cannot be open at the same time.
- The front door of a QEXT module can only be opened by a user with supervisor or above access rights.

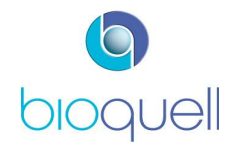

# 3.4 Hydrogen Peroxide Supply

The QUBE has been designed to use only Bioquell approved 35% w/w Hydrogen Peroxide in 150ml bottles. Note the usable volume is 140ml.

Each bottle contains a Radio Frequency Identification (RFID) tag which enables the bottle's batch number, volume of Hydrogen Peroxide remaining and expiry date to be read automatically by the QUBE.

Hydrogen Peroxide must never be stored in direct sunlight. It must be stored at 25°C or below. All Bioquell Hydrogen Peroxide bottles are vented to prevent build-up of gas. Each consumable bottle must be kept upright.

WARNING – Personal Protective Equipment must be used when handling consumable bottles which contain Hydrogen Peroxide. As a minimum Bioquell suggest wearing suitable gloves and eye protection.

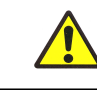

WARNING – Once opened, the bottles are no longer leak tight and so should be stored upright.

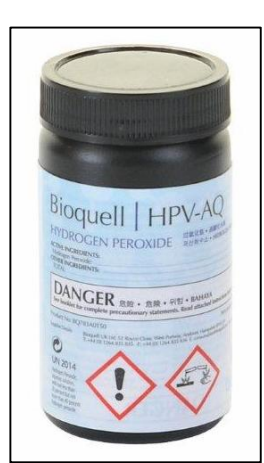

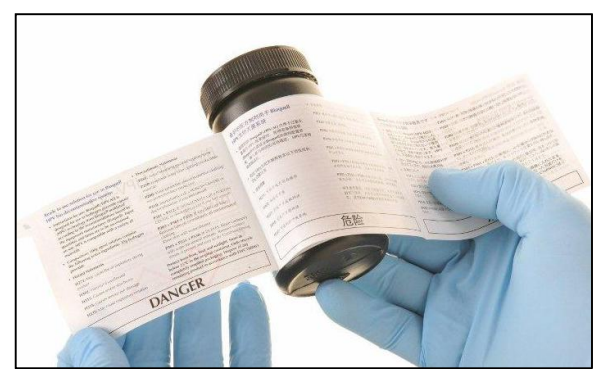

Figure 24: QUBE bottle labelling

Figure 23: QUBE consumable bottle

Each consumable bottle has a multi-language booklet label attached with detail translated into languages relevant to the territory supplied. A Material Safety Data Sheet (MSDS), Certificate of Analysis and supplemental labelling, as applicable, is available in the language(s) relevant to the territory and is on the Bioquell web site.

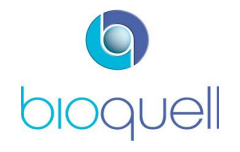

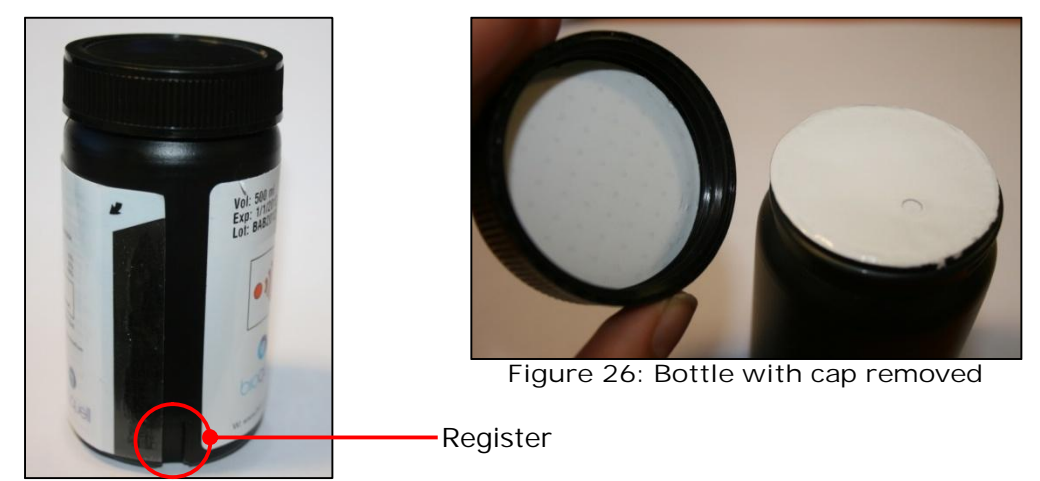

Figure 25: Bottle showing register

The bottle, as depicted in Figure 25, incorporates a register feature to ensure the Operator has correctly aligned the RFID tag with the reader within the QUBE.

Each QUBE bottle is equipped with a semi-permeable membrane which provides adequate sealing and ventilation of the bottle. Disposal and/or recycling of the QUBE bottle must be in accordance with local regulations due to the contents being hazardous waste.

Refer to section 4.3.2 for details on how to load the consumable bottles when the QUBE is to run a decontamination cycle.

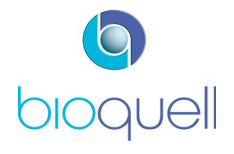

# 4 QUBE OPERATION

When initially powered, after booting up, the QUBE splash screen with the Bioquell logo will appear.

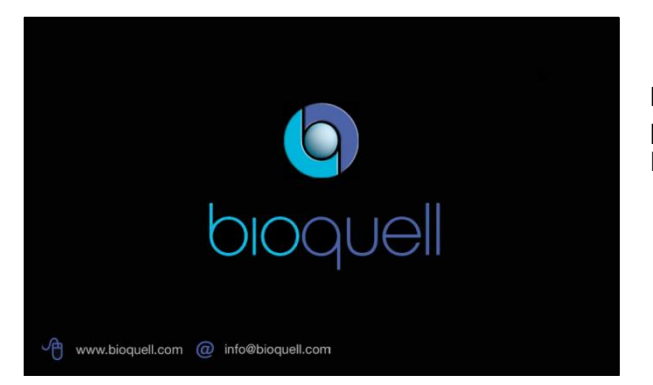

Press anywhere on screen to proceed to the start page once loaded.

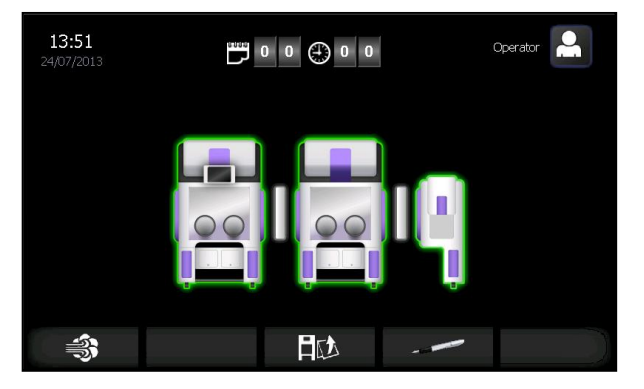

The system automatically detects the configuration of equipment and displays this in icon form.

The time displayed in the top centre is the time since the aseptic hold was established in days and hours.

The time and date displayed in the top left hand corner is the present time and date.

# 4.1 The Control Panel Explained

# 4.1.1 I cons

The Control Panel has been developed using custom-designed icons to communicate functions. A quick reference guide is provided on the following pages.

#### Access Level

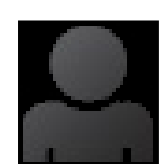

Logged off

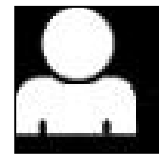

Operator – Logged on

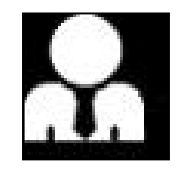

Supervisor

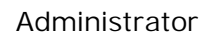

Access rights for each level is detailed in section 5.4.3.1

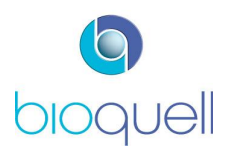

Page 29 of 80

#### **Modules**

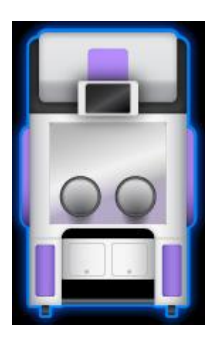

QHPV

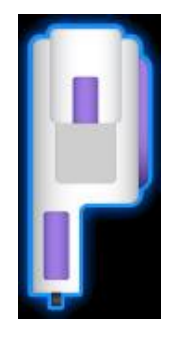

QMTD (Left)

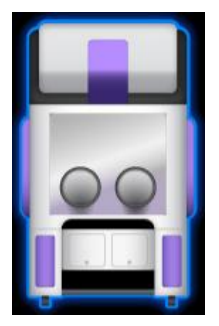

QEXT

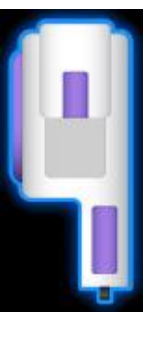

QMTD (Right)

The outline colour of each module represents its condition; GREEN meaning aseptic; AMBER not aseptic; BLUE when in cycle; RED during alarm conditions.

#### Administrative Functions

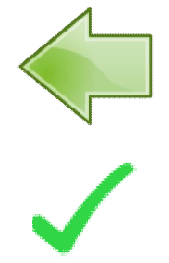

Back button

Confirmation

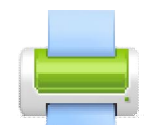

Print currently loaded cycle recipe parameters

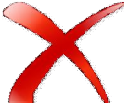

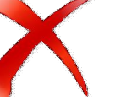

Delete recipe

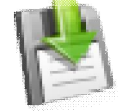

Save data

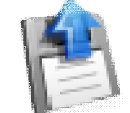

Load cycle recipe

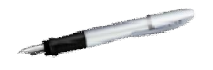

Administration

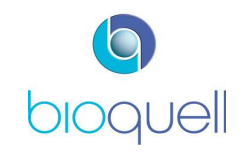

#### Setup Functions

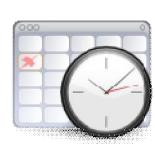

Date & Time

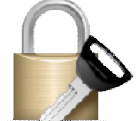

Manage users

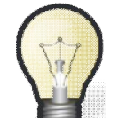

Light ON

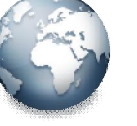

Time zone

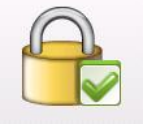

Edit users

Light OFF

Open access

window (from

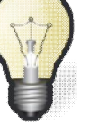

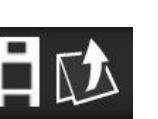

Open front access window (from home page)

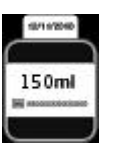

Load Hydrogen Peroxide / Unlock Bottle Module

# **Cycle-related Functions**

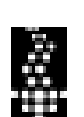

Airflow (m<sup>3</sup>/hr)

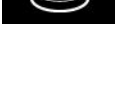

Active Air Sampler

information page)

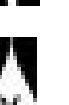

**Relative Humidity** (%)

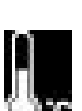

Chamber Temperature (°C)

Chamber Pressure

(Pa)

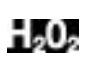

H<sub>2</sub>O<sub>2</sub> concentration

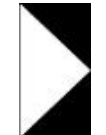

Glove test start

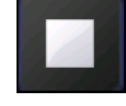

Glove test stop

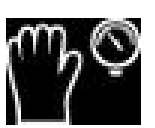

Glove test

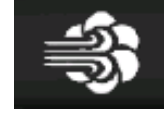

Cycle

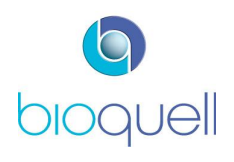

USER MANUAL TD069-O&M-001 REVISION 6

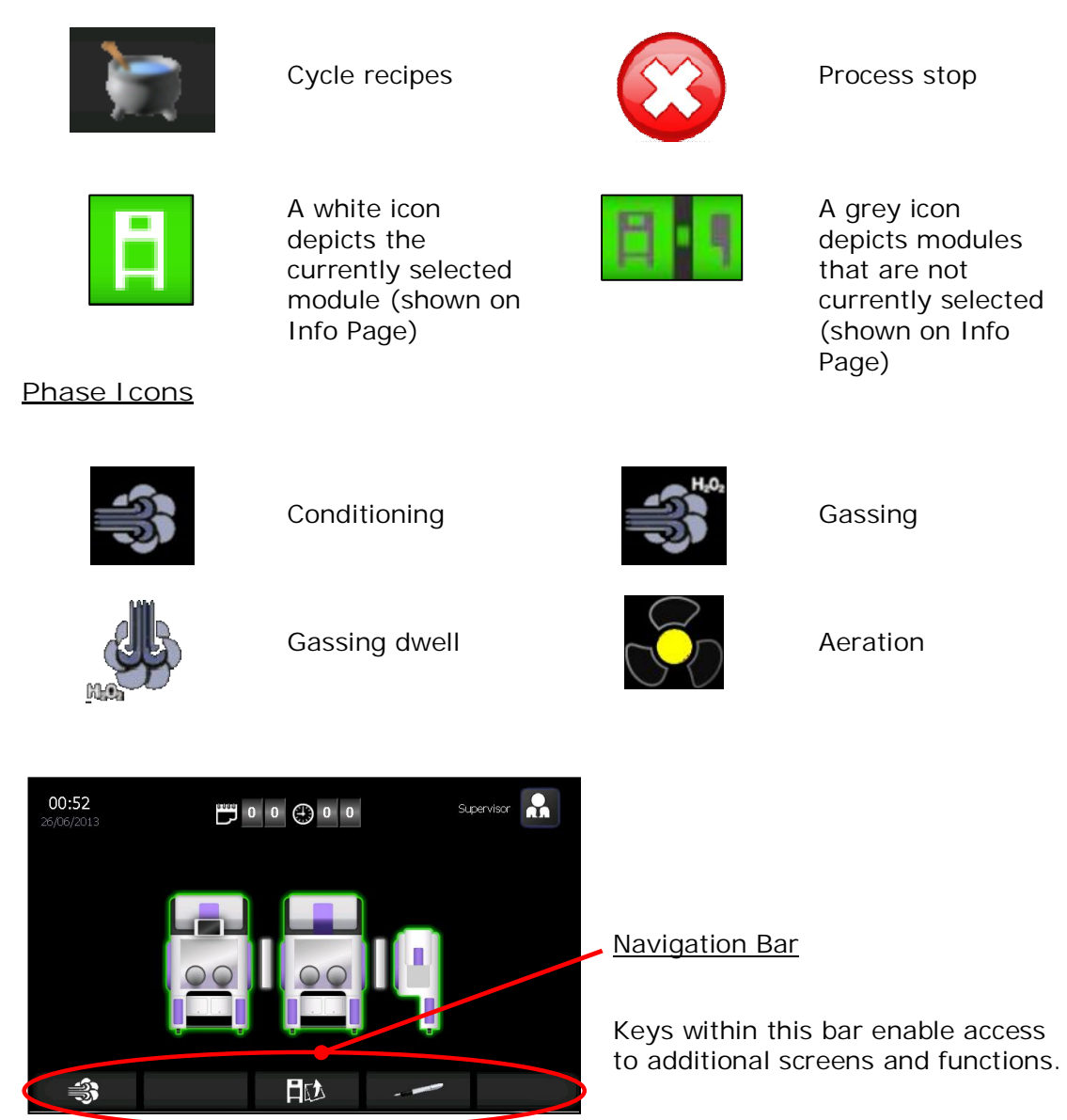

By pressing the module icon at any time the following information screen is displayed:

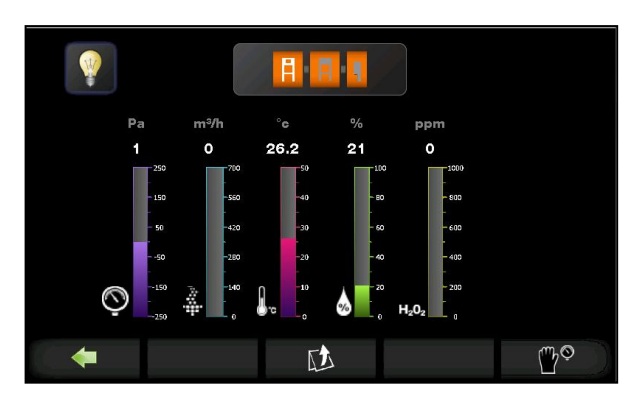

#### Information Page

The information displayed represents the chamber pressure, airflow, temperature, relative humidity and Hydrogen Peroxide concentration.

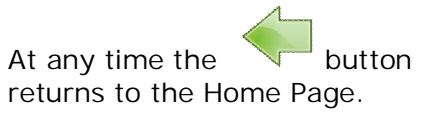

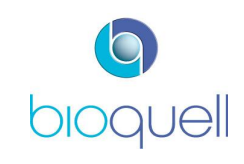

Page 32 of 80

A similar page will display the pressure status of the QMTD, if selected:

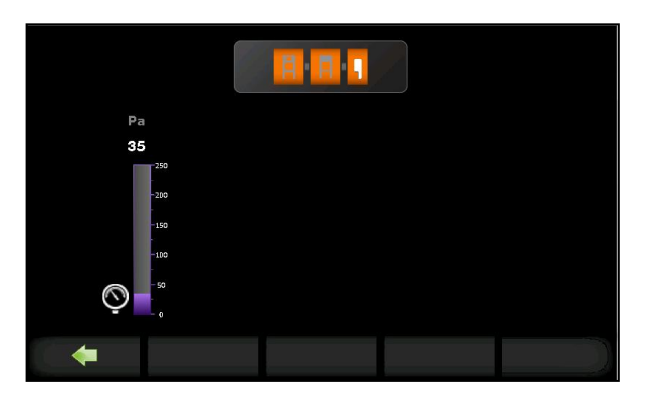

At any time press the button to toggle the light ON and OFF for the selected module (not during cycle).

# 4.2 Logging ON

Initially "No User" is displayed in the top right of the screen.

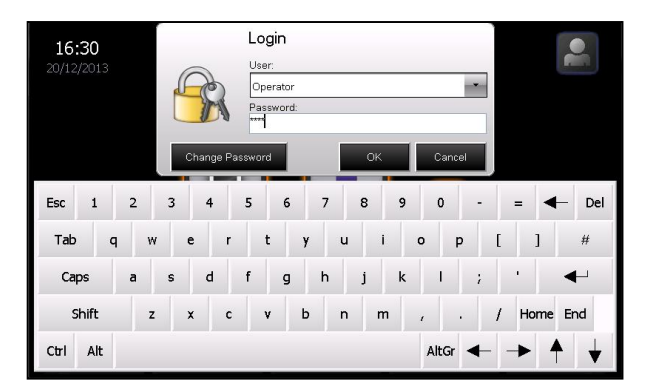

Press the icon to log on.

Use the drop down arrow to select the User.

Enter password and click OK.

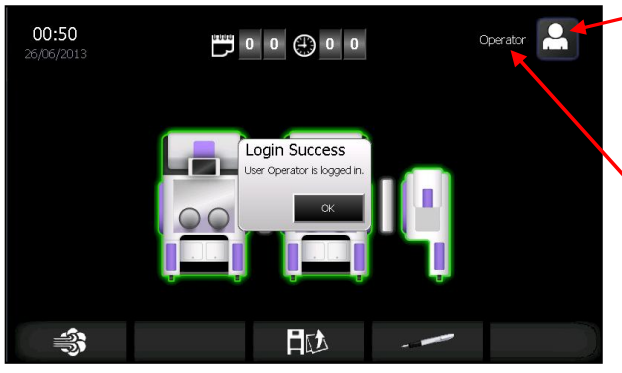

Icon displays access level (refer to Screen Navigation, Section 11, for access levels for different functions)

User Name

If the details have been entered correctly then the "Login Success" box is displayed.

Click OK.

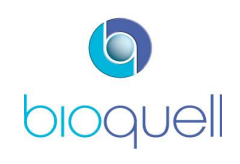

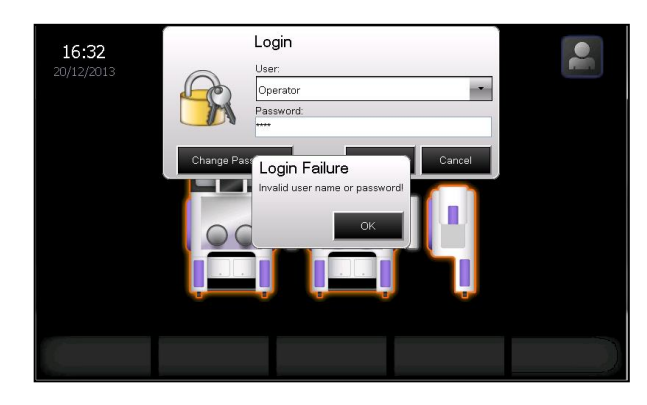

If details have been entered incorrectly the "Login Failure" box will be displayed.

Click OK to return to the Login screen.

For more details on password management refer to Section 5.4.3.

# 4.2.1 Loading the QHPV chamber

This section outlines how to use the control panel to open the QHPV front access window.

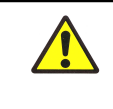

WARNING - By opening the front access window the chamber will no longer be aseptic and a decontamination cycle will need to be run to re-establish aseptic conditions.

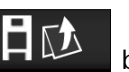

button. This button is only visible if the On the Home Page press the front access window can be opened (unlocked).

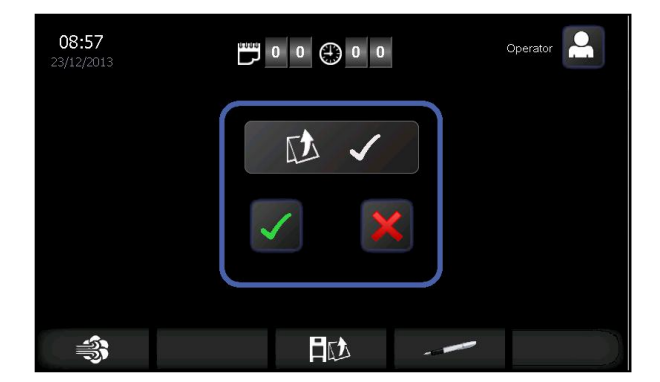

Press green  $\checkmark$  to confirm that you want to open the window.

Alternatively, press the red 🔨 to cancel the request.

Once the seal is deflated, as indicated by the chamber lights turning off, gently push the front window for it to release, and then allow it to open up.

The load can then be placed within the QUBE. The front access window is shut by pushing on the glove ports until closed. The seal will automatically re-inflate once the front access window is closed.

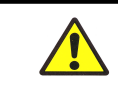

WARNING – Do not attempt to close the front access window by pushing on the sides of the window as this could cause damage.

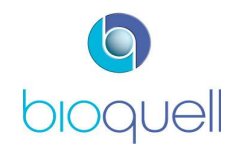

Use of racking, rails and SafeSort is optional and dependent upon the application. Contact Bioquell if a specific item is required.

#### 4.2.2 Opening Doors

To open either of the side doors to enable the load to be transferred into a QEXT Module or QMTD or out of the QUBE system, press the foot switch below the door on the handle side to deflate the seal and then pull up the handle.

The doors can only be opened if it is safe to do so. The door indicator is illuminated green when they can be unlocked and flashes green when they can be opened.

#### 4.3 Bio-decontamination Mode

Load the items to be gassed into the QHPV chamber as described in Section 4.2.1, ensuring good gassing presentation (occluded surface area of load is minimised). Specialist rails, racking and accessories are available from Bioquell for this purpose.

#### 4.3.1 Preparing to Start a Cycle

Ensure sleeves are in correct position prior to starting a cycle; for positive pressure cycles refer to Figures 27 & 28 below. For negative pressure cycles fully extend the gloves and hang off internal racking or if not present use hanging rail (TD069-6300)

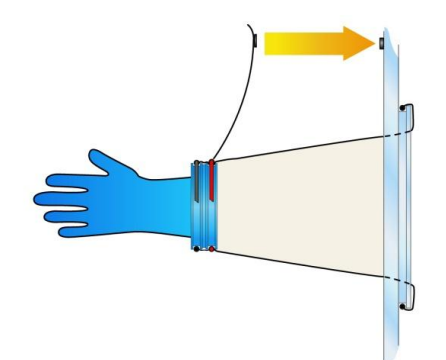

Figure 27: Attached by magnet to front window

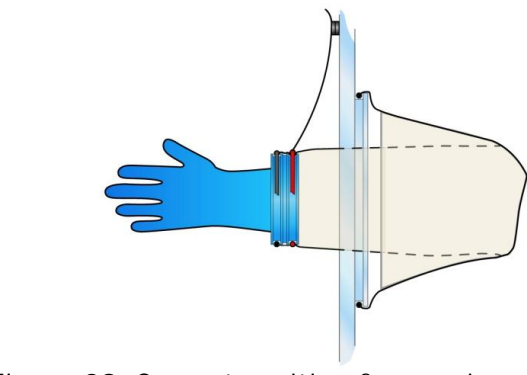

Figure 28: Correct position for gassing

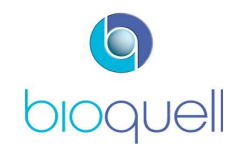

Page 35 of 80

The Operator must be LOGGED ON to run a gassing cycle. Refer to section 5.4.3 for information on managing users of the system.

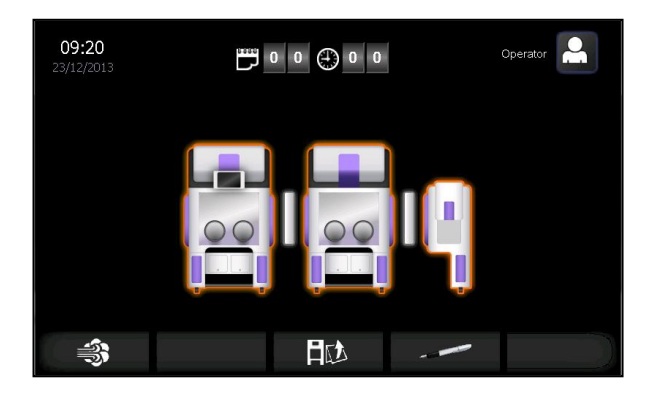

#### <u>Home Page</u>

This page depicts the system configuration.

Select the cycle button, the navigation bar.

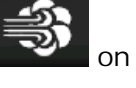

The Cycle Start Page is displayed.

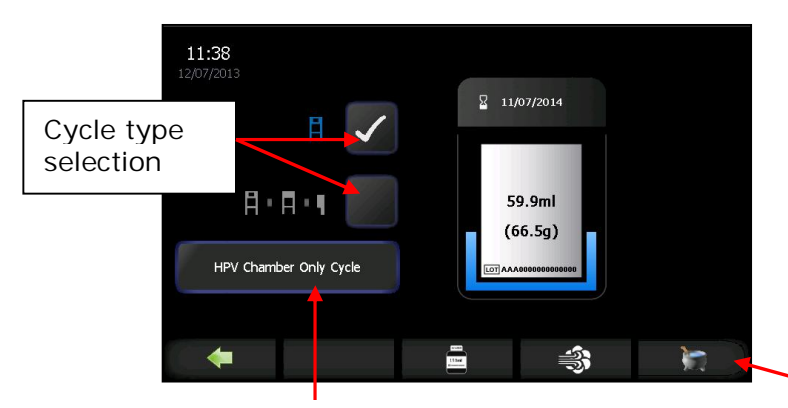

The cycle name of the currently loaded cycle is displayed here. Press to view/ select from the list of cycles.

#### Cycle Start Page

Supervisor or above access level is required to change the type of cycle, i.e. complete system or HPV only cycle, after which an Operator can choose and run a cycle. After a complete system cycle it automatically reverts back to a HPV only cycle.

Cycle recipes (refer to Section 4.4)

Select cycle recipe from the list shown.

Press "Load".

Page 36 of 80

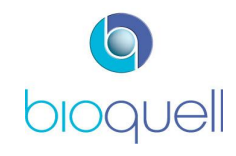

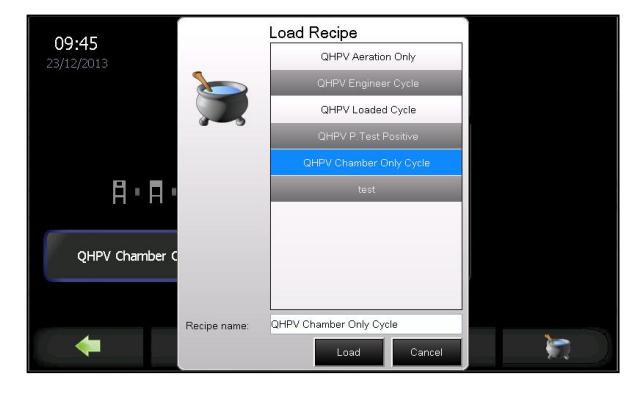
Note:. The cycle used should be validated for the presentation and load being bio-decontaminated.

APPLICABLE TO USA ONLY The QUBE must be operated in accordance with the Bioquell Hydrogen Peroxide sterilant labelling. It is Federal offence to use pesticides in a manner inconsistent with their labelling.

# 4.3.2 Loading a Hydrogen Peroxide Bottle

If attempting to start a gassing cycle and there is either no bottle loaded,

insufficient Hydrogen Peroxide within the bottle or it has expired, then the button will not be visible.

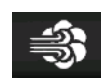

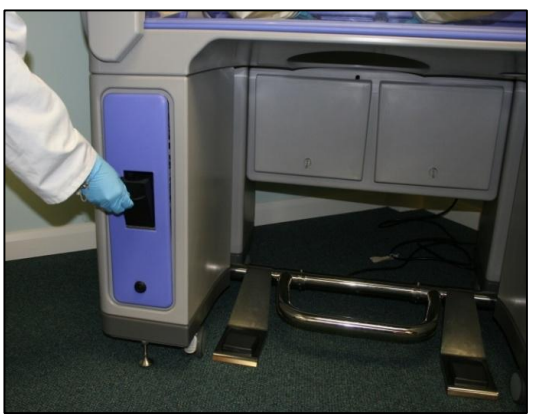

Figure 29: Opening bottle module door

The bottle module door can only be opened manually if there is no bottle loaded. Otherwise, unlock by selecting the bottle changing

function, , on the touch screen.

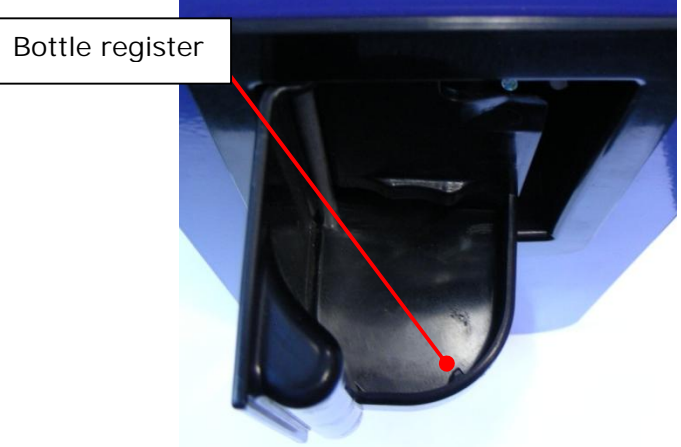

Figure 30: Location of bottle register

Unscrew the cap and keep safe.

Failure to remove cap will damage equipment. Then, carefully place the  $H_2O_2$  bottle upright into the holder

ensuring the RFID symbol on the bottle is at the back of the module then the bottle should locate on the register (as shown in Figure 24); slight rotation may be necessary until it drops down.

This ensures that once installed the RFID tag on the bottle is aligned correctly with the reader within the QUBE unit.

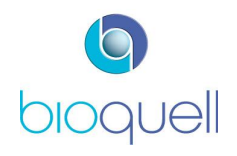

If there is insufficient Hydrogen Peroxide for the cycle the bottle must be changed.

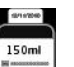

To change the bottle press the **button** (only visible if bottle already loaded) and follow the actions depicted by the on-screen animation. The animation sequence depicted is dependent upon whether a bottle was installed to start with or not.

The following images assume the Hydrogen Peroxide is to be replenished; thus includes first removing the bottle:

3

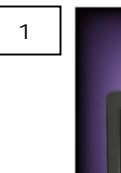

5

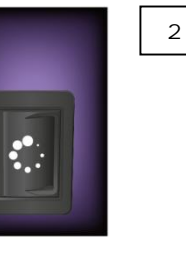

Waiting for the bottle module to unlock

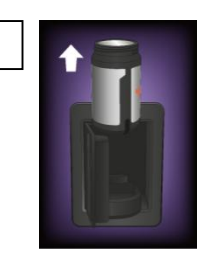

Operator to remove existing bottle, if present, and discard in accordance with local regulations

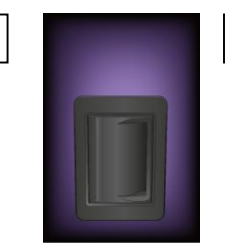

Bottle module ready to open

6

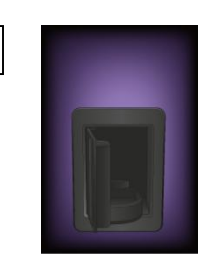

Bottle module door open

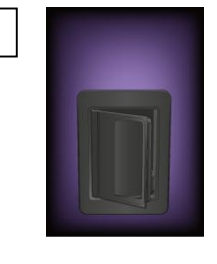

Operator to open the bottle module door

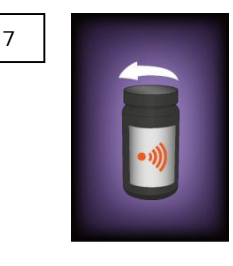

To load new bottle Operator to: Unscrew bottle cap by rotating counterclockwise.

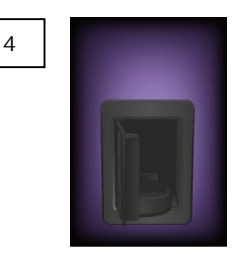

Bottle module door opened

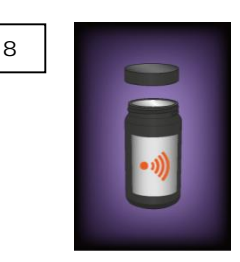

Operator to remove cap and keep.

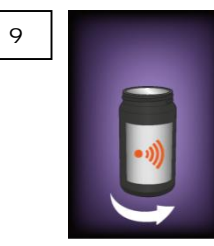

Rotate the bottle to ensure the RFID symbol is to the right and then it will drop into place. Refer to Figure 30.

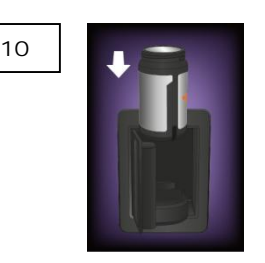

Operator to place bottle within bottle module.

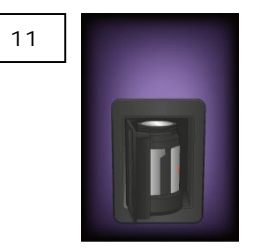

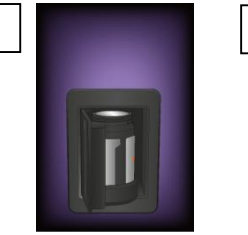

Bottle loaded.

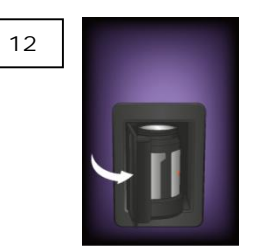

Operator to close bottle module by pushing gently. If the door cannot be closed because the bottle is protruding, rotate the bottle until it drops down and the bottle module door can be closed, or remove the lid.

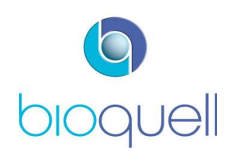

Note: If the Hydrogen Peroxide is not going to be used for more than 3 days it is recommended that the bottle is removed, cap replaced and it is stored in a refrigerator or cool dark place.

The coloured surround to the bottle icon is a level indicator showing how much Peroxide is in the bottle. It is coloured blue if there is sufficient peroxide and amber if there is insufficient peroxide for the currently selected cycle.

A representation of the volume of Hydrogen Peroxide left in the bottle is displayed in the centre of the bottle icon, in ml and g. The Lot No. of the peroxide is shown at the bottom of the bottle and the expiry date at the top. If the date has expired the icon will flash amber.

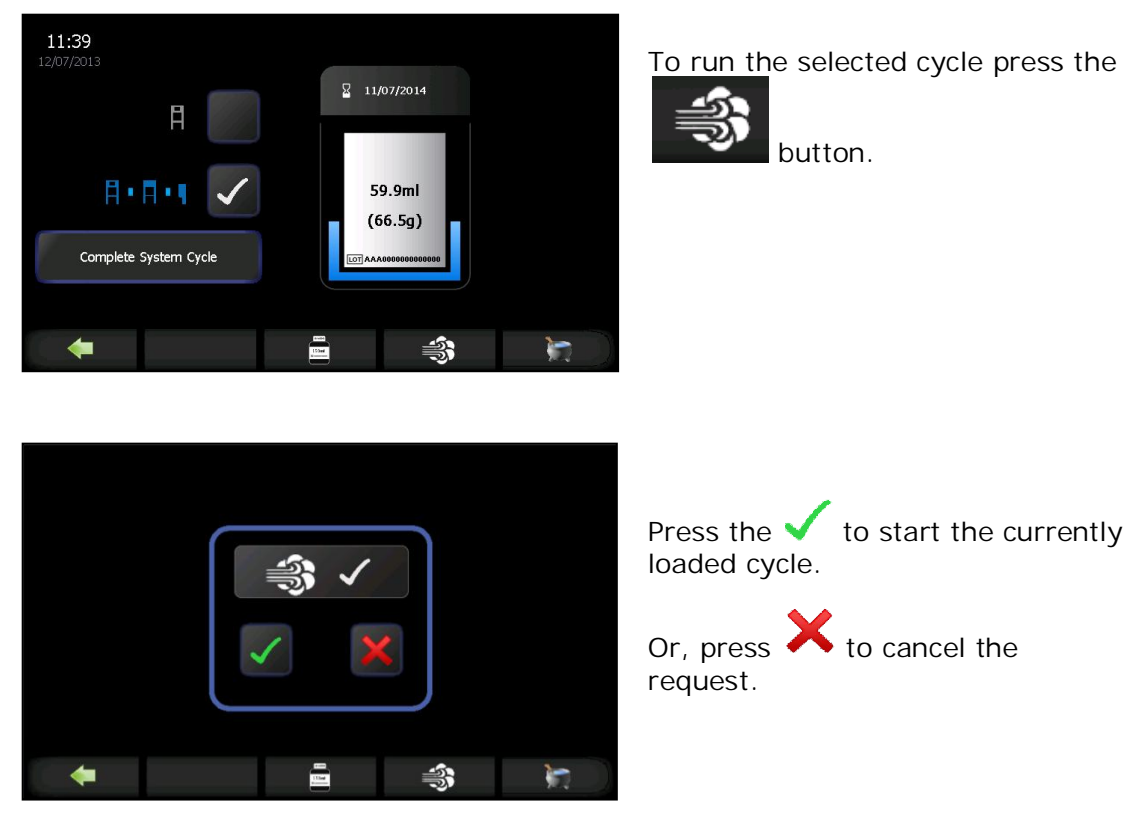

# 4.3.3 Running a Cycle

When confirmation is received the timer will automatically start and display the phase count down, as shown in the following screens.

## 4.3.4 Cycle Phases

The progress bar colour displayed is an indication of the cycle phase (white while pressurising and green during actual pressure decay test; blue for conditioning and gassing phases; amber for the aeration phase). Progress of the coloured bar indicates the time to complete the phase. The progress bar turns green at the end of aeration.

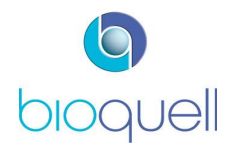

# 4.3.4.1 Pressure test (optional)

The pressure test, for checking QUBE leak integrity, can be done as a stand-alone test, or it can be at the beginning of a cycle. The chamber is pressurised to a set pressure. The pressure change is monitored and if it changes more than a set value within a given time the system shuts down.

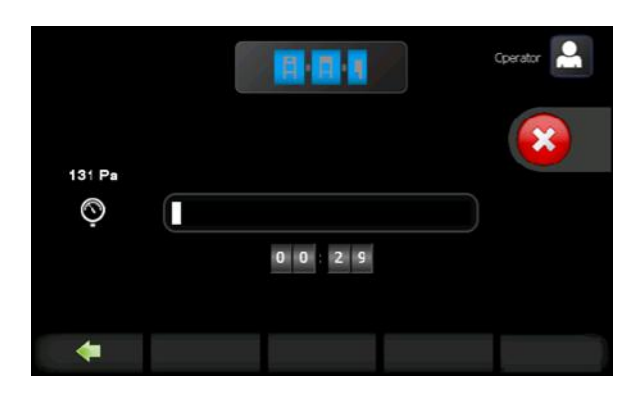

The unit will initially build-up pressure to the set point, only the pressure will be displayed.

When the pressure has been reached, the unit goes through a stabilisation phase, when a white slider and a countdown will also be displayed.

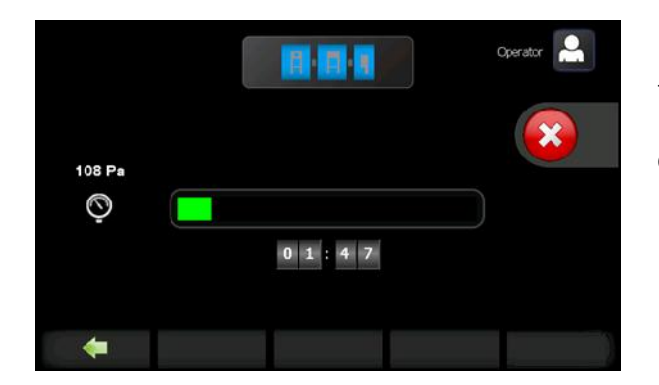

The green slider represents the leak test in progress with the countdown time displayed.

# 4.3.4.2 Conditioning Phase

When the unit starts conditioning the system initialises, configures itself, and the vaporiser gets up to its operating temperature.

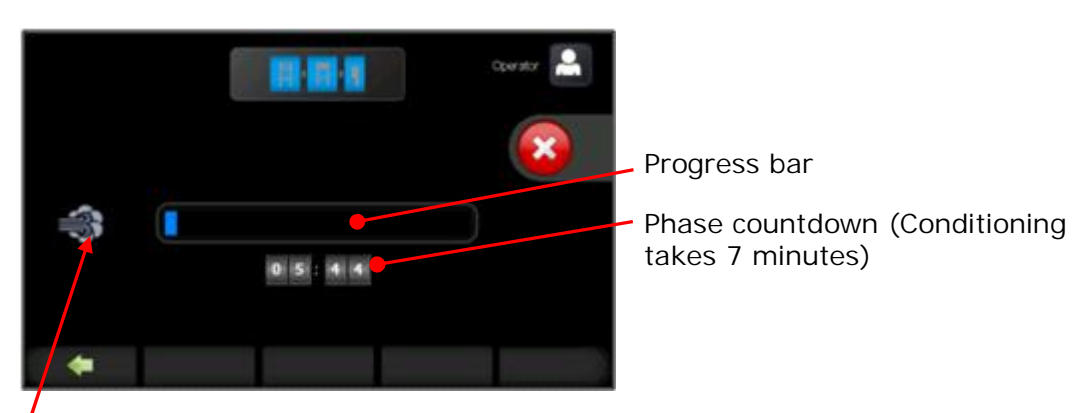

Conditioning phase icon

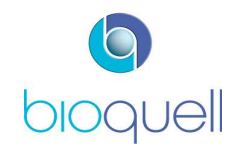

# 4.3.4.3 Gassing Phase

Liquid from the bottle is pumped onto a vaporiser. Air then passes around the vaporiser where it picks up the  $H_2O_2$  vapour for distribution. The air circulation system has been designed to distribute the hot vapour evenly throughout the chamber(s) being bio-decontaminated.

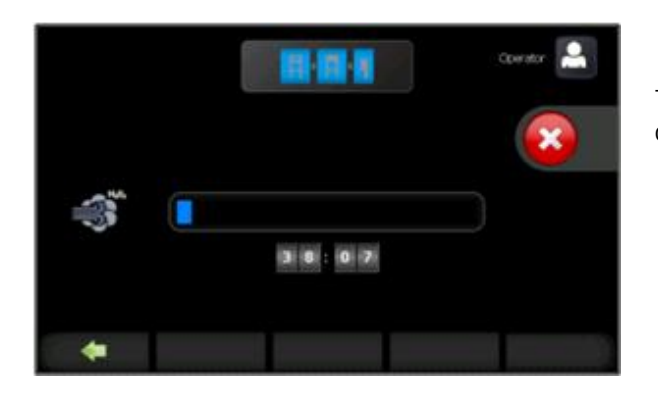

The screen depicted during gassing phase of cycle.

4.3.4.4 Gassing Dwell Phase

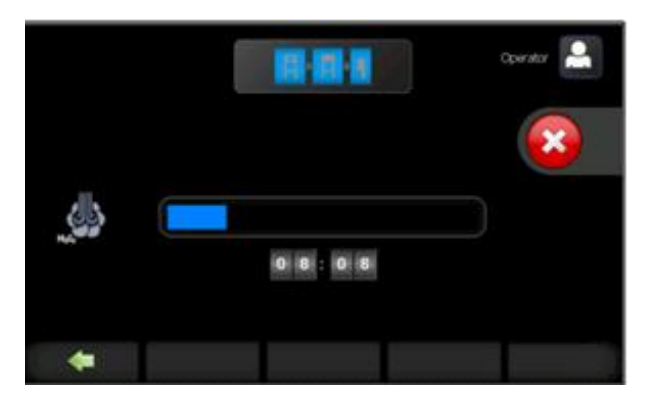

On completion of the dwell phase the cycle automatically proceeds to the aeration phase.

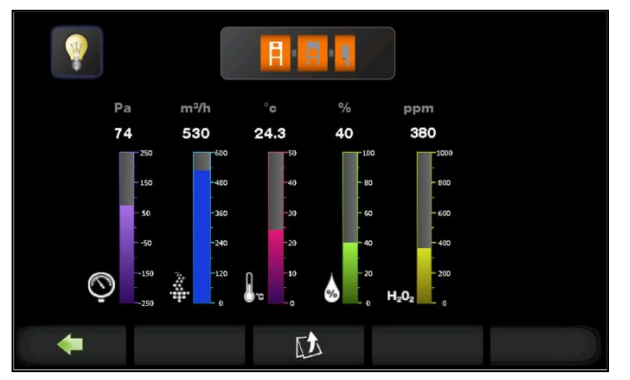

By pressing on the small blue icon for the module being gassed the critical parameters may be viewed. The white icon depicts the currently selected module.

These parameters may be viewed at any time during a cycle.

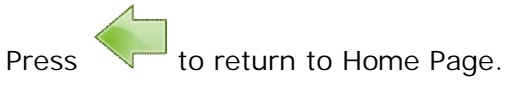

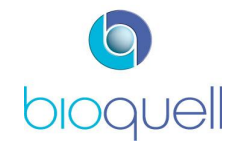

# 4.3.4.5 Aeration Phase and Aeration Only Cycle

A catalyst within the QUBE converts the Hydrogen Peroxide  $(H_2O_2)$  Vapour into Water Vapour and Oxygen.

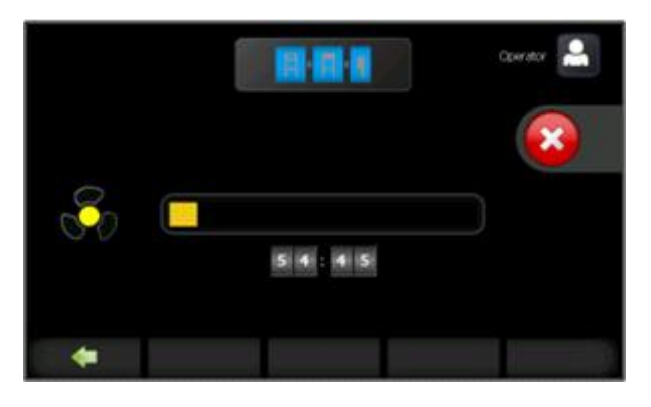

An 'Aeration only' cycle can be loaded and run just like a complete cycle. This cycle only runs the aeration phase. It ought to be run if the QUBE has alarmed mid cycle and the Hydrogen Peroxide requires removing.

# 4.3.4.6 End of cycle

On completion of Aeration the Operator is prompted to confirm the end of the cycle. At the end of a successful cycle, i.e. the Hydrogen Peroxide concentration

is below the preset level (a preset cycle parameter) the replaces the and is visible on any page (as shown on the Information Page below). The Hydrogen Peroxide level in the chamber should be checked periodically at the end of the cycle by an independent low level Hydrogen Peroxide measuring device. There is a test point on the window to enable the sample to be taken. Note the concentration level indicated on the screen will be higher than a low level measurement due to the lag on the sensor.

During this period the Aeration flow rate is cut back. This allows it to be left running in this state for an extended period, for example over night, and ensures there is no additional increase in chamber temperature.

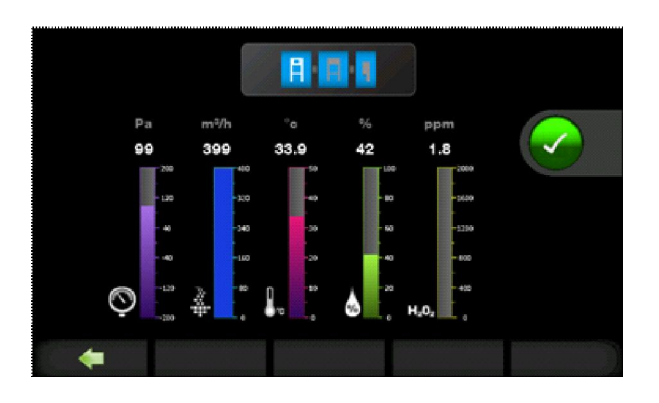

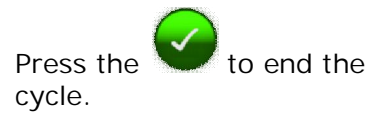

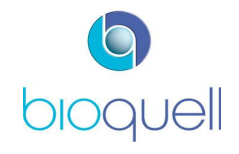

A confirmation box will appear:

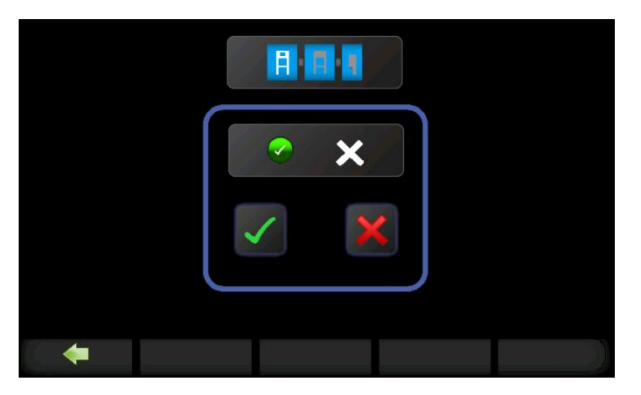

Press the  $\checkmark$  to confirm.

Once confirmed the screen will revert to the Home Page.

## 4.3.5 Aborting a cycle

At any time a cycle can be aborted by pressing the button, as shown on the following screen. Alarm number 127 will be displayed.

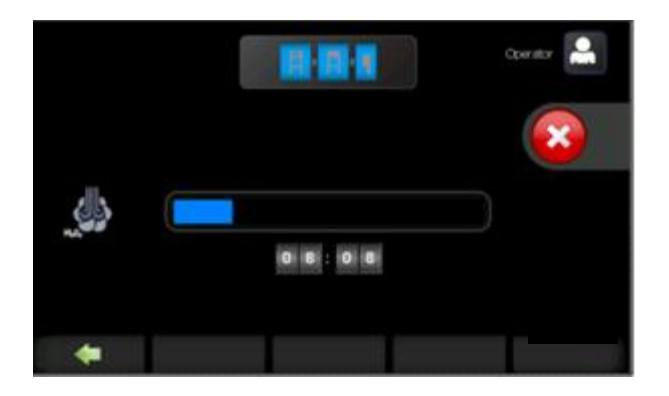

A confirmation screen will appear:

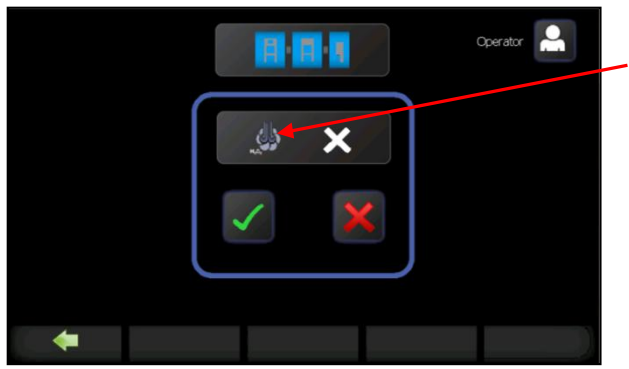

Dwell phase icon (the appropriate icon will be displayed dependent upon the phase).

Press the  $\checkmark$  to confirm, or, press to cancel the request.

Once confirmed, the screen will revert to the Home Page with the associated alarm displayed.

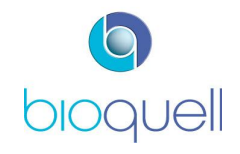

## 4.3.6 Printouts

# 4.3.6.1 Cycle Printout (QHPV)

The following information will be included on the cycle printout:

HEADER:

- Time and Date
- Software versions
- Serial Number (of QUBE system)
- Cycle count
- Calibration due date

#### DECONTAMINATION INFORMATION:

• H<sub>2</sub>O<sub>2</sub> Lot Number

CYCLE INFORMATION:

- Cycle Name
- Cycle parameters
- Current time and phase status (i.e. Conditioning, Gassing, Gassing Dwell, Aeration and Complete) including parameters (i.e. chamber pressure, temperature and RH; peak H<sub>2</sub>O<sub>2</sub>.)
- Operator Name
- Signature Box

#### ALARMS AND WARNINGS:

• Alarm details if cycle failed

## 4.3.6.2 Product Transfer Printout (QMTD Option)

If part of the configured system, the User can print a load data exit report, including:

- References from the QUBE plus time and date record
- Aseptic hold status of the processing modules
- Space for entering signature
- Space for manually entering load reference

## 4.4 Cycle Recipes

There are two sets of recipes: one set for a single QHPV module and one set for the complete QUBE system.

#### 4.4.1 Viewing Recipes

For QHPV only cycles those with Operator or above access level may view the cycle parameters. For full system cycles those with Supervisor or above access level may view them.

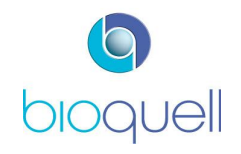

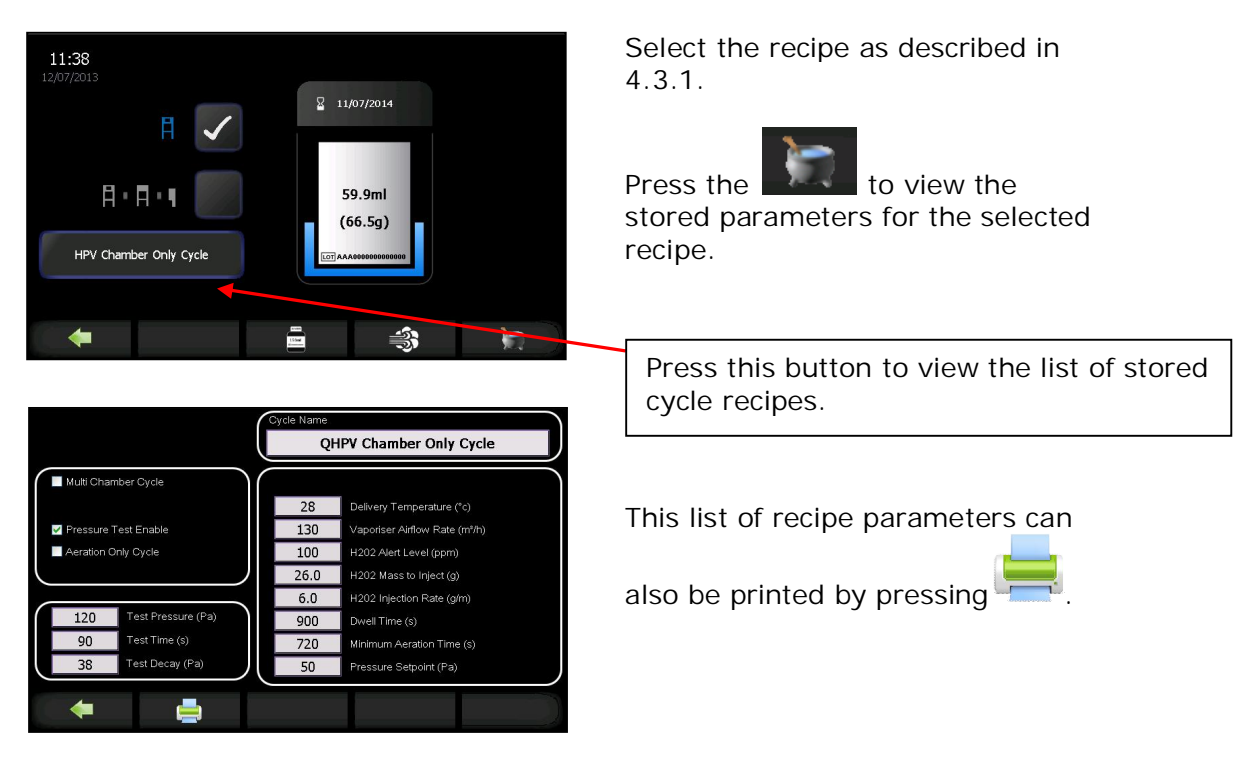

## 4.4.2 Pre-Loaded Recipes

The Qube comes with four pre-programmed QHPV and system cycles:

- 1. Aeration only This runs Aeration only for one hour, and is for use after an alarm
- 2. Pre validated cycle QHPV Loaded Cycle, standard pre-validated cycle for a typical QHPV load. System Empty Cycle, standard pre-validated cycle for an empty system to start aseptic hold.
- 3. Engineering Cycle This cycle is for the Service technician to use when checking the unit.
- 4. P. Test Positive This is the standard 1% positive pressure decay test

## 4.4.3 Creation and Editing Recipes

From the Cycle Start Page press the recipe.

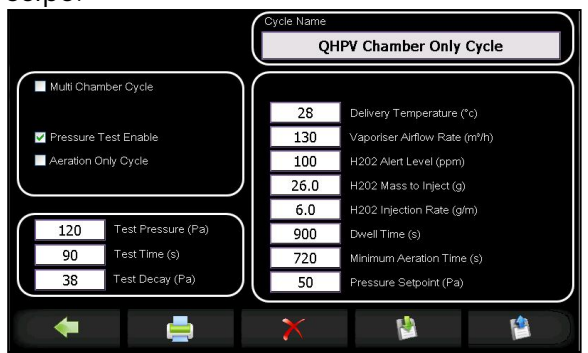

to view the parameters of the loaded

Those with ADMINISTRATOR access may edit the stored recipe parameters and create new recipes.

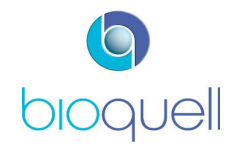

| Description            | Unite  | Limite        |
|------------------------|--------|---------------|
| Description            | UTIILS |               |
| Multi chamber          | -      | ON/OFF        |
| Pressure Test Only     | -      | ON/OFF        |
| Pressure Test Enable   | -      | ON/OFF        |
| Aeration Only Cycle    | -      | ON/OFF        |
| Parametric gassing     | -      | ON/OFF        |
| Cycle Name             | -      | 24 characters |
| Test Pressure          | Ра     | -240 - +240   |
| Test Time              | S      | 0 - 9999      |
| Test Decay             | Pa     | 1 - 200       |
| Recirc Flow Rate       | %      | 0 - 100       |
| Delivery Temperature   | °C     | 15 - 45       |
| Vaporiser Airflow Rate | m³/h   | 5 - 400       |
| H2O2 Alert Level       | ppm    | 0 - 1000      |
| H2O2 Mass to Inject    | g      | 5 - 166       |
| H2O2 Injection Rate    | g/min  | 1.5 - 6.0     |
| Dwell Time             | S      | 120 - 9999    |
| Minimum Aeration Time  | S      | 300 - 9999    |
| Pressure Setpoint      | Pa     | -100 to +100  |

The following table details the recipe parameters that can be altered:

To create new or edit existing recipes:

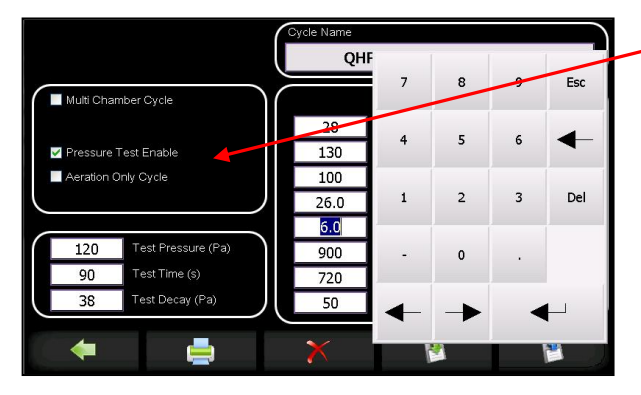

For new cycles start by removing all the ticks in the left hand box. Then choose the type of cycle and edit the parameters to the values required via the numerical keypad. (If Multi Chamber Cycle is not ticked it will be a QHPV only cycle)

When all values have been entered

press the button, rename the recipe (if required), then load it by

depressing the

button.

A recipe can also be deleted by pressing  $\bigwedge$ . A confirmation box will appear.

Applicable to USA only : The QUBE must be operated in accordance with the Bioquell Hydrogen Peroxide sterilant labelling. It is Federal offence to use pesticides in a manner inconsistent with their labelling.

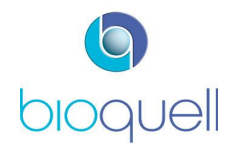

## 4.5 Pressure Testing

#### 4.5.1 Chamber Leak Test

A monitoring chamber leak test may be performed at negative or positive pressure on the QHPV chamber only or the complete QUBE system.

The chamber leak test may form part of the loaded cycle or may be a separate user-selectable cycle. Refer to Section 4.4 for loading cycles.

The cycle is run in the same way as a decontamination cycle (as discussed in Section 4.3.4).

If unsuccessful an alarm icon will appear in the navigation bar and the QUBE system will end the sequence. Refer to Section 7.1.1 for an explanation of the alarm screen.

On successful completion of a separate test use the vertice button to return to the Home Page.

## 4.5.2 Glove Leak Testing (optional)

The operation of the Glove Tester (TD069-5900) is described in separate instructions TD069-5900\_PDS, supplied with the tester.

## 4.6 Operation of the Sterility Test Pump (optional)

Refer to Manufacturer's instructions for the correct operational procedure. This is supplied separately from this Manual.

#### 4.7 Operation of Active Air Sampler

The active air sampler, part of the Level 2 and Level 3 Environmental Monitoring Options, (as shown in Figs. 14 and 15) should be permanently placed within the QUBE and is connected through a dedicated connector (Item 2 in Fig. 21). Refer to Manufacturer's instructions for the correct operational procedure. The power device (shown in Fig. 12) is only required for use with customer supplied air samplers.

Air is aspirated at a fixed speed for period of time through a cover. The resulting laminar air flow is directed onto the agar surface of a "Contact Plate".

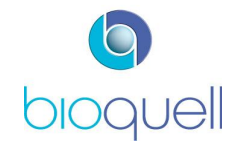

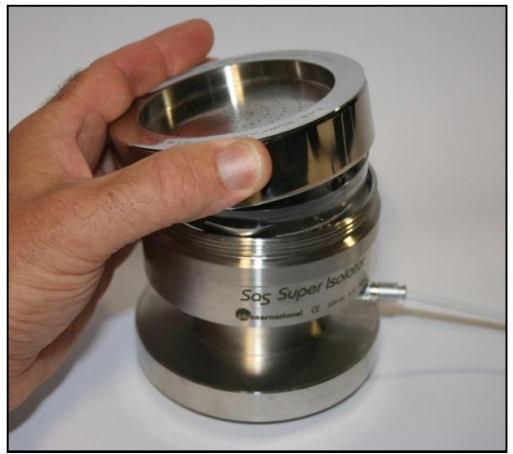

Figure 28: Removal of aspirating head

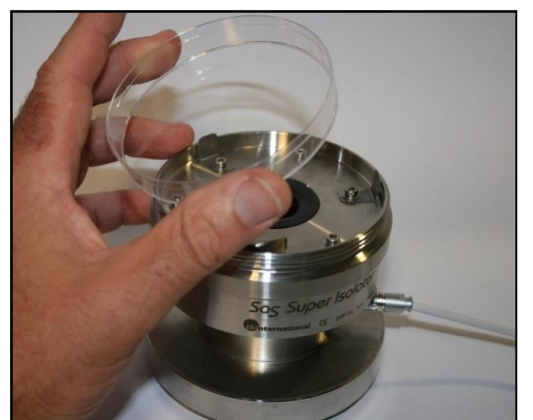

Figure 29: Contact Plate

Remove the aspirating head by unscrewing from the body.

Remove cover from Contact Plate.

Place Contact Plate into sampling unit – using standard 90mm Contact Plates; held in place by the sprung tab.

Replace aspirating head.

To operate, navigate to the Information Page for the relevant chamber.

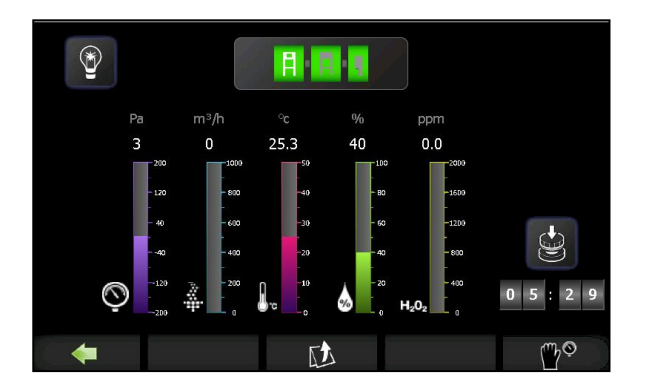

Start the timer by pressing the

button (visible only when configuration includes Level 2 Environmental Monitoring Option).

The sampler, supplied by Bioquell (TD069-0620), has a sampling rate of 180 litres/min and runs for a set period of 5 minutes 33 seconds.

When the sampling cycle is completed, the plate is removed and incubated. The organisms are then visible to the naked eye and can be counted for an assessment of the level of contamination (colony forming units).

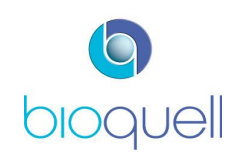

Page 48 of 80

The manufacturer recommends that re-calibration of the Active Air Sampler is performed every 6–12 months and also if the air sampler has potentially been damaged or the flow rate has been compromised.

## 4.8 Aseptic Hold

The Aseptic Hold period is the validated time that aseptic conditions can be maintained after a decontamination cycle of the complete system has been run. This period must be validated for each installation, and Bioquell can assist in this process.

The display shows the user the time elapsed since the aseptic hold was established by the completion of a successful decontamination cycle.

The timer starts when a complete system decontamination has finished and ends when there has been a system breach: a pressure or airflow alarm, the front door has been opened or the timer ends (which is set in the Administration screen). The aseptic hold period is only applicable to QEXT modules.

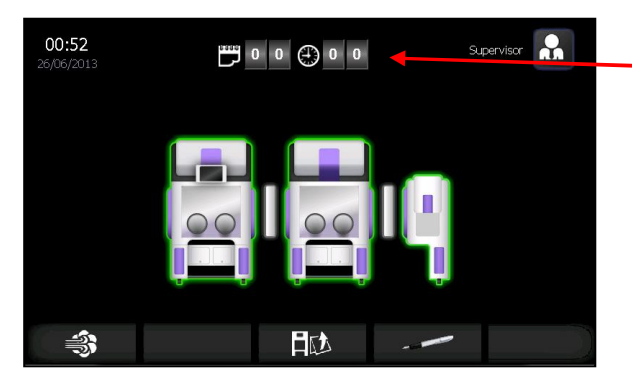

Aseptic hold period displayed here (days and hours).

In case of power failure the QUBE system has been designed to ensure that the seals remain inflated, to maintain containment, but aseptic hold will end as pressure and airflow will be out of specification.

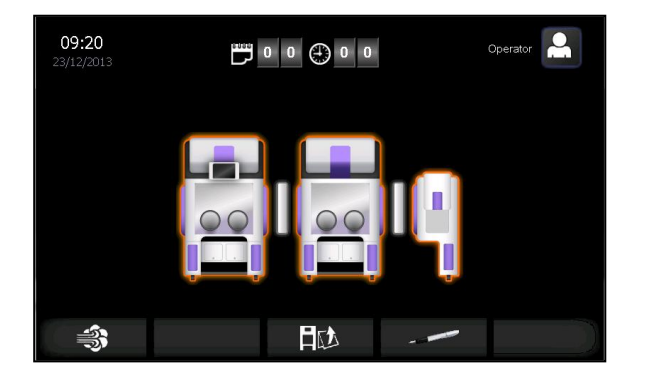

The amber coloured surround to the modules means the aseptic hold has been breached.

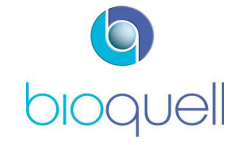

## 5 SYSTEM ADMINISTRATION

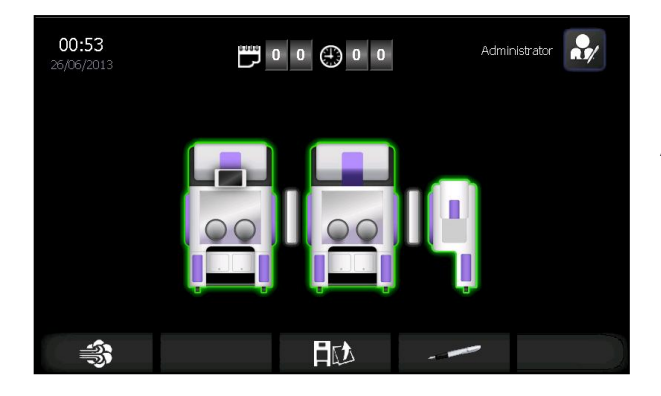

From the Home Page press the button to display the Administration Page.

The button is only visible when LOGGED ON and once pressed displays the following screens (dependent upon access level):

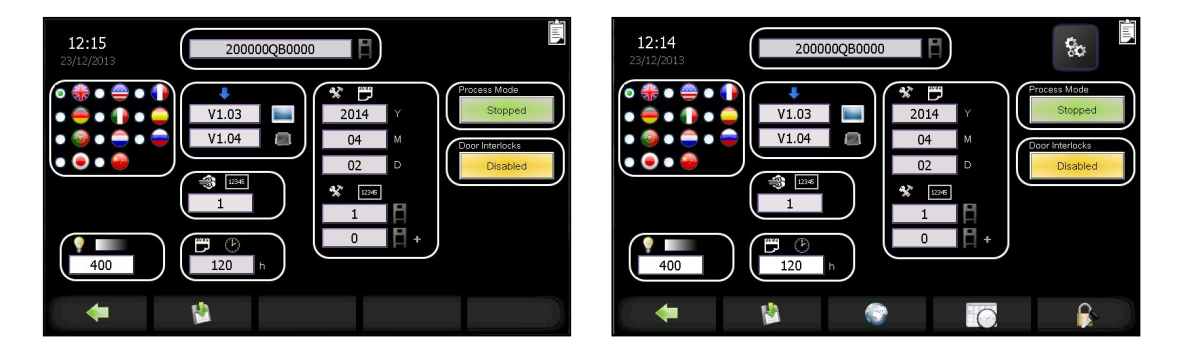

Operator access level screen

Administrator access level screen

Only the white boxes (language and light level) are editable by an Operator. Other options require higher level access, i.e. change date and time, manage passwords and user access, and view system information.

## 5.1 System Information (only viewable)

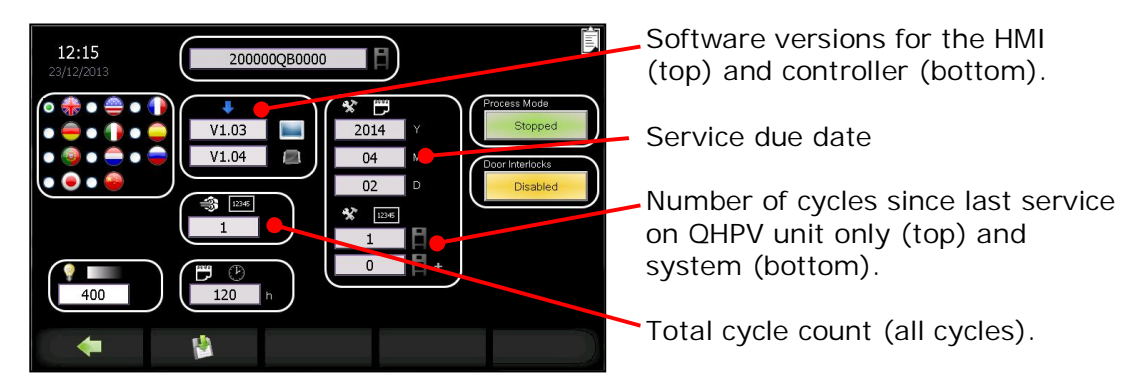

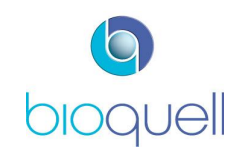

# 5.2 OPERATOR editable functions

# 5.2.1 Set Language

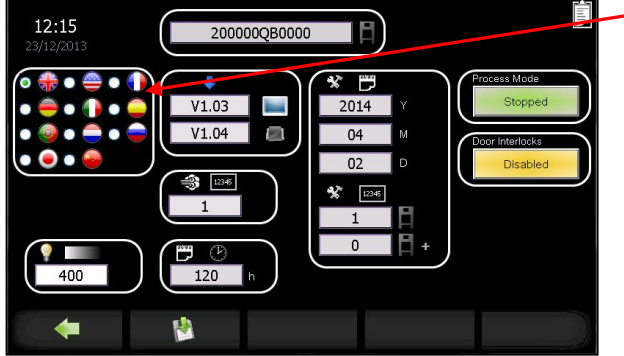

 Press the applicable radio button for the required screen language.

Press to make changes permanent.

# 5.2.2 Adjust Chamber light intensity

Any user may adjust the white light intensity for ease of use for the whole system.

| 12:19<br>23/12/2013 | 2007<br>V1.03<br>V1.04<br>(*)<br>(*)<br>(*)<br>(*)<br>(*)<br>(*)<br>(*)<br>(*)<br>(*)<br>(*) | 7<br>4<br>1<br>- | 8<br>5<br>2<br>0 | 9<br>6<br>3 | Esc<br>Del | Process Mode<br>Stopped<br>Door Interlocks<br>Disabled | A standard numerical keypad is displayed.<br>Enter a value between 0 and 400 and press to accept. |
|---------------------|----------------------------------------------------------------------------------------------|------------------|------------------|-------------|------------|--------------------------------------------------------|---------------------------------------------------------------------------------------------------|
|                     | 1                                                                                            |                  |                  |             |            |                                                        | *                                                                                                 |

When the light level is acceptable press the <sup>12</sup> button to make the change permanent and <sup>1</sup> to return to the Home Page.

# 5.3 SUPERVISOR editable functions

The following functions are editable by those with SUPERVISOR access rights.

# 5.3.1 Suspending Processing Mode - system use not required

If the QUBE is not required to be used for a prolonged period, and thus the fans need not run, it is recommended that the QUBE is turned off at the power button on the back of the unit when it is in Process Mode.

If the QUBE is ducted and extract out of the room must be maintained, then an administrator can switch the processing mode status button to 'Stopped', (see following screen). Then all internal doors must be left open, to do this first disable

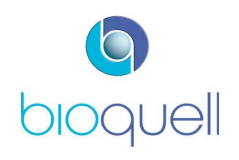

the door interlocks (see following screen) and at least one glove is to be removed, this is to stop a pressure build-up in the chamber.

When the unit is to be used again, a decontamination cycle of the whole system should be run, and this will set the system back into normal operation.

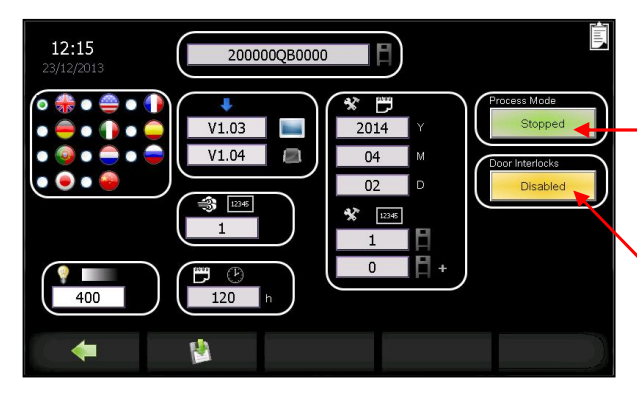

'Process Mode' button shows 'Running' for normal running, 'Stopped' for when not in use.

'Door Interlocks' button shows 'Enabled' for normal running, 'Disabled' to allow internal doors to be opened

5.3.2 Door Interlocks

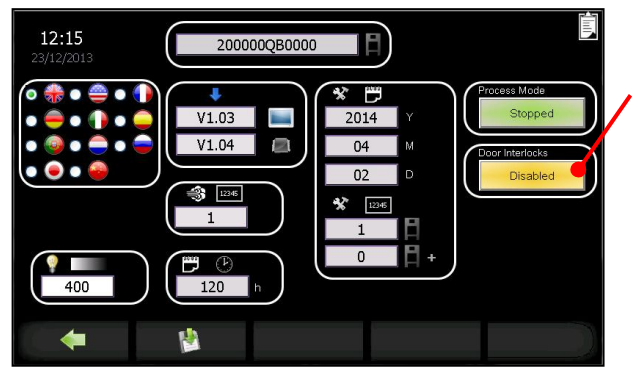

Press 'Door Interlocks' button to 'Disabled' to allow any door to be opened thus overriding the door interlock logic.

# 5.3.3 Set Time Zone

The QUBE control system incorporates a real time clock. The time zone and region is settable.

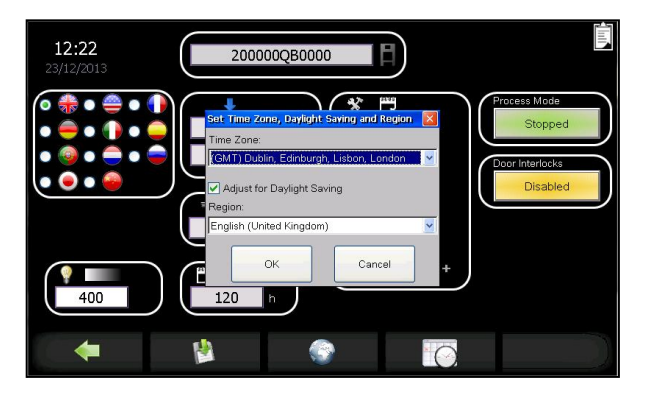

Click OK to accept.

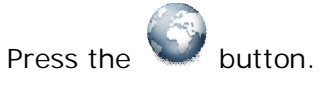

The pop-up box that appears enables the User, via the drop down arrows and scroll bar, to select the appropriate time zone and region.

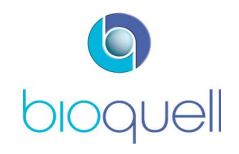

# 5.3.4 Date and Time

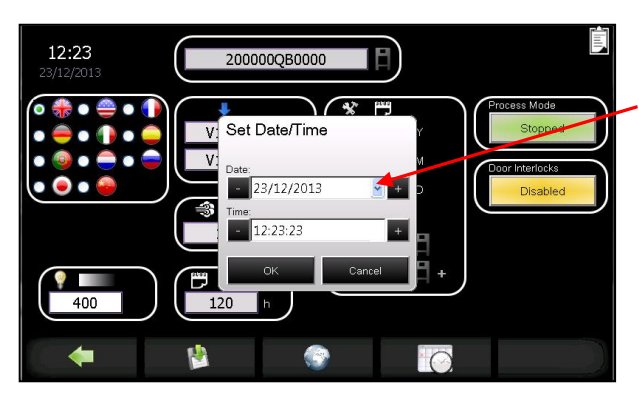

To set the date, press the button.

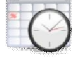

Use the "-" or "+" buttons or press the drop down arrow to access the calendar.

Use the "-" or "+" buttons to increase or decrease the time in minutes.

Click OK to accept.

# 5.4 ADMINISTRATOR editable functions

# 5.4.1 Pressure Setpoints

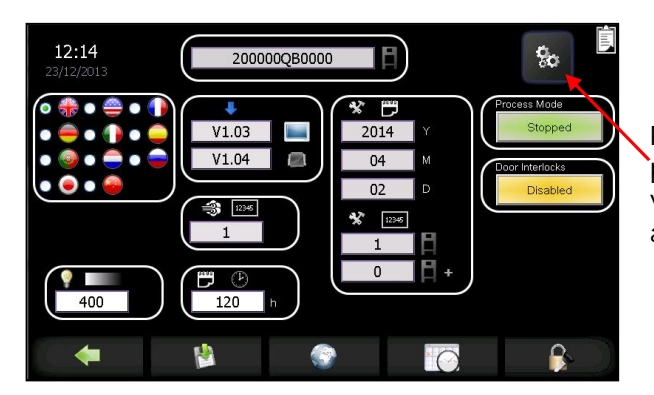

Press to enable editing of module pressure setpoints. Button is not visible at Operator and Supervisor access levels.

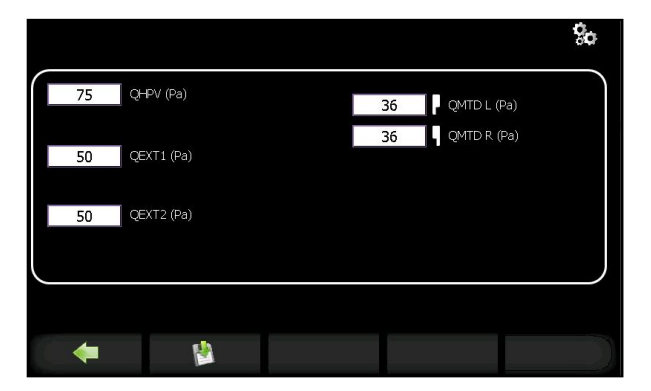

Edit to set the pressure regime of individual modules.

Ranges: -60 to +75Pa (for QHPV, QEXT1, QEXT2) 0 to +100Pa (for QMTDL and QMTDR)

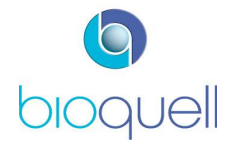

# 5.4.2 Maximum Aseptic Hold Period

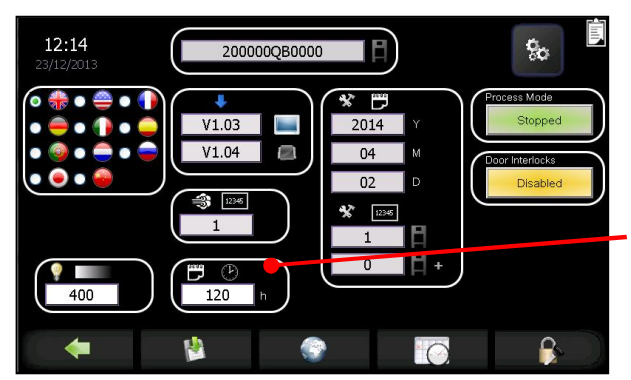

To alter the maximum aseptic hold period (in hours) after gassing press the white box and enter new time into keypad.

#### 5.4.3 Manage Users

This access level is required to edit passwords and user access levels.

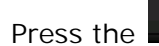

button to access the functions.

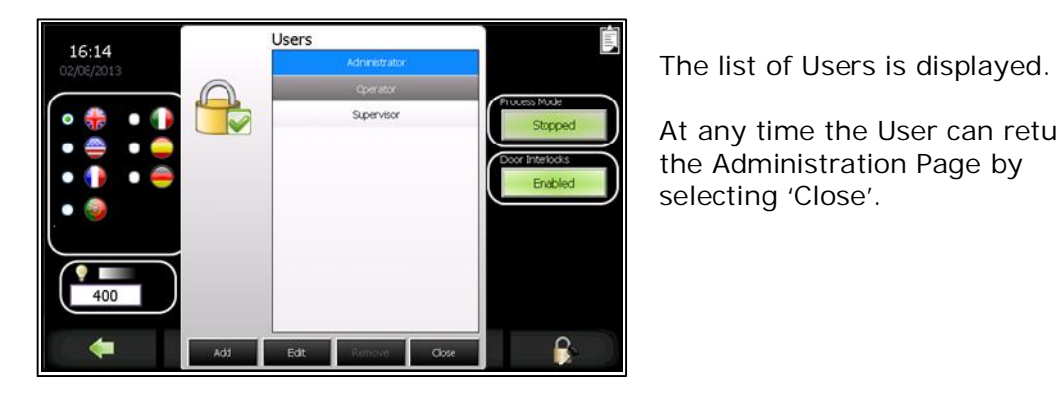

5.4.3.1 Adding New Users

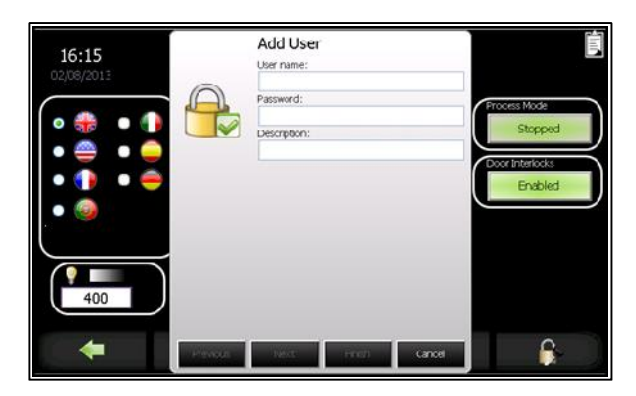

At any time the User can return to

the Administration Page by selecting 'Close'.

In the displayed boxes enter the User's name and password.

The 'Description' box may be left blank or a reference may be added.

The password chosen must be unique to each individual, and contain a minimum of 3 and a maximum of 24 alphanumeric characters. Note: More characters may be entered but only the first 24 characters will be displayed.

Select 'Next' to proceed to the next screen or 'Cancel' to return to the Administration Page.

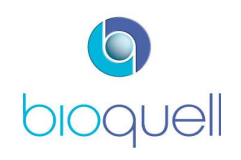

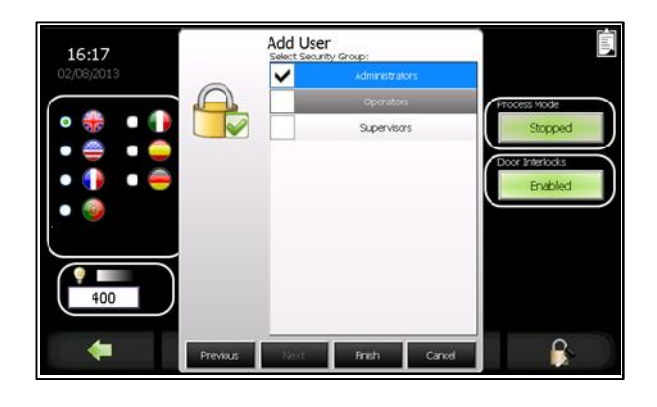

Select the access level the new User is to be given.

There are three user groups that a person can be put in; these are listed below:

| <u>OPERATOR</u>   | Someone in this group can start and stop a pre-<br>programmed recipe; run the glove tester; open<br>QHPV door; adjust chamber light intensity; start<br>active air sampler; load Hydrogen Peroxide. |
|-------------------|----------------------------------------------------------------------------------------------------|
| <u>SUPERVISOR</u> | As for OPERATOR plus the ability to change cycle type plus additional administrative functions described in 5.3.                                                                                    |
| <br>ADMINISTRATOR | As for SUPERVISOR plus the ability to edit recipes and additional administrative functions described in section 5.4.                                                                                |
| <u>NO USER</u>    | No user is logged in. Access to the Home Page<br>and Information Page is permitted, but all<br>navigation keys are disabled.                                                                        |

Note: 'NO USER' is not selectable.

# 5.4.3.2 Changing Access Level

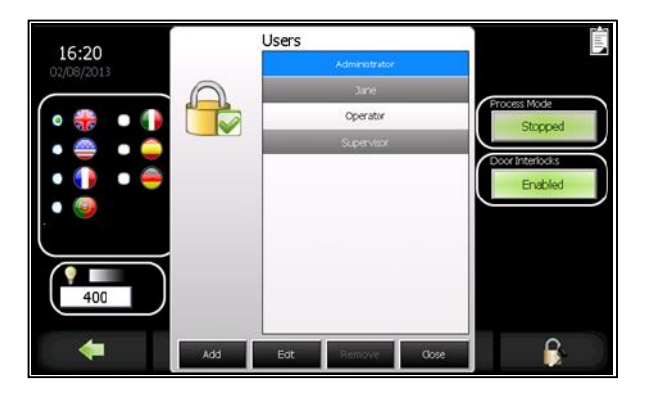

Select the person's name for which access level is to be changed.

Select 'Edit'.

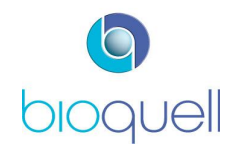

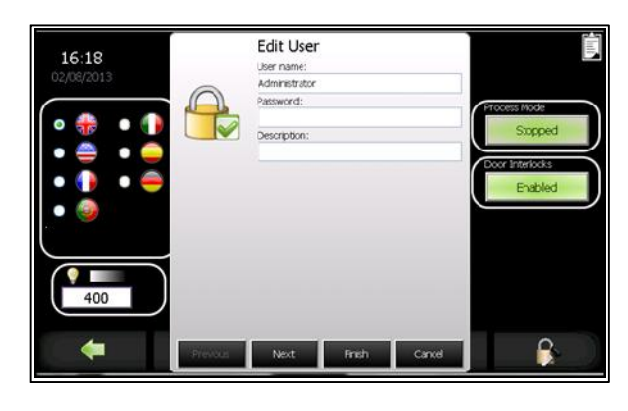

# 5.4.3.3 Deleting Users

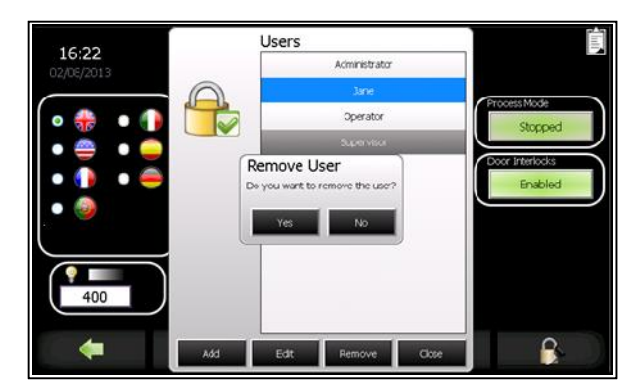

Enter the User's details.

Select 'Next'.

Select access level to which the User is to be assigned.

Then select 'Finish'.

Select the name of the User to be removed.

Select 'Remove'.

A prompt box appears. Select 'YES' to remove the User or 'NO' to return to the previous screen.

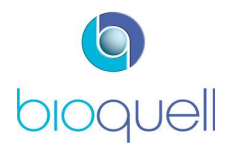

## 6 PREVENTATIVE & SCHEDULED MAINTENANCE

#### 6.1 Operator Maintenance

#### 6.1.1 Cleaning

The QUBE exterior surfaces are manufactured from Polypropylene, ABS/PC, painted Polyurethane, Epoxy coated Aluminium Alloy and Stainless Steel.

To keep the QUBE exterior surfaces clean the following procedure is recommended:

- 1. Using a mild detergent solution (non abrasive) wipe the external surfaces with a damp cloth taking care not to wet the control panel. All electrical connections should be capped.
- 2. Rinse cloth and wipe thoroughly.
- 3. Dry surfaces with a lint-free clean cloth.

If cleaning near the mains power input then the QUBE should be switched off; otherwise power can be left on.

Compatibility of different cleaning solutions with the QUBE materials of construction cannot be guaranteed.

For internal cleaning Bioquell recommend use of KLERWIPE-CR (wipes), Biocides A, B, C or D, from <u>www.shieldmedicare.com</u>.

Ensure all internal electrical connections are capped when cleaning the chamber interior.

WARNINGS – The control panel screen will be damaged if cleaned with a solvent containing solution.

Never use solutions containing Chlorine such as bleach on Stainless Steel.

Do not use alcohol or similar cleaning agents as it will adversely affect the Hydrogen Peroxide Sensor

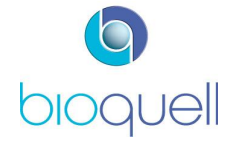

## 6.1.2 Replacing Gloves

Follow the procedure described in the images below to change the safe change gloves. Within the QUBE decontaminate the cuffs and sealed pack of sterile gloves.

This allows for the old glove and cuff to be ejected out of the QUBE while maintaining aseptic conditions:

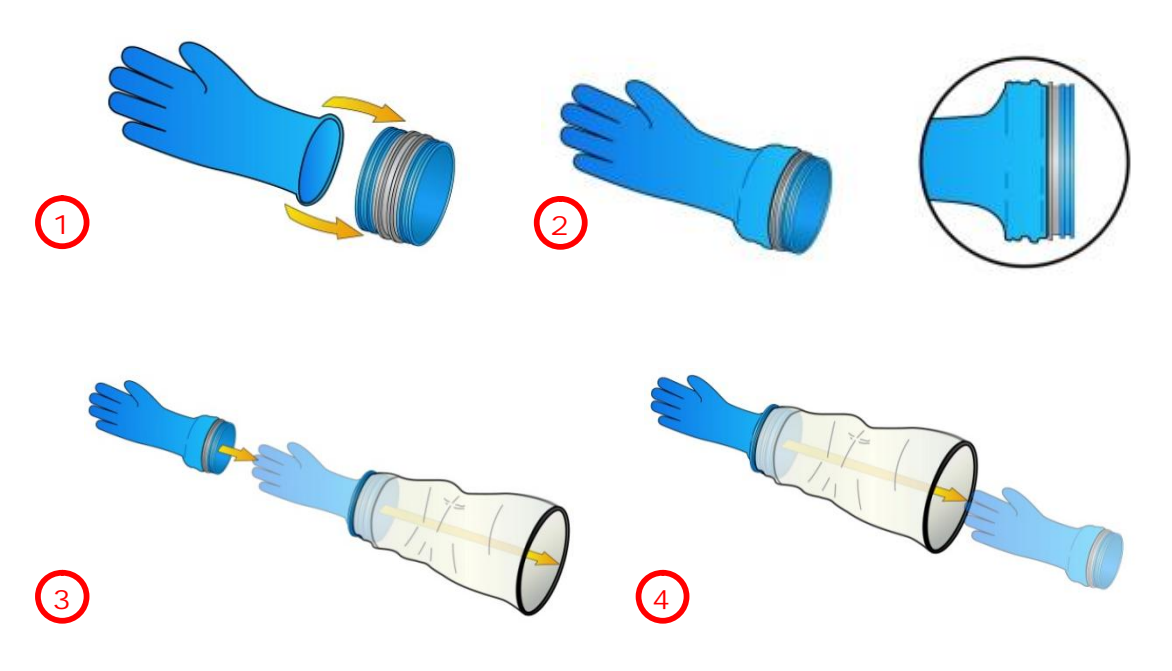

NOTE: Ensure only Hydrogen Peroxide compatible gloves are used (BQ Part No H07990534).

#### 6.1.3 Fitting New Sleeves

Follow the procedure described in the images below:

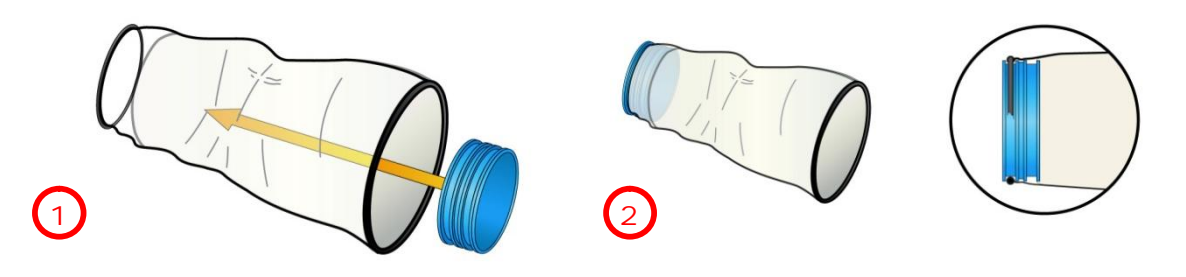

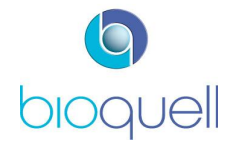

USER MANUAL TD069-O&M-001 REVISION 6

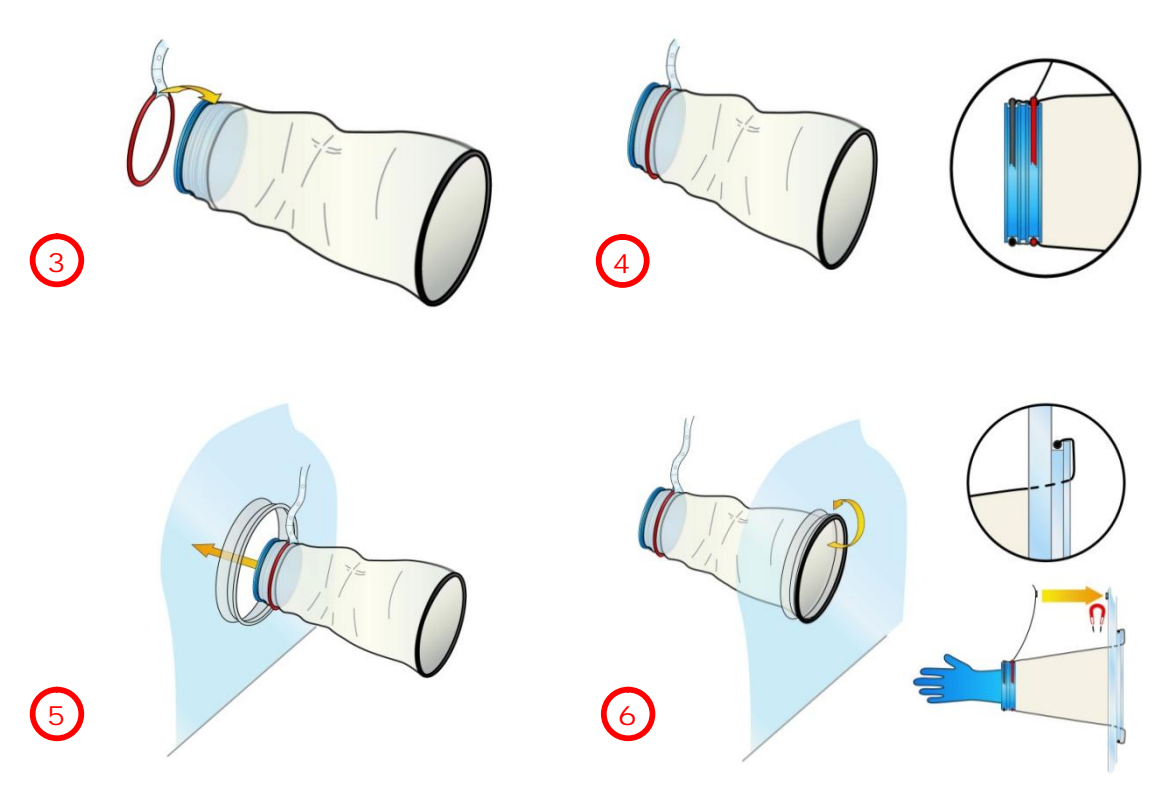

# 6.1.4 Changing the Printer Paper

The paper required for the printer is available from Bioquell (BQ Part No. 7050-00003).

To change the printer paper, proceed as follows:

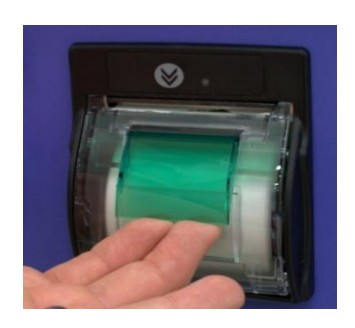

Open the printer cover by gently lifting the green part.

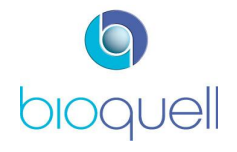

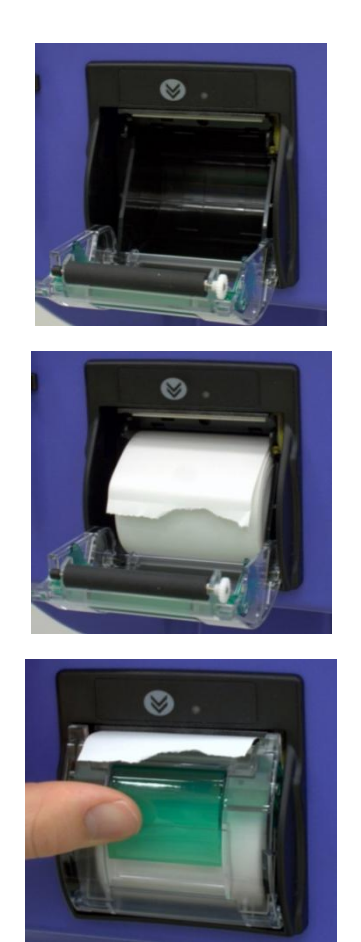

Replace with a new roll of paper ensuring correct orientation (as shown).

Push cover closed. The printer is now ready to use.

## 6.2 Scheduled Maintenance

For GMP compliance sensor calibration and functional checks may be performed on a 6-monthly basis, depending on application assessment. Otherwise scheduled Routine maintenance should be performed on an annual basis with a Major Service every 4 years.

Only genuine replacement parts supplied by a Bioquell-trained Service Provider must be used to ensure safe operation.

Servicing of optionally supplied sub-systems, i.e. Sterility Test Pump, environmental monitoring particle counter ought to be performed by the equipment supplier during the QUBE scheduled service visit.

The following web link details all the Merck /EMD Millipore offices around the globe to arrange servicing of the Sterility Test Pump: <u>http://www.millipore.com/offices/cp3/officeshome</u>

The following web link provides the contact details for Pharmagraph global agents to arrange servicing of the Particle Monitoring System: <u>http://www.pharmagraph.co.uk/agents/locations-worldwide/agents/12-13</u>

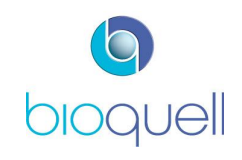

## 7 TROUBLESHOOTING

## 7.1 Alarms & Warnings

If there is an active alarm the is visible and an audible warning is given. If there is an active unacknowledged alarm then it will flash. The associated alarm reference number is displayed on screen and also printed.

## 7.1.1 Alarm Screen

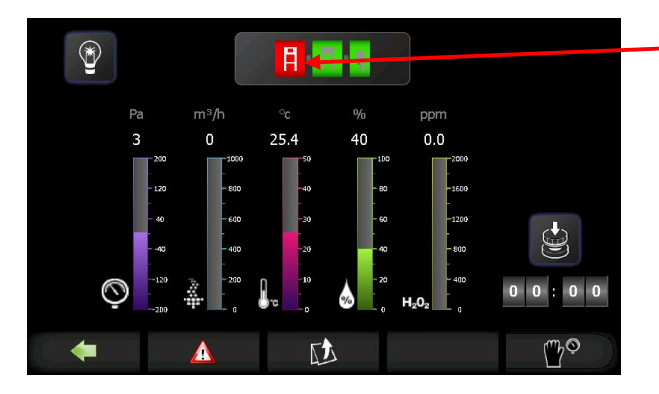

The module with the active alarm will be coloured red.

Depressing the button toggles the alarm view.

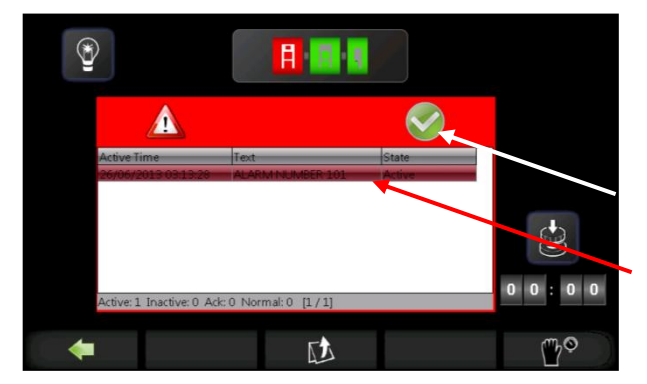

 Image: State

 Active: 0

 Image: State

 Image: State

 Image: State

 Image: State

 Image: State

 Image: State

 Image: State

 Image: State

 Image: State

 Image: State

 Image: State

 Image: State

 Image: State

 Image: State

 Image: State

 Image: State

 Image: State

 Image: State

 Image: State

 Image: State

 Image: State

 Image: State

 Image: State

 Image: State

 Image: State

 Image: State

 Image: State

 Image: State

 Image: State

 Image: State

 Image: State

 Image: State

 Image: State

 Image: State

 Image: State

 Image: State

 Image: State

 Image: State

 Image: State

 Image: State

 Image: State

 <

The screen will display the alarm number and the associated module (via the red icon).

When the button is depressed the alarm is acknowledged.

The alarm number.

The alarm will only be removed if the alarm condition is not present.

Press the button to hide the alarm screen.

If a cycle aborts during a decontamination cycle, run an 'Aeration Only' cycle to remove the HPV, see section 4.3.4.5. The number of potential alarms is dependent upon the configuration installed.

**b**ioquell

Page 61 of 80

QHPV active alarms abort all decontamination cycles.

Module alarms abort system decontamination cycles.

## Many of the alarms have common actions:

| No. | Module | Description                 | Condition                                                                        | *Action                          | User Action                                    |
|-----|--------|-----------------------------|----------------------------------------------------------------------------------|----------------------------------|------------------------------------------------|
| 1   | QMTD_L | Door timeout                | Unable to achieve locking or unlocking of door in time available.                | 2<br>Removes<br>air from<br>seal | Open and shut<br>door, check<br>seal for leaks |
| 2   | QMTD_L | Door open                   | Door is open when it should be locked closed.                                    | 2                                | Close QMTD<br>door                             |
| 3   | QMTD_L | Air inlet valve<br>fault    | If valve not in position and transition monitor time expired.                    | 2                                | Contact<br>Bioquell                            |
| 4   | QMTD_L | Air exhaust<br>valve fault  | If valve not in position and transition monitor time expired.                    | 2                                | Contact<br>Bioquell                            |
| 5   | QMTD_L | Hatch pressure sensor error | Always active, if 4-20mA signal <3mA.                                            | 2                                | Contact<br>Bioquell                            |
| 6   | QMTD_L | Hatch pressure<br>low       | If in Processing Mode and pressure below alarm low limit and mask time expired.  | No Action                        | Identify and<br>resolve any<br>leaks           |
| 7   | QMTD_L | Hatch pressure<br>high      | If in Processing Mode and pressure below alarm high limit and mask time expired. | No Action                        | Identify and<br>resolve any<br>leaks           |
| 9   | QMTD_R | Door timeout                | Unable to achieve locking or unlocking of door in time available.                | 2<br>Removes<br>air from<br>seal | Open and shut<br>door, check<br>seal for leaks |
| 10  | QMTD_R | Door open                   | Door is open when it should be locked closed.                                    | 2                                | Close QMTD<br>Door                             |
| 11  | QMTD_R | Air inlet valve<br>fault    | If valve not in position and transition monitor time expired.                    | 2                                | Contact<br>Bioquell                            |
| 12  | QMTD_R | Air exhaust<br>valve fault  | If valve not in position and transition monitor time expired.                    | 2                                | Contact<br>Bioquell                            |
| 13  | QMTD_R | Hatch pressure sensor error | Always active, if 4-20mA signal <3mA.                                            | 2                                | Contact<br>Bioquell                            |
| 14  | QMTD_R | Hatch pressure<br>low       | If in Processing Mode and pressure below alarm low limit and mask time expired.  | No Action                        | Identify and<br>resolve any<br>leaks           |
| 15  | QMTD_R | Hatch pressure<br>high      | If in Processing Mode and pressure below alarm high limit and mask time expired. | No Action                        | Identify and<br>resolve any<br>leaks           |

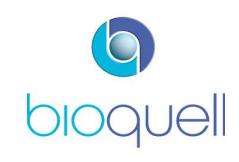

| No. | Module | Description                                | Condition                                                                                           | *Action                 | User Action                                                                 |
|-----|--------|--------------------------------------------|----------------------------------------------------------------------------------------------------|-------------------------|-----------------------------------------------------------------------------|
| 17  | QEXT1  | Air inlet valve fault                      | If valve not in position and transition monitor time expired.                                       | 2                       | Contact<br>Bioquell                                                         |
| 18  | QEXT1  | Air exhaust<br>valve fault                 | If valve not in position and transition monitor time expired.                                       | 2                       | Contact<br>Bioquell                                                         |
| 19  | QEXT1  | Particle counter<br>divert valve<br>fault  | If Level 3 monitoring option enabled and valve not in position and transition monitor time expired. | 2                       | Contact<br>Bioquell                                                         |
| 20  | QEXT1  | Active air<br>sampler fault                | If Level 2 monitoring option enabled and no signal received from Air Sampler.                       | Turns<br>sampler<br>off | Check air<br>sampler is<br>plugged in,<br>check dish is<br>fitted           |
| 21  | QEXT1  | Extract duct<br>pressure fault             | If option enabled and pressure higher than pressure switch setting.                                 | 2                       | Check duct fan<br>operation.<br>Check tube<br>from duct to<br>back of unit. |
| 22  | QEXT1  | EMM fan<br>rotation fault                  | No tacho feedback signal received from EMM fan.                                                     | 2                       | Contact<br>Bioquell                                                         |
| 23  | QEXT1  | Centre door<br>timeout                     | Unable to achieve locking or unlocking of door in time available.                                   | 2                       | Open and shut<br>door, check<br>seal for leaks                              |
| 24  | QEXT1  | Centre door<br>open                        | Door is open when it should be closed.                                                              | 2,3                     | Close Centre<br>door                                                        |
| 25  | QEXT1  | QSDM door<br>timeout                       | Unable to achieve locking or unlocking of door in time available.                                   | 2                       | Open and shut<br>door, check<br>seal for leaks                              |
| 26  | QEXT1  | QSDM door<br>Open                          | Door is open when it should be locked closed.                                                       | 2                       | Close Side door                                                             |
| 27  | QEXT1  | Chamber<br>pressure sensor<br>error        | Always active, if 4-20mA signal <3mA.                                                               | 2                       | Contact<br>Bioquell                                                         |
| 28  | QEXT1  | Return airflow<br>pressure sensor<br>error | Always active, if 4-20mA signal <3mA.                                                               | 2                       | Contact<br>Bioquell                                                         |
| 29  | QEXT1  | EMM humidity sensor error                  | Always active, if 4-20mA signal <3mA.                                                               | 2                       | Contact<br>Bioquell                                                         |
| 30  | QEXT1  | EMM chamber<br>temperature<br>sensor error | Always active, if 4-20mA signal <3mA.                                                               | 2                       | Contact<br>Bioquell                                                         |
| 31  | QEXT1  | EMM_H2O2<br>sensor error                   | Always active, if 4-20mA signal <3mA.                                                               | 2                       | Contact<br>Bioquell                                                         |
| 32  | QEXT1  | Chamber<br>pressure low                    | Actual pressure lower than setpoint minus offset.                                                   | 2,3                     | Identify and<br>resolve any<br>leaks                                        |
| 33  | QEXT1  | Chamber<br>pressure high                   | Actual pressure higher than setpoint plus offset.                                                   | 2,3                     | Identify and<br>remove any<br>blockages                                     |

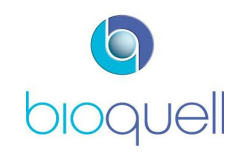

| No. | Module | Description                                       | Condition                                                                                                    | *Action                 | User Action                                                                |
|-----|--------|---------------------------------------------------|----------------------------------------------------------------------------------------------------|-------------------------|----------------------------------------------------------------------------|
| 34  | QEXT1  | Return airflow<br>Iow                             | Actual airflow is lower than setpoint minus offset.                                                                               | 2,3                     | Remove back<br>filter cover and<br>inspect for any<br>obstructions         |
| 35  | QEXT1  | Return airflow<br>high                            | Actual airflow is higher than setpoint plus offset.                                                                               | 2,3                     | Contact<br>Bioquell                                                        |
| 37  | QEXT1  | Chamber<br>humidity high                          | If in Process mode and RH level above alarm limit and mask time expired.                                                          | Warning<br>only         | Reduce<br>humidity in<br>room                                              |
| 39  | QEXT1  | Chamber<br>temperature<br>high                    | If in Process mode and Temperature above alarm limit and mask time expired.                                                       | Warning<br>only         | Reduce room<br>temperature                                                 |
| 40  | QEXT1  | Left-hand<br>recirculation fan<br>rotation fault  | If system cycle, no tacho feedback signal has<br>been received from LH chamber recirculation<br>(stirrer) fan. If option enabled. | 2                       | Contact<br>Bioquell                                                        |
| 41  | QEXT1  | Right-hand<br>recirculation fan<br>rotation fault | If system cycle, no tacho feedback signal has<br>been received from RH chamber recirculation<br>(stirrer) fan. If option enabled. | 2                       | Contact<br>Bioquell                                                        |
| 42  | QEXT1  | Module<br>connection fault                        | Communication cable between QHPV and QEXT not connected.                                                                          | 2                       | Contact<br>Bioquell                                                        |
| 43  | QEXT1  | PPM level not<br>achieved                         | If in cycle and $H_2O_2$ Alert level cycle parameter not achieved by end of gassing.                                              | 2                       | Re-run the cycle                                                           |
| 44  | QEXT1  | QSDM door<br>closed                               | If in multi chamber cycle and door closed.                                                                                        | 2                       | Open door, re-<br>run cycle                                                |
| 45  | QEXT1  | RH level not<br>achieved                          | If in cycle and RH Alert limit not achieved by end of gassing.                                                                    | 2                       | Re-run cycle                                                               |
| 49  | QEXT2  | Air inlet valve<br>fault                          | If valve not in position and transition monitor time expired.                                                                     | 2                       | Contact<br>Bioquell                                                        |
| 50  | QEXT2  | Air exhaust<br>valve fault                        | If valve not in position and transition monitor time expired.                                                                     | 2                       | Contact<br>Bioquell                                                        |
| 51  | QEXT2  | Particle counter<br>divert valve<br>fault         | If Level 3 monitoring option enabled and valve not in position and transition monitor time expired.                               | 2                       | Contact<br>Bioquell                                                        |
| 52  | QEXT2  | Active air<br>sampler fault                       | If Level 2 monitoring option enabled and no signal received from Air Sampler.                                                     | Turns<br>sampler<br>off | Check air<br>sampler is<br>plugged in,<br>check dish is<br>fitted          |
| 53  | QEXT2  | Extract duct pressure fault                       | If option enabled and pressure higher than pressure switch setting.                                                               | 2                       | Check duct fan<br>operation.<br>Check tube<br>from duct to<br>back of unit |
| 54  | QEXT2  | EMM fan<br>rotation fault                         | No tacho feedback signal received from EMM fan.                                                                                   | 2                       | Contact<br>Bioquell                                                        |

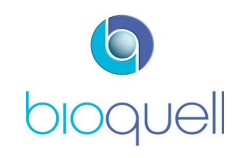

| No. | Module | Description                                       | Condition                                                                                                    | *Action         | User Action                                                        |
|-----|--------|---------------------------------------------------|----------------------------------------------------------------------------------------------------|-----------------|--------------------------------------------------------------------|
| 55  | QEXT2  | Centre door<br>timeout                            | Unable to achieve locking or unlocking of door in time available.                                                                 | 2               | Open and shut<br>door, check<br>seal for leaks                     |
| 56  | QEXT2  | Centre door<br>open                               | Door is open when it should be closed.                                                                                            | 2,3             | Close centre<br>door                                               |
| 57  | QEXT2  | QSDM door<br>timeout                              | Unable to achieve locking or unlocking of door in time available.                                                                 | 2               | Open and shut<br>door, check<br>seal for leaks                     |
| 58  | QEXT2  | QSDM door<br>open                                 | Door is open when it should be locked closed.                                                                                     | 2               | Close side door                                                    |
| 59  | QEXT2  | Chamber<br>pressure sensor<br>error               | Always active, if 4-20mA signal <3mA.                                                                                             | 2               | Contact<br>Bioquell                                                |
| 60  | QEXT2  | Return airflow<br>pressure sensor<br>error        | Always active, if 4-20mA signal <3mA.                                                                                             | 2               | Contact<br>Bioquell                                                |
| 61  | QEXT2  | EMM humidity sensor error                         | Always active, if 4-20mA signal <3mA.                                                                                             | 2               | Contact<br>Bioquell                                                |
| 62  | QEXT2  | EMM chamber<br>temperature<br>sensor error        | Always active, if 4-20mA signal <3mA.                                                                                             | 2               | Contact<br>Bioquell                                                |
| 63  | QEXT2  | EMM_H2O2<br>sensor error                          | Always active, if 4-20mA signal <3mA.                                                                                             | 2               | Contact<br>Bioquell                                                |
| 64  | QEXT2  | Chamber<br>pressure low                           | Actual pressure lower than setpoint minus offset.                                                                                 | 2,3             | Identify and<br>resolve any<br>leaks                               |
| 65  | QEXT2  | Chamber<br>pressure high                          | Actual pressure higher than setpoint plus offset.                                                                                 | 2,3             | Identify and<br>resolve any<br>blockages                           |
| 66  | QEXT2  | Return airflow<br>Iow                             | Actual airflow is lower than setpoint minus offset.                                                                               | 2,3             | Remove back<br>filter cover and<br>inspect for any<br>obstructions |
| 67  | QEXT2  | Return airflow<br>high                            | Actual airflow is higher than setpoint plus offset.                                                                               | 2,3             | Contact<br>Bioquell                                                |
| 69  | QEXT2  | Chamber<br>humidity high                          | If in Process mode and RH level above alarm limit and mask time expired.                                                          | No Action       | Reduce<br>humidity in<br>room                                      |
| 71  | QEXT2  | Chamber<br>temperature<br>high                    | If in Process mode and temperature above alarm limit and mask time expired.                                                       | Warning<br>only | Reduce room<br>temperature                                         |
| 72  | QEXT2  | Left-hand<br>recirculation fan<br>rotation fault  | If system cycle, no tacho feedback signal has<br>been received from LH chamber recirculation<br>(stirrer) fan. If option enabled. | 2               | Contact<br>Bioquell                                                |
| 73  | QEXT2  | Right-hand<br>recirculation fan<br>rotation fault | If system cycle, no tacho feedback signal has<br>been received from RH chamber recirculation<br>(stirrer) fan. If option enabled. | 2               | Contact<br>Bioquell                                                |

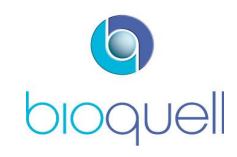

| No. | Module | Description                                | Condition                                                                                                 | *Action | User Action                                    |
|-----|--------|--------------------------------------------|----------------------------------------------------------------------------------------------------|---------|------------------------------------------------|
| 74  | QEXT2  | Module<br>connection fault                 | Communication cable between QHPV and QEXT not connected.                                                  | 2       | Contact<br>Bioquell                            |
| 75  | QEXT2  | PPM level not<br>achieved                  | If in cycle and H <sub>2</sub> O <sub>2</sub> Alert level cycle parameter not achieved by end of gassing. | 2       | Re-run the cycle                               |
| 76  | QEXT2  | QSDM door<br>closed                        | If in multi chamber cycle and door closed.                                                                | 2       | Open door and re-run cycle                     |
| 77  | QEXT2  | RH level not<br>achieved                   | If in cycle and RH Alert limit not achieved by end of gassing.                                            | 2       | Re-run cycle                                   |
| 81  | QHPV   | RFID reader<br>error                       | RFID reader disconnected.                                                                                 | 1,2     | Contact<br>Bioquell                            |
| 82  | QHPV   | Compressed air fault                       | Always active, if pressure less than limit and mask time expired.                                         | 1,2     | Contact<br>Bioquell                            |
| 83  | QHPV   | Centre door<br>timeout                     | Unable to achieve locking or unlocking of door in time available                                          | 1,2     | Open and shut<br>door, check<br>seal for leaks |
| 84  | QHPV   | Centre door<br>open                        | When the door is open when it should be closed.                                                           | 1,2     | Close centre<br>door                           |
| 85  | QHPV   | QSDM left door<br>timeout                  | Unable to achieve locking or unlocking of door in time available.                                         | 1,2     | Open and shut<br>door, check<br>seal for leaks |
| 86  | QHPV   | QSDM left door<br>open                     | When the door is open when it should be closed.                                                           | 1,2     | Close door                                     |
| 87  | QHPV   | QSDM right<br>door timeout                 | Unable to achieve locking or unlocking of door in time available.                                         | 1,2     | Open and shut<br>door, check<br>seal for leaks |
| 88  | QHPV   | QSDM right<br>door open                    | When the door is open when it should be closed.                                                           | 1,2     | Close door                                     |
| 89  | QHPV   | Bottle module<br>timeout                   | $H_2O_2$ liquid extraction needle has not<br>extended or retracted within allowed time.                   | 1,2     | Acknowledge<br>alarm, it will<br>then retry.   |
| 91  | QHPV   | Chamber<br>pressure sensor<br>error        | Always active, if 4-20mA signal <3mA.                                                                     | 1,2     | Contact<br>Bioquell                            |
| 92  | QHPV   | Return airflow<br>pressure sensor<br>error | Always active, if 4-20mA signal <3mA.                                                                     | 1,2     | Contact<br>Bioquell                            |
| 93  | QHPV   | EMM humidity<br>sensor error               | Always active, if 4-20mA signal <3mA.                                                                     | 1,2     | Contact<br>Bioquell                            |
| 94  | QHPV   | EMM chamber<br>temperature<br>sensor error | Always active, if 4-20mA signal <3mA.                                                                     | 1,2     | Contact<br>Bioquell                            |
| 95  | QHPV   | EMM H2O2<br>sensor error                   | Always active, if 4-20mA signal <3mA.                                                                     | 1,2     | Contact<br>Bioquell                            |

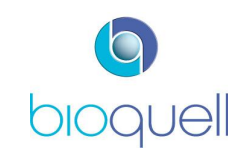

| No. | Module | Description                                       | Condition                                                                                           | *Action                                           | User Action                                                                         |
|-----|--------|---------------------------------------------------|----------------------------------------------------------------------------------------------------|---------------------------------------------------|-------------------------------------------------------------------------------------|
| 96  | QHPV   | Glove pressure<br>sensor error                    | Always active, if 4-20mA signal <3mA.                                                               | 1,2                                               | Contact<br>Bioquell                                                                 |
| 97  | QHPV   | Air divert valve<br>fault                         | If valve not in position and transition monitor time expired.                                       | 1,2                                               | Contact<br>Bioquell                                                                 |
| 98  | QHPV   | Air inlet valve<br>fault                          | If valve not in position and transition monitor time expired.                                       | 1,2                                               | Contact<br>Bioquell                                                                 |
| 99  | QHPV   | Air exhaust<br>valve fault                        | If valve not in position and transition monitor time expired.                                       | 1,2                                               | Contact<br>Bioquell                                                                 |
| 100 | QHPV   | Particle counter<br>divert valve<br>fault         | If Level 3 monitoring option enabled and valve not in position and transition monitor time expired. | 1,2                                               | Contact<br>Bioquell                                                                 |
| 101 | QHPV   | Active air<br>sampler fault                       | If Level 2 monitoring option enabled and no signal received from Air Sampler.                       | Turns<br>sampler<br>off                           | Check air<br>sampler is<br>plugged in,<br>check dish is<br>fitted                   |
| 102 | QHPV   | Left-hand<br>recirculation fan<br>rotation fault  | If QHPV only cycle, no tacho feedback signal has been received from LH recirculation fan.           | 1                                                 | Contact<br>Bioquell                                                                 |
| 103 | QHPV   | Right-hand<br>recirculation fan<br>rotation fault | No tacho feedback signal has been received from RH recirculation fan.                               | 1                                                 | Contact<br>Bioquell                                                                 |
| 104 | QHPV   | EMM fan<br>rotation fault                         | There is no feedback from the EMM fan tacho.                                                        | 1,2                                               | Contact<br>Bioquell                                                                 |
| 105 | QHPV   | Room H2O2<br>ppm high                             | Always active if option enabled.                                                                    | 1,2                                               | Evacuate room,<br>re-enter with<br>handheld H <sub>2</sub> O <sub>2</sub><br>sensor |
| 106 | QHPV   | Extract duct pressure fault                       | If option enabled and pressure higher than pressure switch setting.                                 | 1,2                                               | Check duct fan<br>is operating<br>and tube from<br>duct to back of<br>unit          |
| 107 | QHPV   | H2O2 pump<br>rotation fault                       | Always active. There is no feedback signal from pump rotation sensor.                               | 1,2                                               | Contact<br>Bioquell                                                                 |
| 108 | QHPV   | Chamber<br>pressure low                           | If in Process Mode or in cycle and actual pressure lower than setpoint minus offset.                | 1,2<br>Prevents<br>opening<br>of inner<br>door(s) | Identify and<br>resolve any<br>leaks. Re-run<br>cycle                               |
| 109 | QHPV   | Chamber<br>pressure high                          | If in Process Mode or in cycle and actual pressure higher than setpoint plus offset.                | 1,2<br>Prevents<br>opening<br>of inner<br>door(s) | Identify and<br>remove any<br>blockages. Re-<br>run cycle.                          |

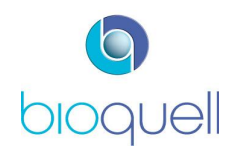

| No. | Module | Description                                               | Condition                                                                                                 | *Action                                           | User Action                                                                          |
|-----|--------|-----------------------------------------------------------|----------------------------------------------------------------------------------------------------|---------------------------------------------------|--------------------------------------------------------------------------------------|
| 110 | QHPV   | Return airflow<br>Iow                                     | If in Process Mode or in cycle and actual airflow lower than low alarm limit.                             | 1,2<br>Prevents<br>opening<br>of inner<br>door(s) | Remove back<br>filter cover and<br>inspect for any<br>obstructions.<br>Re-run cycle. |
| 111 | QHPV   | Return airflow<br>high                                    | If in Process Mode or in cycle and actual<br>airflow higher than high alarm limit.                        | 1,2<br>Prevents<br>opening<br>of inner<br>door(s) | Re-run cycle.<br>Contact<br>Bioquell                                                 |
| 113 | QHPV   | Chamber<br>humidity high                                  | If in Process mode and RH level above alarm limit and mask time expired.                                  | Warning<br>only                                   | Reduce<br>humidity in<br>room                                                        |
| 115 | QHPV   | Chamber<br>temperature<br>high                            | If in Process mode and Temperature above alarm limit and mask time expired.                               | Warning<br>only                                   | Reduce room<br>temperature                                                           |
| 118 | QHPV   | Air heater<br>temperature low                             | In cycle air heater temperature lower than alarm low limit.                                               | 1,2                                               | Contact<br>Bioquell                                                                  |
| 119 | QHPV   | Air heater<br>temperature<br>high                         | In cycle air heater temperature greater than 49.0°C                                                       | 1,2                                               | Contact<br>Bioquell                                                                  |
| 120 | QHPV   | Vaporiser<br>temperature low                              | In cycle actual temperature lower than alarm low limit. Not active in Aeration.                           | 1,2                                               | Contact<br>Bioquell                                                                  |
| 121 | QHPV   | Vaporiser<br>temperature<br>high                          | In cycle actual temperature higher than alarm high limit. Not active in Aeration.                         | 1,2                                               | Contact<br>Bioquell                                                                  |
| 122 | QHPV   | HMI<br>communication<br>error                             | Communications have been lost between the HMI and the control system for >30s.                            | 1,2                                               | Contact<br>Bioquell                                                                  |
| 123 | QHPV   | Glove tester<br>seal timeout                              | Glove tester seal pressure can not reach set point within time.                                           | Removes<br>air from<br>Seal                       | Check<br>connection to<br>leg and re-try                                             |
| 124 | QHPV   | Pressure test –<br>Test pressure<br>not achieved          | Unable to reach initial test pressure when pressurising with fan.                                         | 1,2                                               | Locate leak and resolve                                                              |
| 125 | QHPV   | Pressure test –<br>Test start<br>pressure not<br>achieved | Unable to maintain the test pressure when stabilising with the pressure control valves.                   | 1,2                                               | Locate leak and resolve                                                              |
| 126 | QHPV   | Pressure test –<br>Pressure decay<br>test failed          | Pressure decay exceeds test parameters.                                                                   | 1,2                                               | Locate leak and resolve                                                              |
| 127 | QHPV   | Cycle aborted by user                                     | User has aborted the cycle through the UMI.                                                               | 1,2                                               | No action                                                                            |
| 128 | QHPV   | PPM level not<br>achieved                                 | If in cycle and H <sub>2</sub> O <sub>2</sub> Alert level cycle parameter not achieved by end of gassing. | 1,2                                               | Re-run the cycle                                                                     |
| 129 | QHPV   | Sterilant<br>injection fault                              | Unit detected a period of no Peroxide during gassing.                                                     | 1,2                                               | Contact<br>Bioquell                                                                  |
| 130 | QHPV   | QSDM left-hand<br>door closed                             | If in multi chamber cycle and door closed.                                                                | 2                                                 | Open door, re-<br>run cycle                                                          |

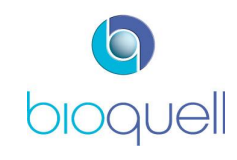

USER MANUAL TD069-O&M-001 REVISION 6

| No. | Module | Description                                   | Condition                                                                       | *Action | User Action                 |
|-----|--------|-----------------------------------------------|---------------------------------------------------------------------------------|---------|-----------------------------|
| 131 | QHPV   | QSDM right-<br>hand door<br>closed            | If in multi chamber cycle and door closed.                                      | 2       | Open door, re-<br>run cycle |
| 132 | QHPV   | RH level not achieved                         | If in cycle and RH Alert limit not achieved by end of gassing.                  | 1,2     | Re-run cycle                |
| 133 | QHPV   | QMTD left-hand<br>recirculation<br>fault      | If QMTD present and in multi chamber cycle<br>and over pressure switch is made. | 2       | Contact<br>Bioquell         |
| 134 | QHPV   | QMTD right-<br>hand<br>recirculation<br>fault | If QMTD present and in multi chamber cycle<br>and over pressure switch is made. | 2       | Contact<br>Bioquell         |

\* Action:

1 - Aborts QHPV-only decontamination cycles

2 - Aborts full-system decontamination cycles

3 - Ends aseptic hold

Advice on what to do in the event of an alarm is available from Bioquell UK or your local Bioquell agent.

Contact details: <u>csts@bioquell.com</u>; or Tel: +44(0)1264 835835. When contacting Bioquell please quote the alarm number.

#### 7.2 Troubleshooting

| Fault                       | User Action                                                                                                    | Further Action                                                                                                    |
|-----------------------------|----------------------------------------------------------------------------------------------------|----------------------------------------------------------------------------------------------------|
| No power to<br>QUBE system  | Check power lead is properly<br>connected.<br>Check power is switched ON at<br>mains.<br>Check QUBE power switch is ON.                                                                                                  | Contact Bioquell Service Provider.                                                                                                    |
| Lights not<br>working       | Check mains power indicator is<br>illuminated. Check front access<br>window is shut.                                                                                                    | Contact Bioquell Service Provider to replace light strip.                                                                                                    |
| System not<br>movable       | Check castor locks have been<br>released and that stays are not down.<br>Check castors are not fouled by<br>debris or cables.<br>Check if castors seized or damaged.                                                     | Release as necessary.<br>Clear as necessary.<br>Contact Bioquell Service Provider.                                                                                                    |
| Printer does<br>not operate | Check correct paper has been used.<br>Check green light on printer is lit.<br>Check paper feed.                                                                                                    | Replace paper roll if necessary. The<br>green light will flash.<br>Press paper advance key on printer.<br>Check paper was the correct side up.<br>An appropriately trained person may<br>check all control cable connections.<br>Contact Bioquell service provider. |
| Rejected<br>password        | Re-enter password in accordance with<br>Manual instructions.<br>Re-set password by administrator.                                                                                                    | Contact person with administrator's rights.                                                                                                    |
| Cycle time<br>extended      | If the cycle time increases, check that<br>alcohols, IPA or other hydrocarbons<br>are not present in the atmosphere,<br>being used to clean the Qube or being<br>used to wipe items prior to being<br>placed in the Qube | Use low level sensor to verify the end<br>of the cycle, see section 4.3.4.6<br>(The Hydrogen Peroxide sensor is<br>adversely affected by hydrocarbons,<br>resulting in sluggish response and a<br>zero offset of the ppm reading)                                   |

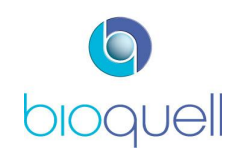

## 8 PARTS LIST

## 8.1 Consumables

| Part Description                   | Part Number                    |
|------------------------------------|--------------------------------|
| Printer paper                      | 7050-00003                     |
| Gloves (for a pair of gloves)      | H07990534                      |
| Biological Indicators (100pk)      | TD078-1000-100-XX <sup>2</sup> |
| Chemical Indicators (100pk)        | TD078-5000-100-XX              |
| 150ml bottles of Hydrogen Peroxide | BQ783-X-0150 <sup>3</sup>      |

## 8.2 Replacement Parts

This list is not exhaustive but includes spare parts that a Client may require:

| Part Description                               | Part Number   |
|------------------------------------------------|---------------|
| Main door inflatable seal                      | TD069-1182    |
| Inflatable seal pass-through                   | TD069-4114    |
| Sleeve                                         | H07990525     |
| Environmental Monitoring Module EMM2           | TD060-3500    |
| Antisurge T4A HBC, 250V Fuses (F1, F3, F4, F5) | Board mounted |
| Antisurge T12A HBC, 250V Fuse (F2)             | Board mounted |
| Antisurge T10A HBC, 250V Fuse (F6, F7)         | Board mounted |
| Window test point mating part                  | H03020720     |
|                                                |               |

<sup>&</sup>lt;sup>3</sup> Where X denotes the country of purchase. Please contact your local Bioquell office or agent.

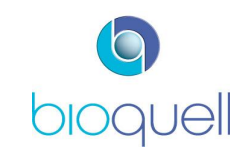

 $<sup>^{2}</sup>$  Where XX denotes the region, i.e. EU for Europe, AM for the Americas or AP for Asia Pacific

#### 9 SPECIFICATION

| Unit Dimensions                              |                             |                                                                                                    |
|----------------------------------------------|-----------------------------|----------------------------------------------------------------------------------------------------|
| QHPV & QEXT                                  | Overall External            | 1360 x 2335 x 843 mm (53.5" x 91.9" x                                                                              |
| modules                                      |                             | 33.2")                                                                                                    |
|                                              | Inside Chamber              | 1100 x 750 x 540 mm <sup>4</sup> (43.3" x 29.5" x 23.6")                                                           |
| QMTD module                                  | External                    | 660 x 1750 x 800 mm (25.9 x 68.9 x 31.5")                                                                          |
|                                              | Usable space                | 440 x 495 x 365 mm (17.3 x 19.5 x 14.4")                                                                           |
| Unit Weight:                                 | QHPV                        | 280 kg (617.3 lbs)                                                                                                 |
|                                              | QEXT                        | 240 kg (529.1 lbs)                                                                                                 |
| Air Oriality                                 | QMTD                        | 64 Kg (141 IDS)                                                                                                    |
| Air Quairty:                                 |                             | A; US Class 100)                                                                                                   |
| Filtration:                                  | Chamber boundary            | 99.995% (EN 1822:2009 H14)                                                                                         |
|                                              | Inlet /Exhaust              | 99.95% (EN 1822:2009 H13)                                                                                          |
| Airflow System:                              |                             | Unidirectional                                                                                                    |
| Downflow air                                 | At glove working height and | 0.35m/s +/- 0.1                                                                                                    |
| velocity:                                    | working zone                |                                                                                                    |
| Exhaust airflow rate:                        |                             | 100-120 m <sup>3</sup> /hr (approx. 20%)                                                                           |
| Chamber Pressure:                            |                             | User selectable between -60Pa to +75Pa                                                                             |
| Chamber Lighting:                            | Processing mode:            | Warm white. User adjustable from 0 to 1000                                                                         |
|                                              | Bio-decontamination mode    | Blue                                                                                                    |
| Decontamination                              |                             | Hydrogen Peroxide Vapour Micro-condensation                                                                        |
| Method:                                      |                             |                                                                                                    |
| Aeration Method:                             |                             | Integrated Catalyst                                                                                                |
| Cycle Time:                                  |                             | ≈30 mins <sup>5</sup> (QHPV only)                                                                                  |
| H <sub>2</sub> O <sub>2</sub> Liquid Supply: |                             | <ul> <li>Bioquell Hydrogen Peroxide sterilant only</li> <li>35% w/w (stored at 4°C to 25°C)<sup>6</sup></li> </ul> |
| Materials of                                 | External surfaces:          | Polypropylene (PP)                                                                                                 |
| Construction:                                |                             | Acrylonitrile Butadiene Styrene /                                                                                  |
|                                              |                             | Polycarbonate Mix (ABS/PC)                                                                                         |
|                                              |                             | Clear cast acrylic                                                                                                 |
|                                              |                             | <ul> <li>Polyurethane (PU) Painted</li> </ul>                                                                      |
|                                              |                             | <ul> <li>Aluminium Alloy (Epoxy coated)</li> </ul>                                                                 |
|                                              |                             | Stainless Steel                                                                                                    |
|                                              |                             | Cast acrylic                                                                                                    |
|                                              |                             | Polyester Labels                                                                                                   |
|                                              | Internal chamber surfaces:  | Polypropylene (PP)     Assula static Dute diago. Sturgene (                                                        |
|                                              |                             | Acryionitrile Butadiene Styrene /     Delveerbenete Mix (ABS/DC)                                                   |
|                                              |                             | Polycal ponate WIX (ABS/PC)                                                                                        |
|                                              |                             | <ul> <li>Fulyuletildile (PU)</li> <li>Staipless Steel Electing (216 grade)</li> </ul>                              |
|                                              |                             | <ul> <li>Stanliess Steel Flooring (STO grade)</li> <li>Polyester Labels</li> </ul>                                 |
| Door Sealing System                          |                             | Silicone inflatable seals with integrity                                                                           |
|                                              |                             | monitoring                                                                                                    |

The following specification relates generally to the QUBE system.

<sup>&</sup>lt;sup>6</sup> For a full Hydrogen Peroxide Specification please contact Bioquell or its agents

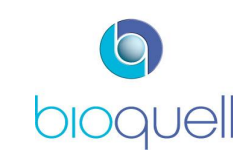

 $<sup>^{\</sup>rm 4}$  Chamber shape may affect equipment location. For full chamber size & shape please contact Bioquell

<sup>&</sup>lt;sup>5</sup> Dependent upon loading and absorbency of chamber contents. Time to decontaminate the complete QUBE system depends upon load condition and configuration.

| Decontamination<br>Starting           | Temperature Limits:       |      | 16°C – 26°C (60.8°F – 78.8°F)                             |  |
|---------------------------------------|---------------------------|------|-----------------------------------------------------------|--|
| Environmental<br>Limiting Conditions: | Relative Humidity Limits: |      | 30 – 70% RH                                               |  |
| Operating                             | Temperature:              |      | 5°C – 40°C <sup>7</sup> (41°F – 105°F)                    |  |
| Environmental                         | Relative Humidity:        |      | 80% Max                                                   |  |
| Conditions:                           | 5                         |      |                                                           |  |
| Control System:                       |                           |      | Embedded microprocessor control                           |  |
| Data Printer:                         |                           |      | Thermal print record                                      |  |
| Internal Chamber                      | Chamber Electrical        |      | <ul> <li>(2x) Mini USB 'B' type</li> </ul>                |  |
| Connections (QHPV +                   |                           |      | <ul> <li>(2x) AC Power (200W max)</li> </ul>              |  |
| QEXT):                                |                           |      | DC Power for Viable Monitor                               |  |
| ,                                     | Air                       |      | <ul> <li>ISO-Cone for particle monitoring</li> </ul>      |  |
| External                              |                           |      | Mains power supply input                                  |  |
| Connections:                          |                           |      | • (2x) USB 'A' Type (connected to                         |  |
| (items marked *                       |                           |      | chamber)                                                  |  |
| refer to OHPV only)                   |                           |      | Remote Room HPV Monitor <sup>8</sup>                      |  |
|                                       |                           |      | Alarm status signal digital (volt-free)                   |  |
|                                       |                           |      | output (requires voltage from external                    |  |
|                                       |                           |      | equipment)                                                |  |
|                                       |                           |      | Ethernet Data Output                                      |  |
|                                       |                           |      | Viable monitor controller input (external                 |  |
|                                       |                           |      | version)                                                  |  |
|                                       |                           |      | <ul> <li>Pressure feedback from exhaust duct</li> </ul>   |  |
|                                       |                           |      | (option)                                                  |  |
|                                       | Gas/Vapour                |      | Low level HPV measurement point                           |  |
|                                       |                           |      | <ul> <li>Glove/Sleeve leak test point (option)</li> </ul> |  |
| Power                                 | 230V AC:                  | QHPV | Single phase, 50/60 Hz (7.8 A max)                        |  |
| Requirements <sup>9</sup> :           |                           | QEXT | Single phase, 50/60 Hz (5 A max)                          |  |
|                                       | 120V AC:                  | QHPV | Single phase, 50/60 Hz (15 A max)                         |  |
|                                       |                           | QEXT | Single phase, 50/60 Hz (7.8 A max)                        |  |
|                                       | 100V AC:                  | QHPV | Single phase, 50/60 Hz (TBA A max)                        |  |
|                                       |                           | QEXT | Single phase, 50/60 Hz (TBA A max)                        |  |
| Power Supply:                         |                           |      | Installation category II                                  |  |
| Power Consumption <sup>9</sup>        | Bio-                      | QHPV | 1.8kW                                                     |  |
| QHPV Only:                            | decontamination           | QEXT | 1.15kW (230V), 0.94kW (120V)                              |  |
| <u> </u>                              | mode:                     |      |                                                           |  |
| Packaged                              | Chamber:                  |      | 1470 x 2050 x 1020 mm (57.8 x 80.7 x 40.1                 |  |
| Dimensions:                           |                           |      | inches)                                                   |  |
| (W x H x D)                           | Legs:                     |      | 1420 x 920 x 970 mm (55.9 x 36.2 x 38.2                   |  |
| -                                     |                           |      | inches)                                                   |  |
| Packaged Gross                        |                           |      | 409.5 kg (902.8 lbs)                                      |  |
| Weight:                               |                           |      |                                                           |  |
| Noise at 1m <sup>.</sup>              | Normal operation          |      | 54 dB(A)                                                  |  |

<sup>&</sup>lt;sup>7</sup> System safe to operate but efficacy cannot be guaranteed.
<sup>8</sup> HPV room monitoring equipment. Contact Bioquell for details.
<sup>9</sup> Additional power will be required for additional modules. The current and power quoted are for 2 QMTDs fitted to a QHPV unit, a SteriTest pump, particle counter fitted and working and all internal sockets fully loaded in the module.

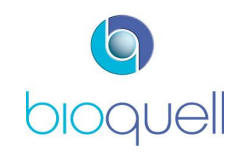

\_\_\_\_
| Ontinne  |                                                                    |
|----------|--------------------------------------------------------------------|
| Options: | <ul> <li>Product configurations using additional</li> </ul>        |
|          | QUBE system modules                                                |
|          | <ul> <li>Integrated Merck Millipore® Isofit</li> </ul>             |
|          | Equinox or Symbio Flex Sterility Test                              |
|          | Pump                                                               |
|          | Environmental Monitoring Packages inc.                             |
|          | Viable Monitoring and Continuous Particle                          |
|          | Monitoring                                                         |
|          | Load Transfer Trolley                                              |
|          | <ul> <li>Height adjustable ergonomic lab chair</li> </ul>          |
|          | In-Chamber USB Camera                                              |
|          | Externally ducted version with constant                            |
|          | room air extract by pass valve & skid                              |
|          | mounted extract for                                                |
|          | mounted extract fair                                               |
|          | <ul> <li>Glove &amp; sleeve leak tester with integrated</li> </ul> |
|          | pneumatic supply and control through                               |
|          | touch screen                                                       |
|          | QUBE Prescription Decontamination                                  |
|          | System                                                             |
|          | <b>G</b> <sub>j</sub> <sub>3</sub> (6)                             |

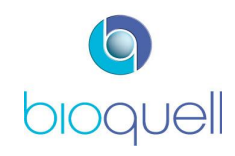

**10 EC DECLARATION OF CONFORMITY** 

### EC DECLARATION OF CONFORMITY FOR ATTACHMENT OF 'CE' MARK

# CE

We, the manufacturer:

BIOQUELL UK Limited. 52 Royce Close, West Portway Andover, England SP10 3TS Tel: +44 (0) 1264 - 835835 Fax: +44 (0) 1264 - 835836

declare under our sole responsibility that the appliance:

## Bioquell | QUBE

Serial Number as stated on the unit's rating plate

complies with the Essential Requirements of the R&TTE Directive 1999/5/EC and the Machinery Directive 2006/42/EC by means of the following harmonised standards:

EN 12100:2010

EN 61326-1:2006 & EN 301489-3 (V1.4.1) Tested by: TRaC, 74-78 Condor Close, Three Legged Cross, Wimborne, Dorset, BH21 6SU Certificate Nos.: TRA-012752-38-00A (Emissions); TRA-012752-38-01A (Immunity)

Other harmonised Standard used: EN 61010: 2010

#### A copy of the Technical File for this equipment is available from: O.R.Cumberlege

At Bioquell UK Limited, 52 Royce Close, West Portway, Andover, England

Authorised signatory of manufacturer:

O.R.Cumberlege Director

30th July 2013

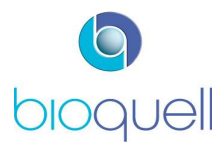

#### **11 SCREEN NAVIGATION** Returns to Home Page Passwords Level 1 = Operator Level 2 = Supervisor Level 3 = Admin Level 4 = Engineer Logged ON = Any level Cycle Run 6 >Level 1 Cycle Start Page Screens (Only displayed if part of specific configuration) Logged ON A · A · 4 Home Page Information Page Ļ 0 8 10 A 📃 Logged ON **H**d GO TO ADMINISTRATION SCREENS 8+8+1 🗸 . . . . . Logged ON 5 \_ \_ X > Level 2 Required to edit any parameter on this page Animation sequence displayed 1 N - 🛞 🗸 × 1 ÷ Pressure Test 888 Pressure test (separate cycle or beginning of gassing cycle) 131 P. Π 0 0 2 9 108 P. Conditioning 0 1 : 4 7 X × Abort? 3 1 × 0544 Home Page Gassing 8.0.1 884 x × Abort? 3 38:07 Home Page Dwell 8.8.8 19-19-19 × • × Abort? × 4 × 0 8 0 8 Home Page Aeration The end cycle prompt button replaces the abort button on the previous screen; which could be on the Home Page, Information Page or Gassing Page 33.9 , × Abort? × 54 45

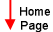

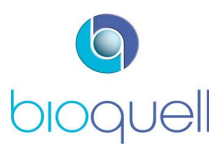

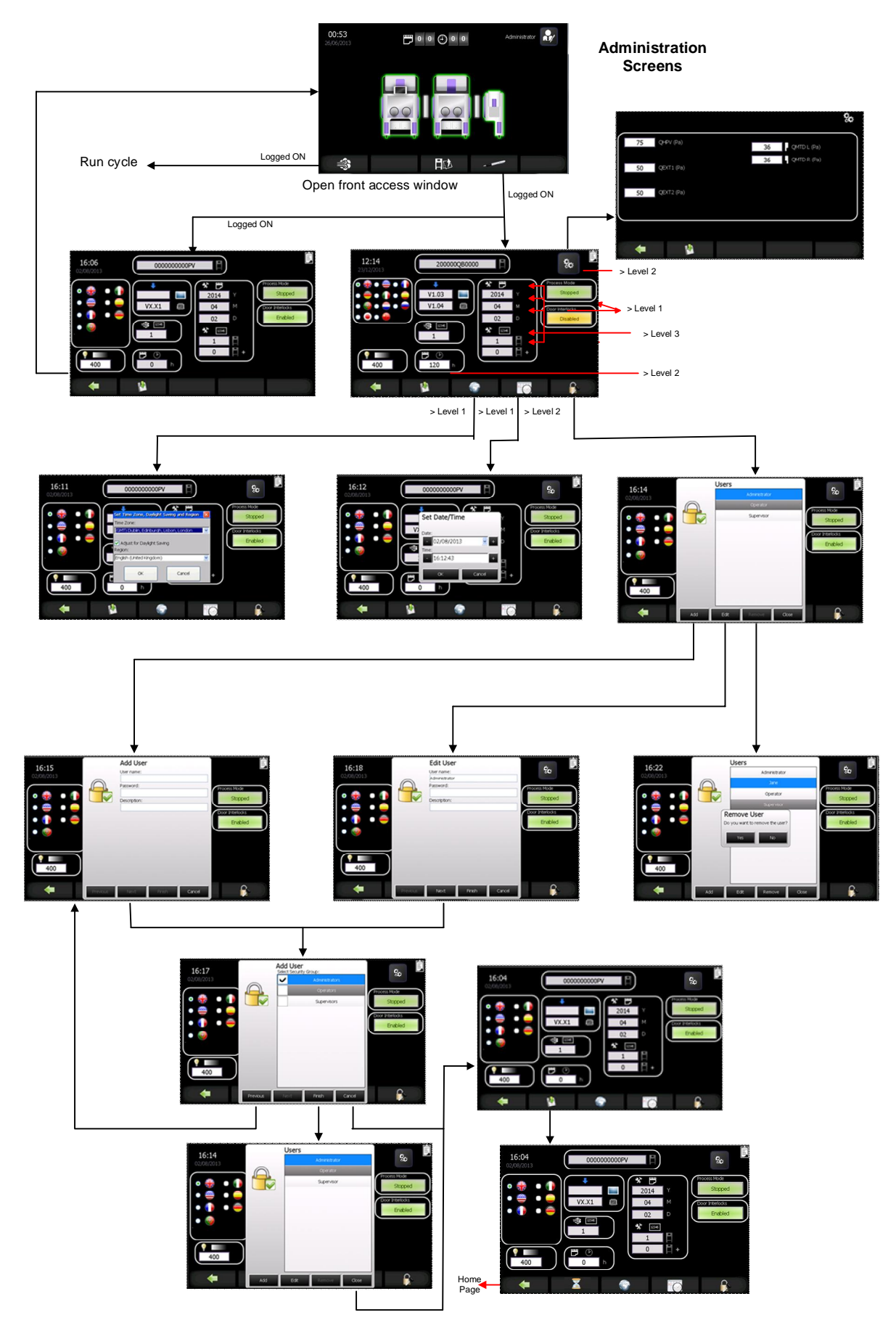

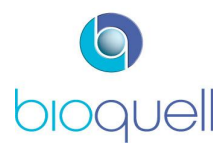

#### 12 GLOSSARY

The following provides a list of terms/acronyms used within this document:

| (c)GMP | (current) Good Manufacturing Practice (term used in Pharmaceutical and Medical<br>Device industries that are regulated against in many countries)                                                            |
|--------|----------------------------------------------------------------------------------------------------|
| DOP    | Dispersed Oil Particulate (used for filter integrity testing)                                                                                                    |
| HEPA   | High Efficiency Particulate Air (filter)                                                                                                    |
| HPV    | Hydrogen Peroxide Vapour                                                                                                    |
| QHPV   | QUBE HPV Module                                                                                                    |
| QEXT   | QUBE Extension Module                                                                                                    |
| QMTD   | QUBE Material Transfer Device                                                                                                    |
| QSDM   | QUBE Side Door Module                                                                                                    |
| QOCM   | QUBE Open Connection Module                                                                                                    |
| QCCM   | QUBE Closed Connection Module                                                                                                    |
| EMM    | Environmental Monitoring Module (a Bioquell replaceable component within the QUBE that incorporates the sensors to monitor the temperature, Relative Humidity and $H_2O_2$ concentration within the chamber) |
| HVAC   | Heating, Ventilation & Air Conditioning                                                                                                    |
| MSDS   | Material Safety Data Sheet                                                                                                    |
| RFID   | Radio Frequency Identification (the QUBE system uses RFID tags on the Hydrogen Peroxide consumable bottles and an RFID reader is incorporated in the QUBE)                                                   |
| USB    | Universal Serial Bus                                                                                                    |

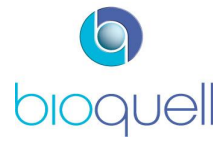

#### 13 DEFAULT PASSWORDS

Access to these passwords should be limited to the necessary personnel and at the appropriate level of seniority and training.

It is advised that this page is removed from the manual and stored in a safe place.

| Name           | Password |
|----------------|----------|
| ADMINISTRATORS | ADMIN    |
| SUPERVISORS    | SUPER    |
| OPERATORS      | OPER     |

The passwords can be changed or deleted with people's name and their own password.

It is strongly advised that these names and passwords are changed to actual people.

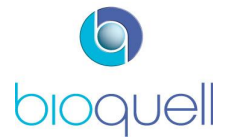

USER MANUAL TD069-0&M-001 REVISION 6

This page is intentionally blank

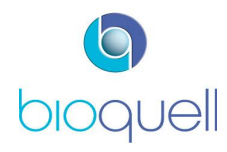

USER MANUAL TD069-0&M-001 **REVISION 6** 

For further information on Bioquell's technology:

Bioquell UK Ltd 52 Royce Close West Portway Andover Hampshire SP10 3TS

T: +44 (0)1264 835 835 F: +44 (0)1264 835 836 E: info@bioquell.com

- W: www.bioquell.com

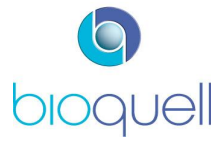